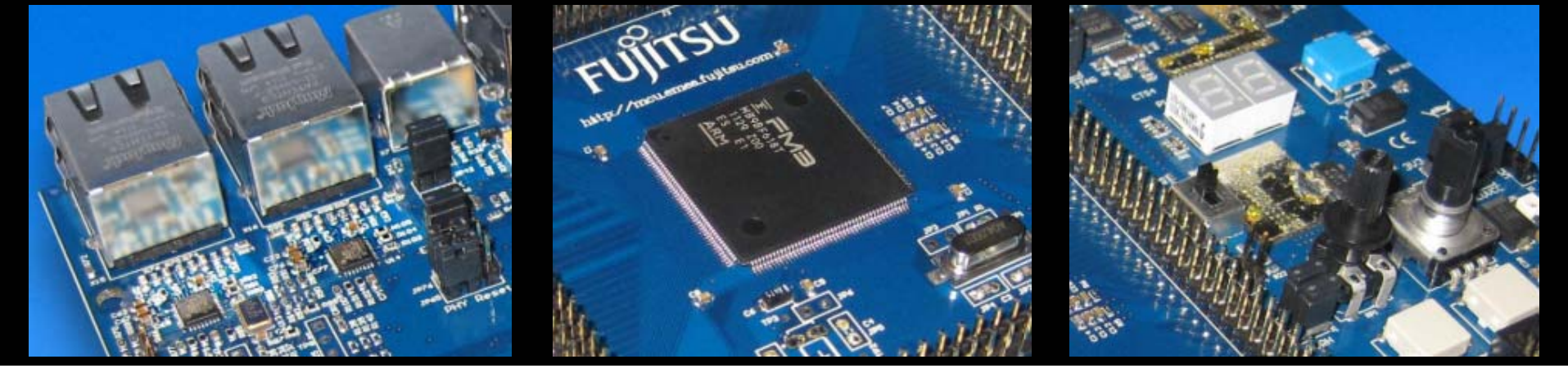

# FUJITSU FMB

#### **SK-FM3-176PMC-ETHERNET**

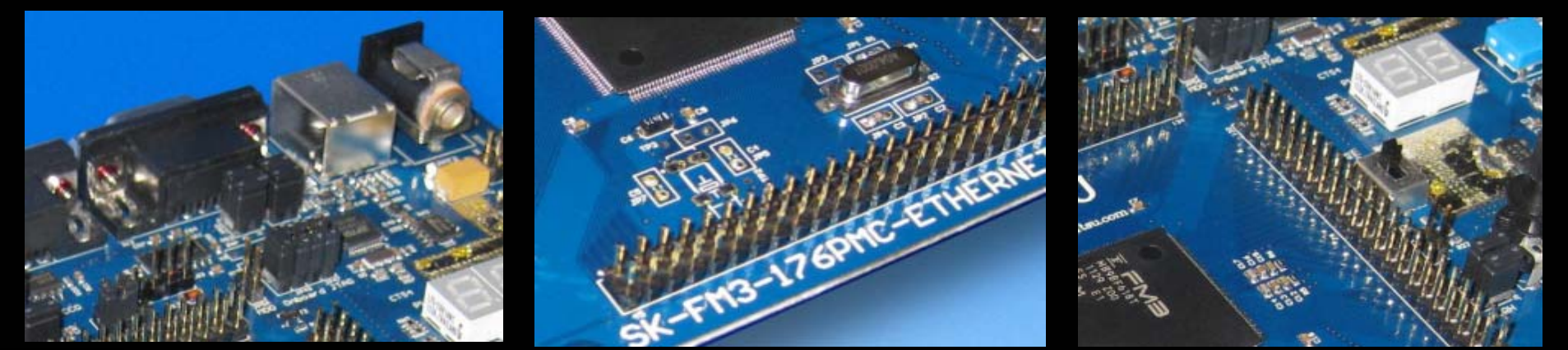

All Rights Reserved.© Fujitsu Limited 2012

CD V 1.2

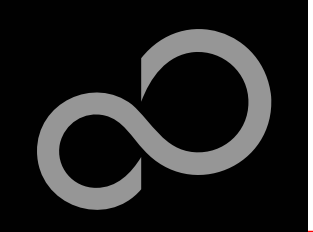

### Warranty and Disclaimer

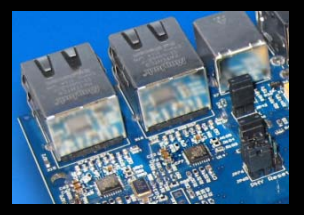

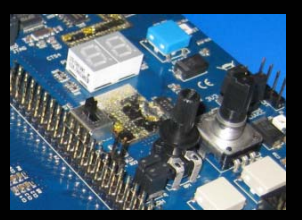

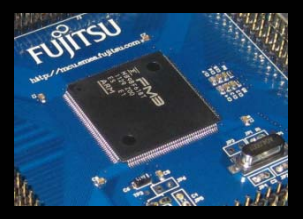

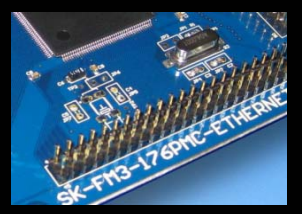

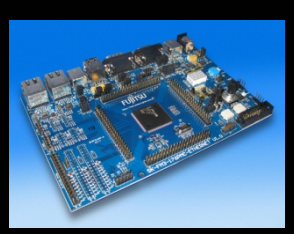

The use of the deliverables (e.g. software, application examples, target boards, evaluation boards, starter kits, schematics, engineering samples of IC's etc.) is subject to the conditions of Fujitsu Semiconductor Europe GmbH ("FSEU") as set out in (i) the terms of the License Agreement and/or the Sale and Purchase Agreement under which agreements the Product has been delivered, (ii) the technical descriptions and (iii) all accompanying written materials.

Please note that the deliverables are intended for and must only be used for reference in an evaluation laboratory environment. The software deliverables are provided on an as-is basis without charge and are subject to alterations. It is the user's obligation to fully test the software in its environment and to ensure proper functionality, qualification and compliance with component specifications.

Regarding hardware deliverables, FSEU warrants that they will be free from defects in material and workmanship under use and service as specified in the accompanying written materials for a duration of 1 year from the date of receipt by the customer. Should a hardware deliverable turn out to be defect, FSEU's entire liability and the customer's exclusive remedy shall be, at FSEU's sole discretion, either return of the purchase price and the license fee, or replacement of the hardware deliverable or parts thereof, if the deliverable is returned to FSEU in original packing and without further defects resulting from the customer's use or the transport. However, this warranty is excluded if the defect has resulted from an accident not attributable to FSEU, or abuse or misapplication attributable to the customer or any other third party not relating to FSEU or to unauthorised decompiling and/or reverse engineering and/or disassembling.

FSEU does not warrant that the deliverables do not infringe any third party intellectual property right (IPR). In the event that the deliverables infringe a third party IPR it is the sole responsibility of the customer to obtain necessary licenses to continue the usage of the deliverable.

In the event the software deliverables include the use of open source components, the provisions of the governing open source license agreement shall apply with respect to such software deliverables.

To the maximum extent permitted by applicable law FSEU disclaims all other warranties, whether express or implied, in particular, but not limited to, warranties of merchantability and fitness for a particular purpose for which the deliverables are not designated. To the maximum extent permitted by applicable law, FSEU's liability is restricted to intention and gross negligence. FSEU is not liable for consequential damages.

Should one of the above stipulations be or become invalid and/or unenforceable, the remaining stipulations shall stay in full effect. The contents of this document are subject to change without a prior notice, thus contact FSEU about the latest one.

### This board and its deliverables must only be used for test applications in an evaluation laboratory environment.

Fujitsu Semiconductor Europe - http://emea.fujitsu.com/microelectronics

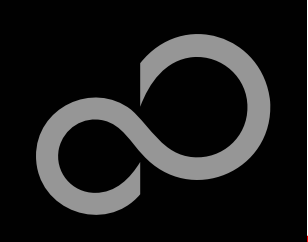

### **Updates and Support**

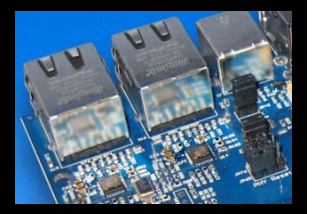

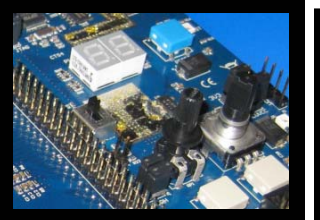

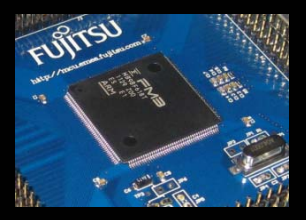

Download the latest version from the following website: http://mcu.emea.fujitsu.com/mcu\_tool/detail/SK-FM3-176PMC-ETHERNET.htm

Open Questions? Contact: mcu\_ticket.FSEU@de.fujitsu.com

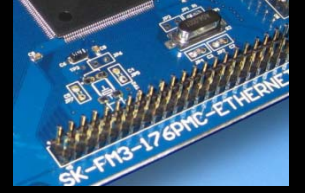

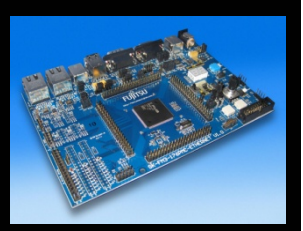

Fujitsu Semiconductor Europe - http://emea.fujitsu.com/microelectronics

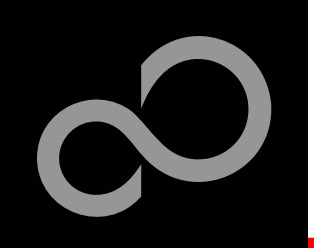

### **Overview**

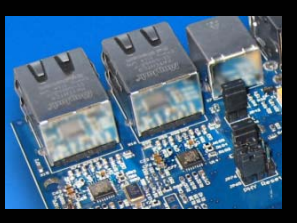

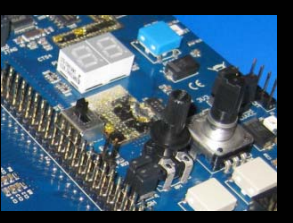

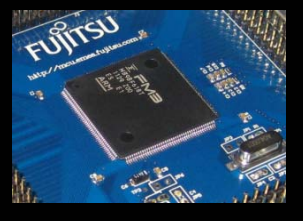

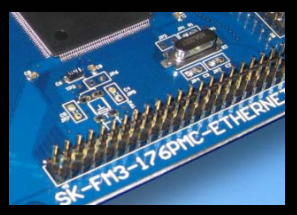

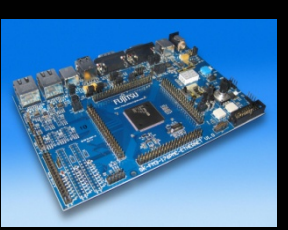

#### Introduction

- About the SK-FM3-176PMC-ETHERNET
- SK-FM3-176PMC-ETHERNET box content
- SK-FM3-176PMC-ETHERNET CD content
- <u>Test it</u>
- The hardware
- The software

#### Try yourself

- Software examples
- Program download
- IAR-Embedded Workbench
- <u>KEIL µVision</u>
- Free open-source Toolchain •

#### **Contacts**

- Additional documents
- Schematic 'SK-FM3-176PMC-ETHERNET'
- Data sheet MB9BD10T Series , Fact sheet
- Peripheral Manual
  - Timer part
  - Analog Macro part
  - Communication Macro part
  - Ethernet part
    - Errata sheet
  - Technical reference manual (r2p0)
    - revision r2p1
- Flash programming manual
  - Errata sheet

Fujitsu Semiconductor Europe - http://emea.fujitsu.com/microelectronics

All Rights Reserved.© Fujitsu Limited 2012

### About the SK-FM3-176PMC-ETHERNET

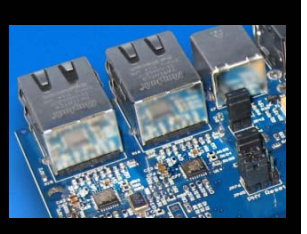

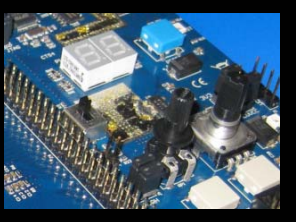

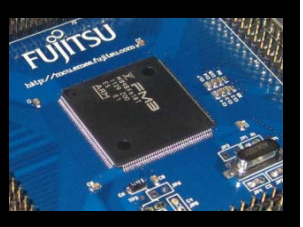

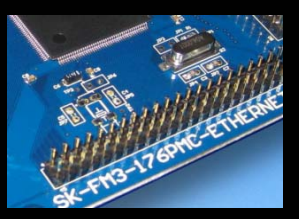

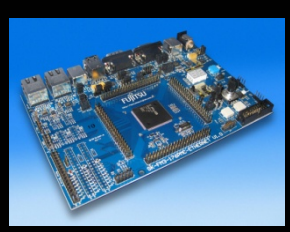

The SK-FM3-176PMC-ETHERNET is a versatile evaluation board based on the Fujitsu FM3 microcontroller MB9BD10T Series

#### The MB9BD10T Series includes the following features:

- 32-bit ARM Cortex-M3 Core with up to 144MHz operation
- Up to 1 Mbyte high-speed flash memory with true 72MHz and Flash Accelerator System
- Up to 128Kbyte on-chip SRAM memory
- Wide supply voltage range from 2.7 to 5.5 V
- 2 Ethernet MAC channels
- 2 USB interface channels
- 8 Multi-function Serial Interface channels (for UART, CSIO (SPI), I2C and LIN)
- 8 DMA Controller channels
- 3 12-bit A/D Converters, 1MSp, 32 channels max.
- External bus interface
- 16 Base Timer channels (PWM, PPG, reload or PWV timers selectable)
- Up to 154 fast General Purpose I/O Ports
- 3 Multi-function Timer units(can be used to achieve the motor control)
- 3 Quadrature Position/Revolution Counter (QPRC) channels
- Dual Timer (32/16bit Down Counter)
- Resource Pin Relocation
- Hardware Watchdog
- CRC (Cyclic Redundancy Check) Accelerator
- Five dynamically selectable clock sources (2 external oscillator, 2 internal CR oscillator, Main PLL)
- Clock Supervisor (CSV)
- Low Voltage Detector (LVD) and Low Power Mode

Fujitsu Semiconductor Europe - http://emea.fujitsu.com/microelectronics

All Rights Reserved.© Fujitsu Limited 2012

### About the SK-FM3-176PMC-ETHERNET

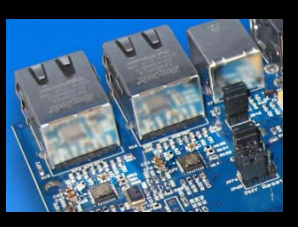

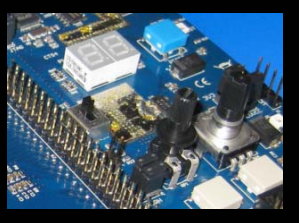

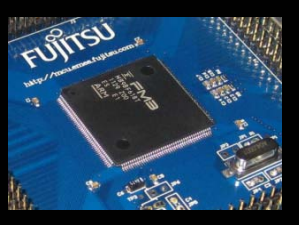

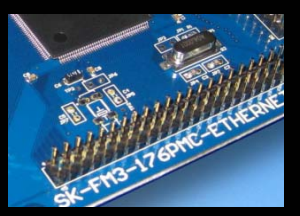

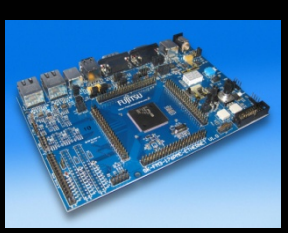

#### Features of the SK-FM3-176PMC-ETHERNET board:

- Microcontroller MB9BFD18T
- 2x Ethernet connectors
- 2x USB-Host (Type-A connector)
- 1x USB-Device (Type-B connector)
- 1x USB-to-serial converter (Type-B connector)
  - UART and OpenOCD JTAG simultaneously
- 1x High-speed CAN-Transceiver
- 1x UART-Transceiver (SUB-D9 connector)
- JTAG and Trace Interface each on a 20 pin-header
- 2x LED-Display (7-Segment)
- 2x pushbutton (User buttons), rotary encoder, potentiometer
- 1x Reset-button, Reset-LED
- All 176 pins routed to pin-header
- On-board 5V and 3V voltage regulators to supply MCU, Power-LED
- 4x Power supply options: USB, USB-Device, JTAG or external 8V to 12V
- Voltage filter for ADC
- 3x Motor-Control-Interface for e.g. SK-POWER-3P-LV2-MC
- TSC-Interface to connect e.g. the Fujitsu SK-TSC-1127S-SB

Fujitsu Semiconductor Europe - http://emea.fujitsu.com/microelectronics

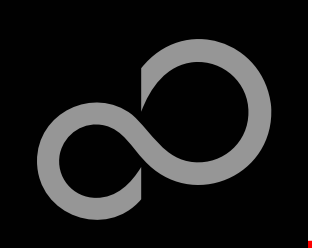

## SK-FM3-176PMC-ETHERNET box content

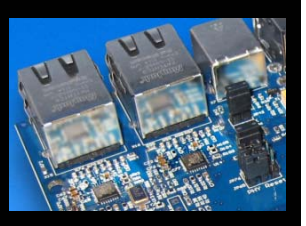

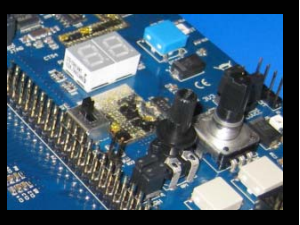

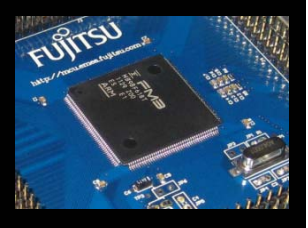

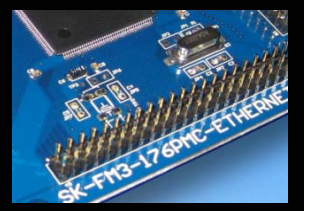

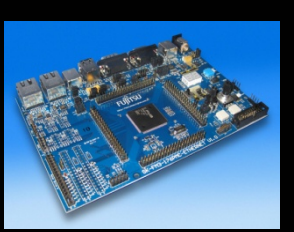

- The SK-FM3-176PMC-ETHERNET kit contains
  - SK-FM3-176PMC-ETHERNET evaluation board with MB9BFD18T
  - USB cable
  - CD: Documentation, software examples and development utilities

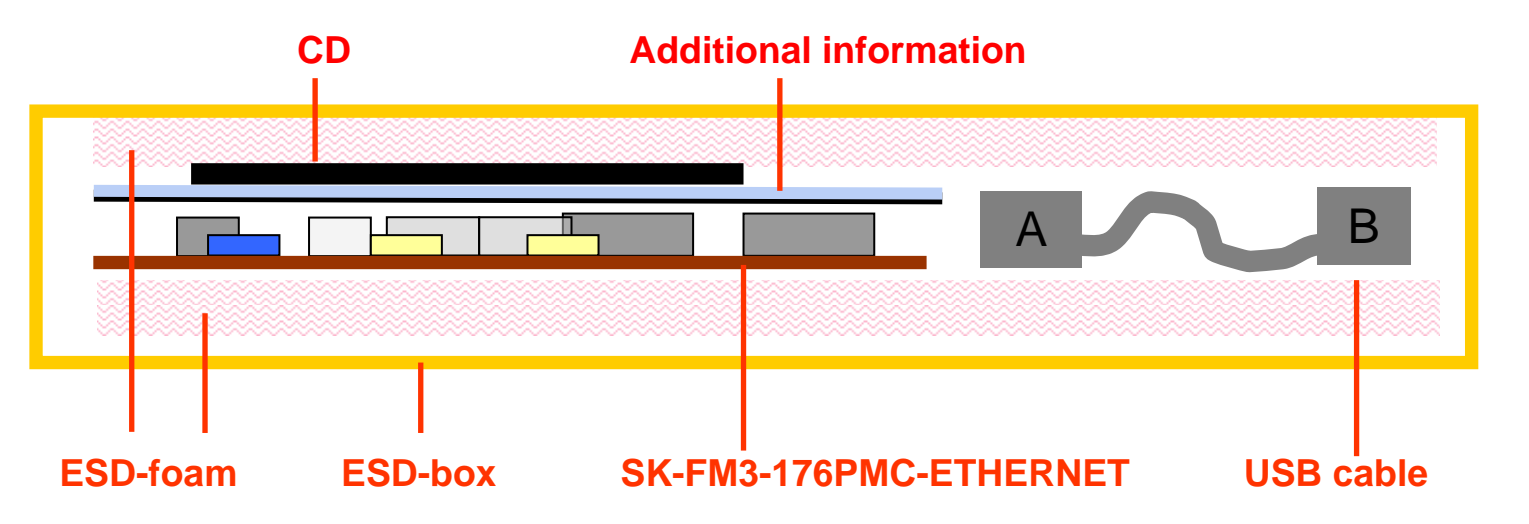

The SK-FM3-176PMC-ETHERNET kit may be used for test applications in an evaluation laboratory environment only!

Fujitsu Semiconductor Europe - http://emea.fujitsu.com/microelectronics

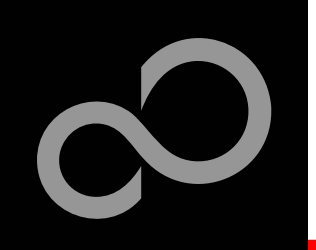

## SK-FM3-176PMC-ETHERNET CD content

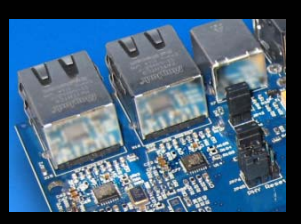

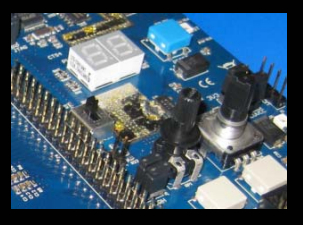

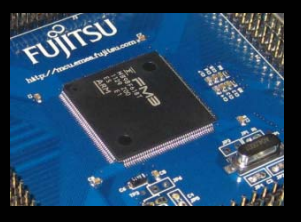

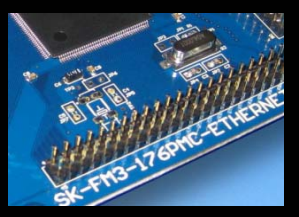

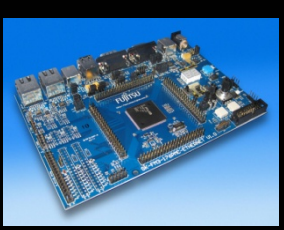

#### Software

- FUJITSU FLASH MCU Programmer
- FLASH USB DIRECT Programmer
- FUJITSU USB Assistant
- FUJITSU OpenOCD Starter GUI (including USB driver for on-board USB-to-RS232 converter)
- SerialPortViewerAndTerminal

#### Examples

- mb9bfd1xt\_template
- Further examples are available on the <u>CD</u> and on our website

#### Note:

Please copy the examples to your local drive!

#### Documentation

- Schematic 'SK-FM3-176PMC-ETHERNET'
- Data sheet MB9BD10T Series, Fact sheet
- Peripheral Manual
  - Timer part, Analog Macro part, Communication Macro part
  - Ethernet part, Errata sheet
- Cortex-M3 Technical reference manual (r2p0), revision r2p1
- Flash programming manual, Errata sheet

Download the latest version from the following website:

http://mcu.emea.fujitsu.com

Fujitsu Semiconductor Europe - http://emea.fujitsu.com/microelectronics

All Rights Reserved.© Fujitsu Limited 2012

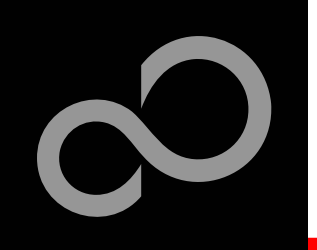

### Test it

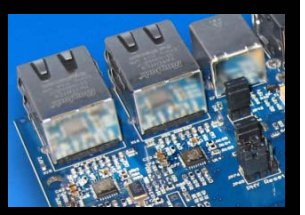

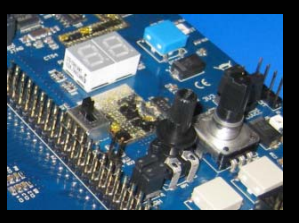

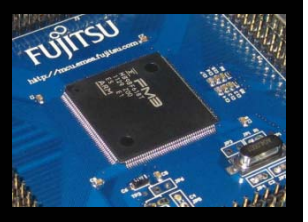

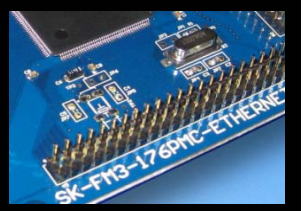

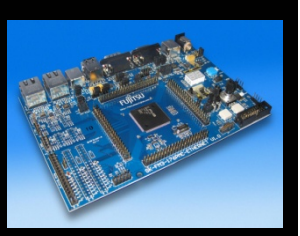

#### The microcontroller on the SK-FM3-176PMC-ETHERNET is already preprogrammed with a simple application.

- Connect the SK-FM3-176PMC-ETHERNET via USB (X11) with the PC
- Verify that jumper J5 is in the USBPWR position
- Switch SW1 is set to RUN
- Press the *Reset*-button
- The SK-FM3-176PMC-ETHERNET will automatically start counting

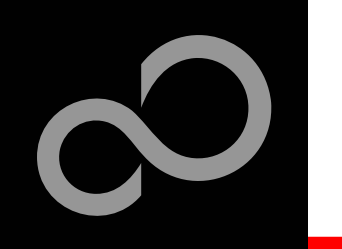

### Test it

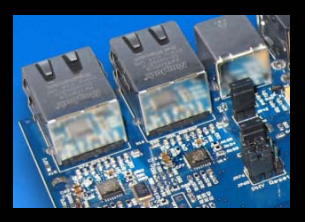

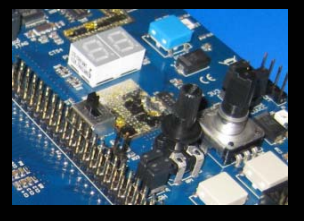

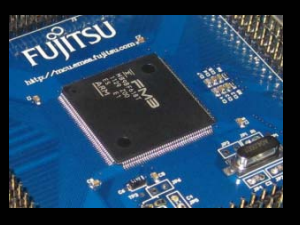

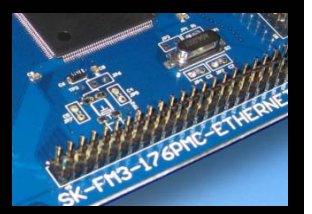

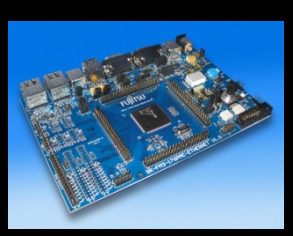

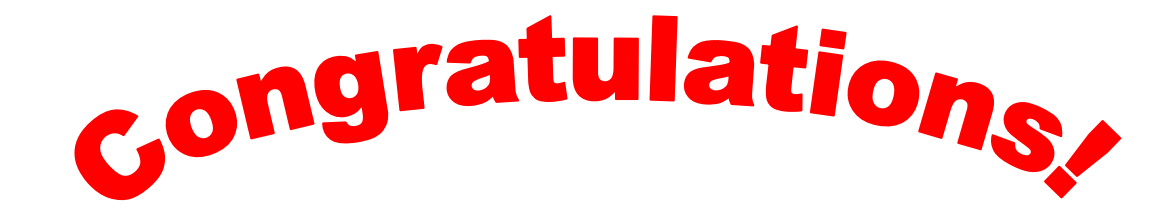

- You finished successfully the first test
- Now you will get more details about the SK-FM3-176PMC-ETHERNET
- Vou will learn more about
  - The on-board features
  - How to program the Flash
  - How to start with IAR-Embedded-Workbench and KEIL μVision

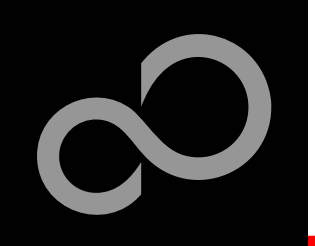

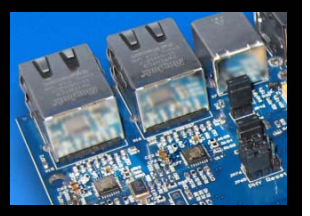

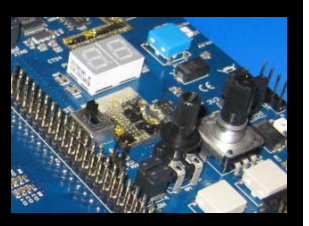

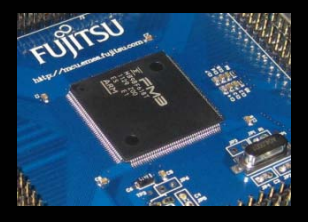

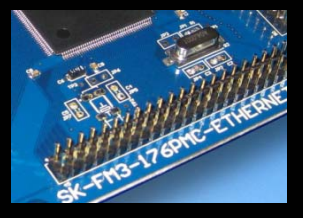

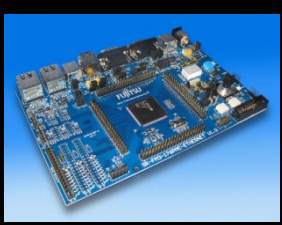

Main features: Connectors

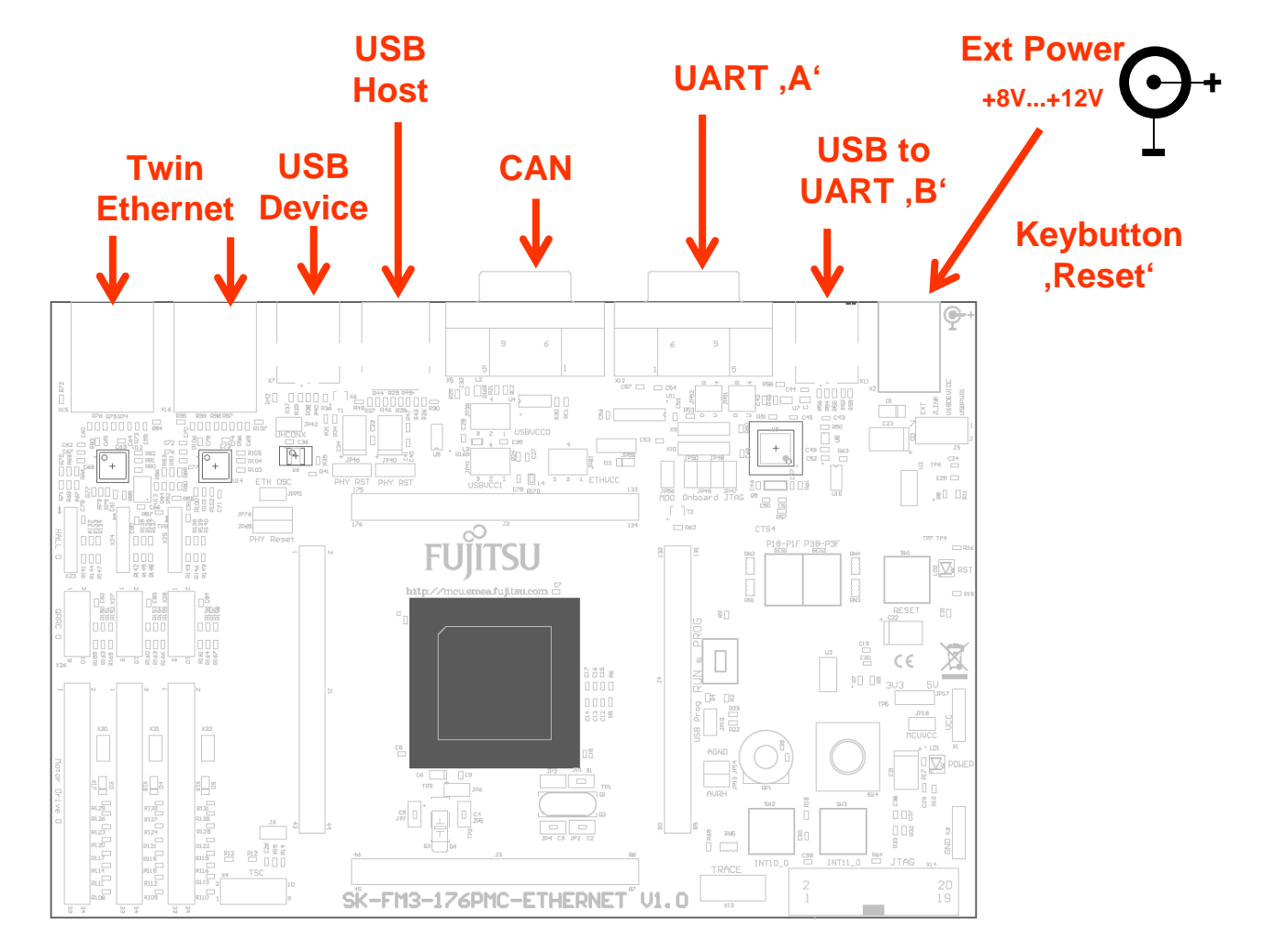

Fujitsu Semiconductor Europe - http://emea.fujitsu.com/microelectronics

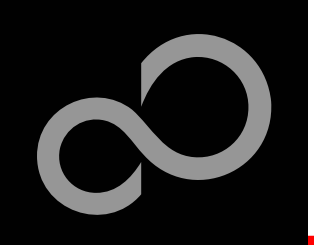

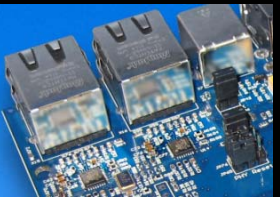

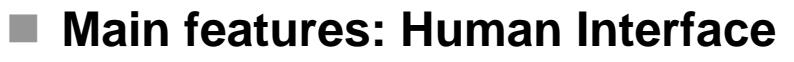

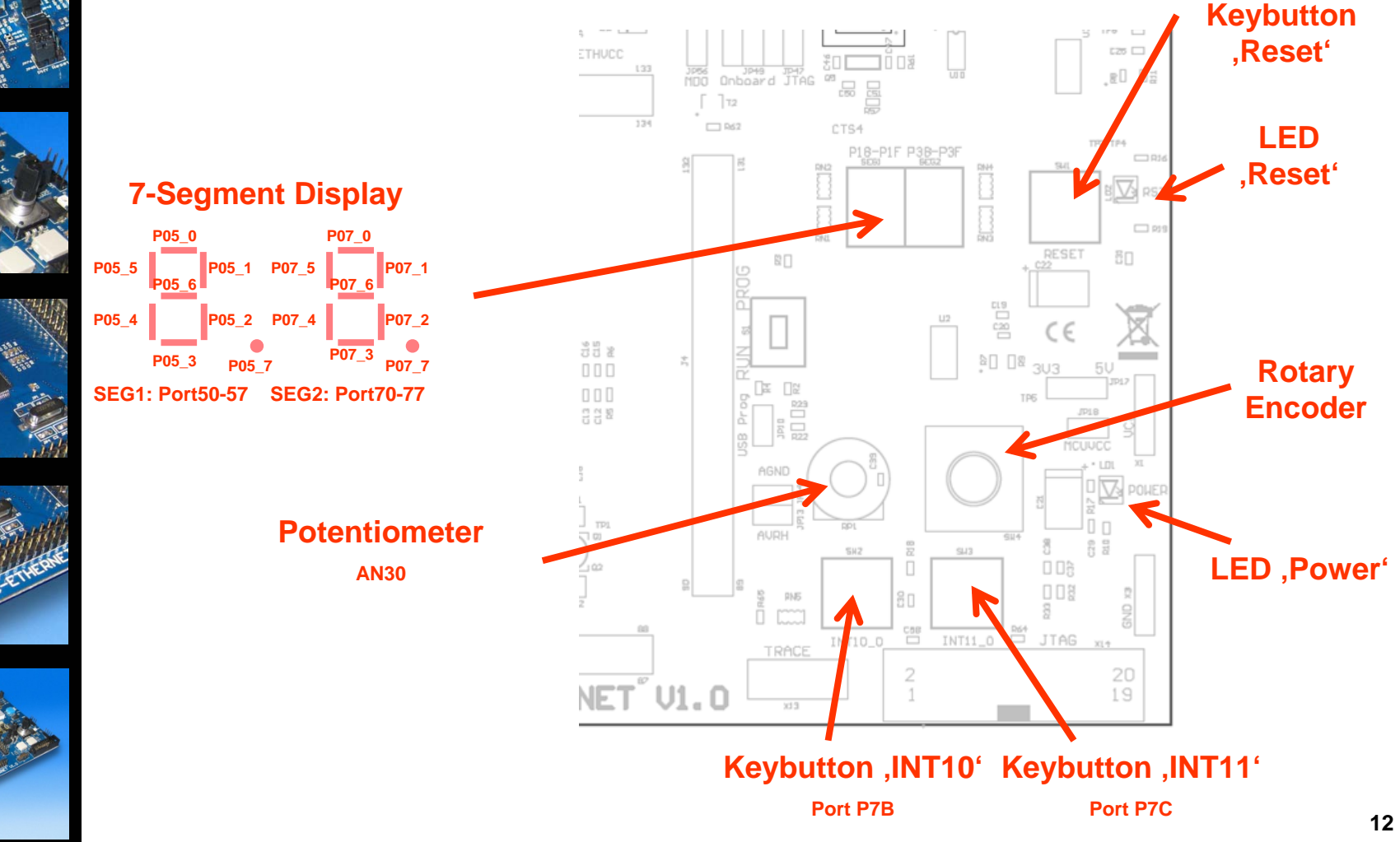

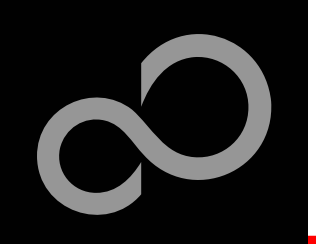

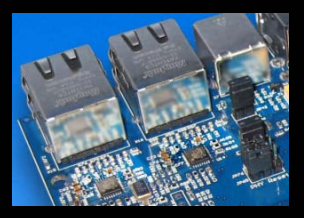

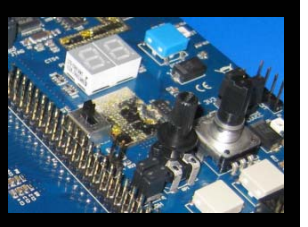

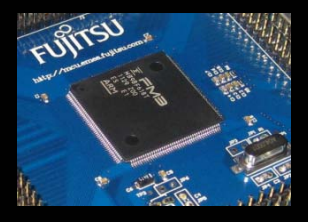

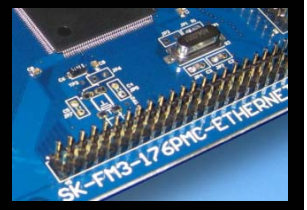

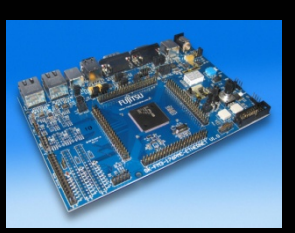

#### Main features: Debugging

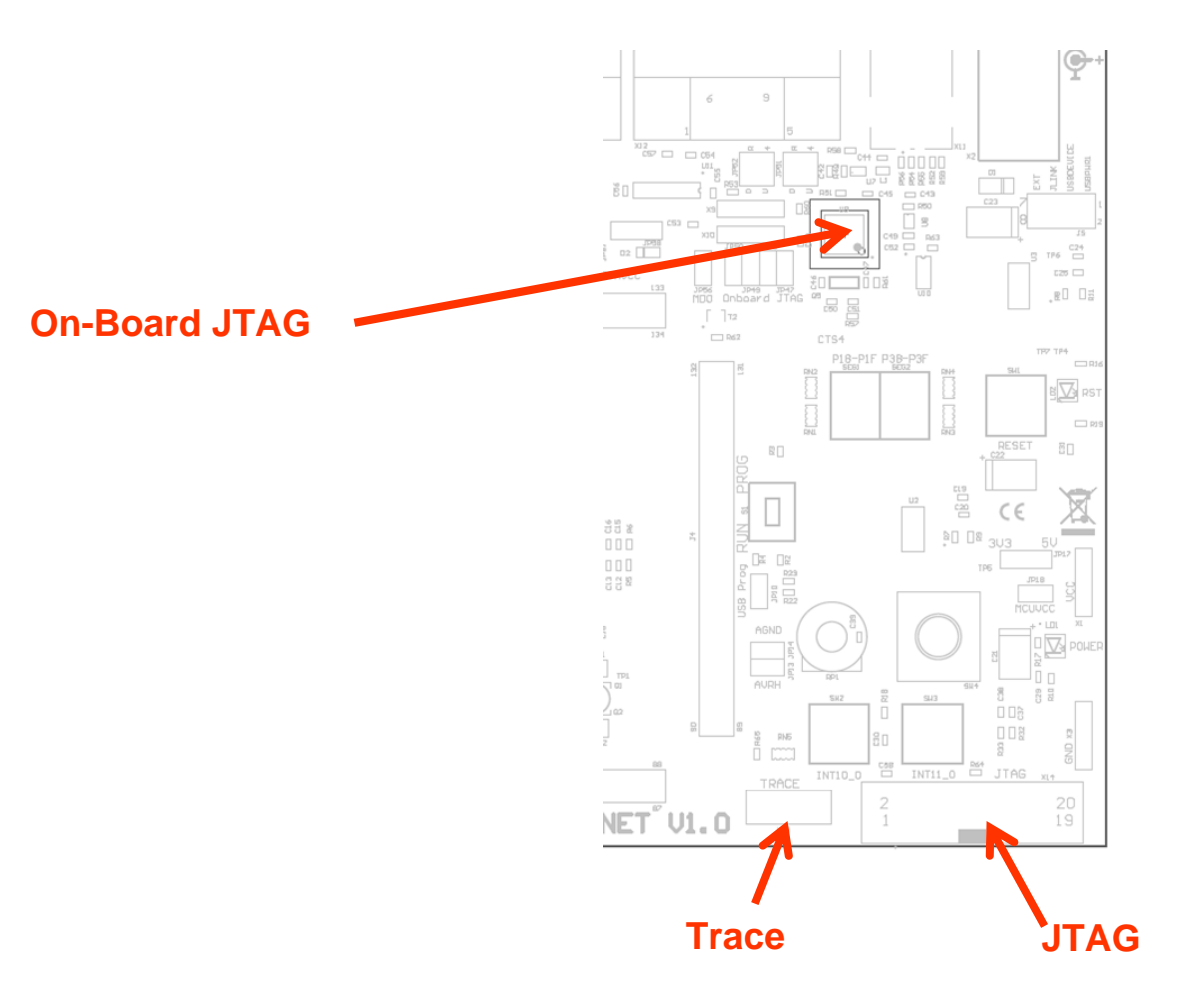

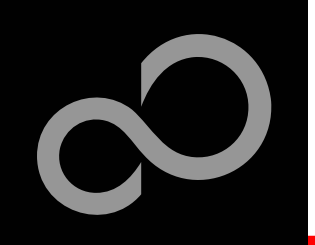

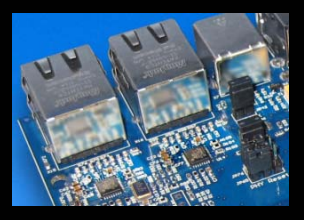

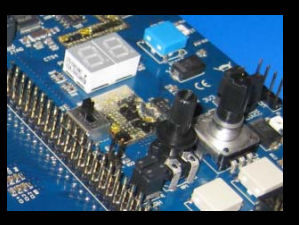

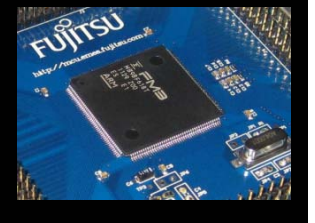

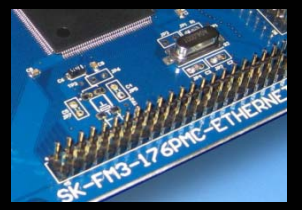

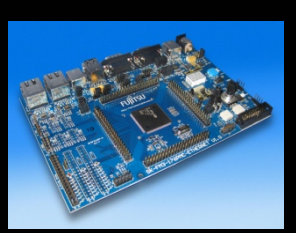

#### Main features: Other Pin-Headers

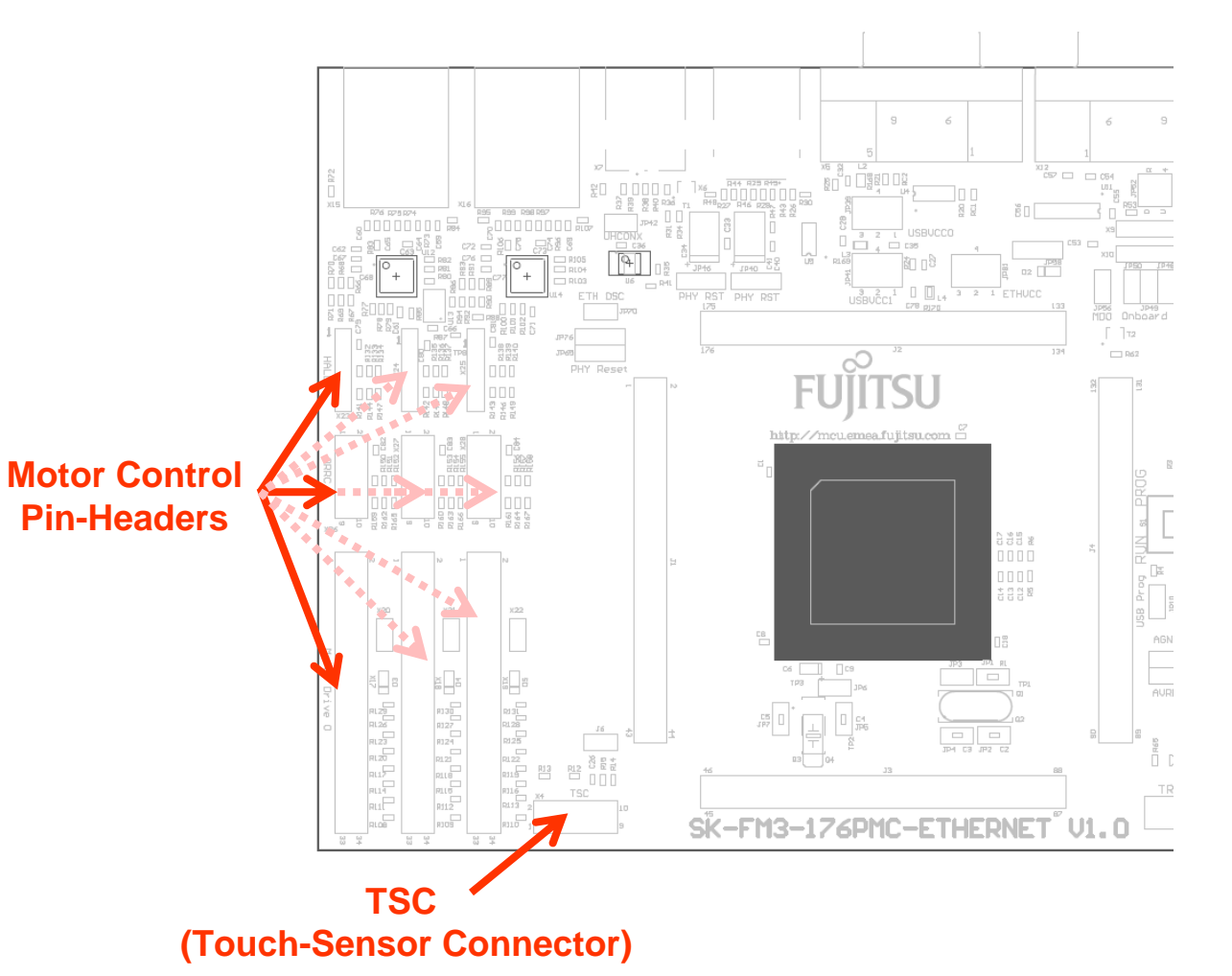

Fujitsu Semiconductor Europe - http://emea.fujitsu.com/microelectronics

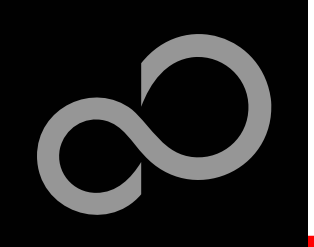

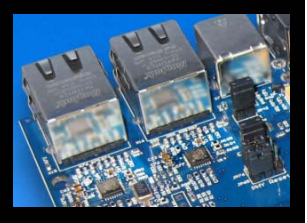

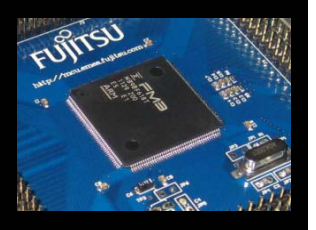

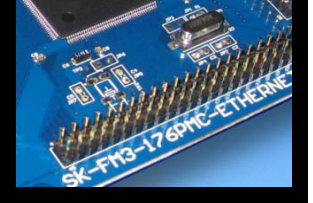

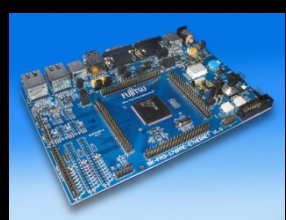

#### The jumpers: Default Settings

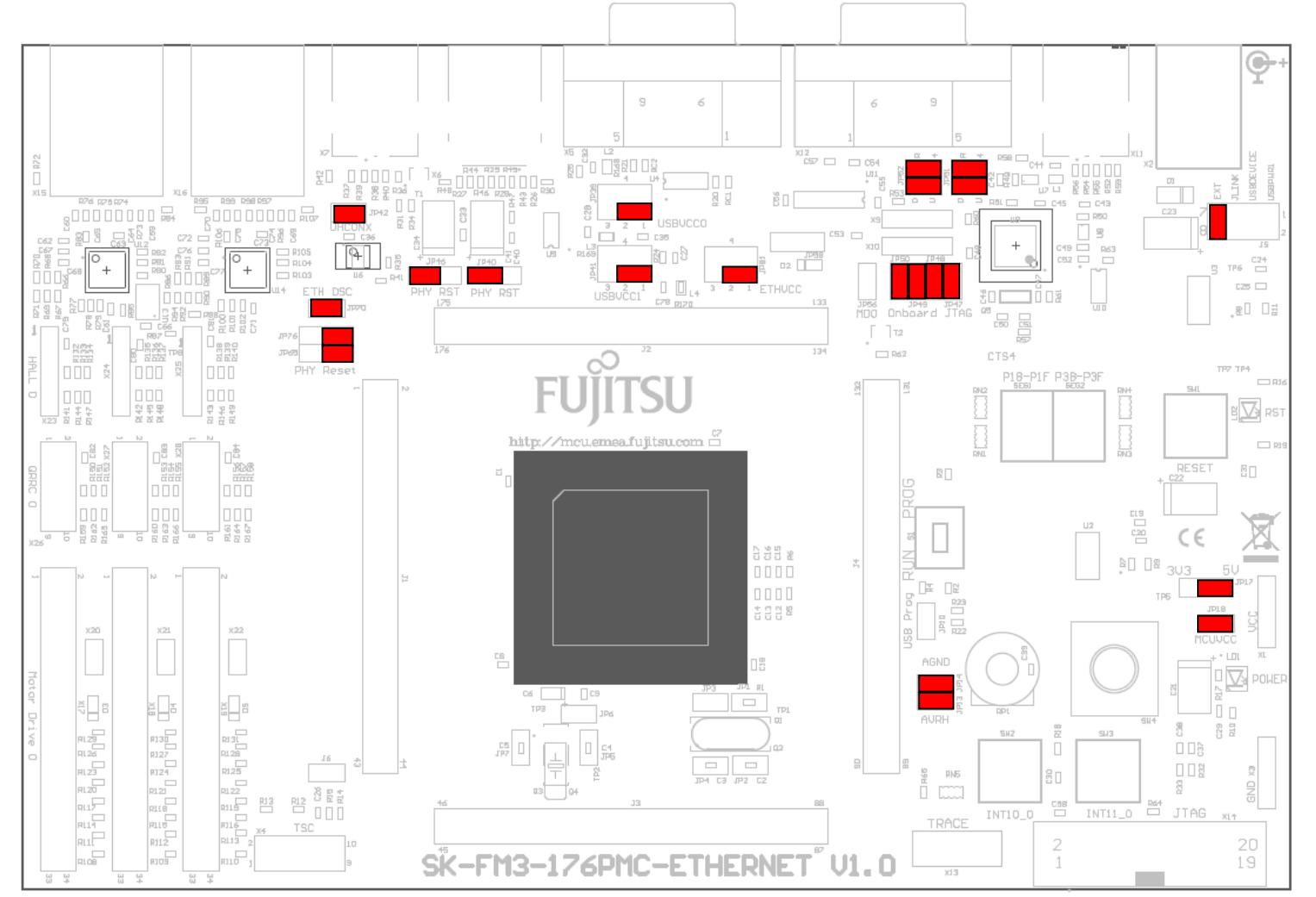

#### Fujitsu Semiconductor Europe - http://emea.fujitsu.com/microelectronics

#### All Rights Reserved.© Fujitsu Limited 2012

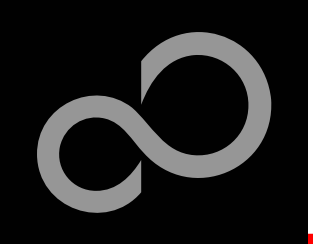

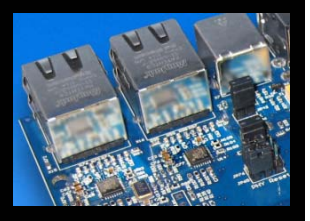

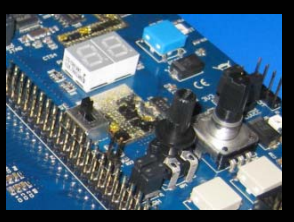

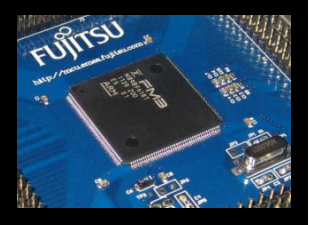

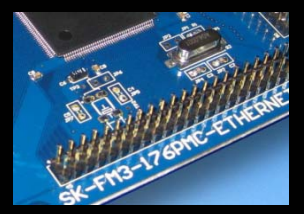

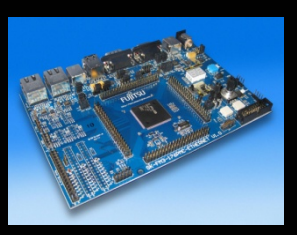

#### The jumpers

| Number | Description           | Special Type  | Default |
|--------|-----------------------|---------------|---------|
| JP1    | Main Clock Oscillator |               | open    |
| JP2    | Main Clock Oscillator |               | open    |
| JP3    | Main Clock Oscillator |               | open    |
| JP4    | Main Clock Oscillator |               | open    |
| JP5    | Sub Clock Oscillator  |               | open    |
| JP6    | Sub Clock Oscillator  |               | open    |
| JP7    | Sub Clock Oscillator  |               | open    |
| JP8    | C-Pin                 | Solder Jumper | closed  |
| JP9    | C-Pin                 | Solder Jumper | closed  |
| JP10   | USB/UART programming  |               | open    |
| JP11   | Sub Clock Oscillator  | Solder Jumper | closed  |
| JP12   | Sub Clock Oscillator  | Solder Jumper | closed  |
| JP13   | AVRH                  |               | closed  |
| JP14   | AGND                  |               | closed  |
| JP15   | Main Clock Oscillator | Solder Jumper | closed  |
| JP16   | Main Clock Oscillator | Solder Jumper | closed  |
| JP17   | 5V/3V3                |               | 1-2     |
| JP18   | MCUVCC                |               | closed  |

| Number | Description            | Special Type  | Default |
|--------|------------------------|---------------|---------|
| JP19   | SEG1 - P50             | Solder Jumper | closed  |
| JP20   | SEG1 - P51             | Solder Jumper | closed  |
| JP21   | SEG1 - P52             | Solder Jumper | closed  |
| JP22   | SEG1 - P53             | Solder Jumper | closed  |
| JP23   | SEG1 - P54             | Solder Jumper | closed  |
| JP24   | SEG1 - P55             | Solder Jumper | closed  |
| JP25   | SEG1 - P56             | Solder Jumper | closed  |
| JP26   | SEG1 - P57             | Solder Jumper | closed  |
| JP27   | TSC / I2C / SCL-Pullup |               | closed  |
| JP28   | TSC / I2C / SDA-Pullup |               | closed  |
| JP29   | SEG2 - P70             | Solder Jumper | closed  |
| JP30   | SEG2 - P71             | Solder Jumper | closed  |
| JP31   | SEG2 - P72             | Solder Jumper | closed  |
| JP32   | SEG2 - P73             | Solder Jumper | closed  |
| JP33   | SEG2 - P74             | Solder Jumper | closed  |
| JP34   | SEG2 - P75             | Solder Jumper | closed  |
| JP35   | SEG2 - P76             | Solder Jumper | closed  |
| JP36   | SEG2 - P77             | Solder Jumper | closed  |

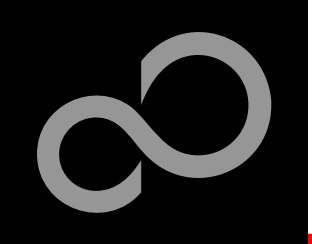

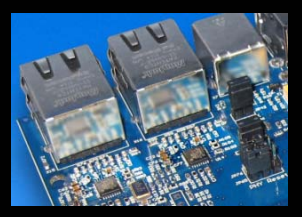

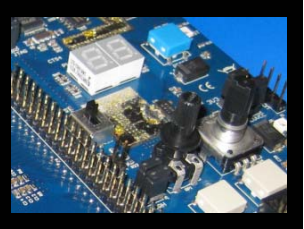

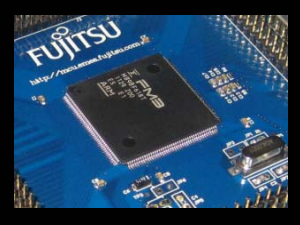

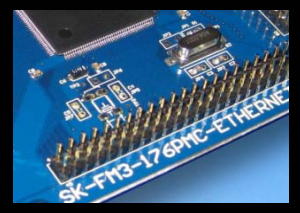

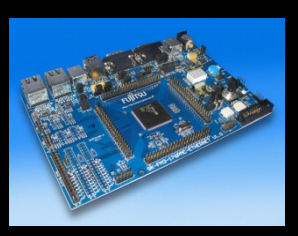

#### The jumpers

| Number | Description              | Special Type  | Default |
|--------|--------------------------|---------------|---------|
| JP37   | SPI / SIN-Pin            | Solder Jumper | open    |
| JP38   | CAN MCUVCC / VCC5V       | Solder Jumper | 2-3     |
| JP39   | USBVCC0                  |               | 1-2     |
| JP40   | VBUS USBH0               |               | 2-3     |
| JP41   | USBVCC1                  |               | 1-2     |
| JP42   | USB UHCONX               |               | closed  |
| JP43   | Rotary Encoder           | Solder Jumper | closed  |
| JP44   | Rotary Encoder           | Solder Jumper | closed  |
| JP45   | Potentiometer            | Solder Jumper | closed  |
| JP46   | VBUS USBH1               |               | 1-2     |
| JP47   | FTDI JTAG                |               | closed  |
| JP48   | FTDI JTAG                |               | closed  |
| JP49   | FTDI JTAG                |               | closed  |
| JP50   | FTDI JTAG                |               | closed  |
| JP51   | UART / SOT USB <-> RS232 |               | U-0     |
| JP52   | UART / SIN USB <-> RS232 |               | R-1     |
| JP53   | Flow control             |               | open    |
| JP54   | CTS4                     |               | open    |

| Number | Description              | Special Type  | Default |
|--------|--------------------------|---------------|---------|
| JP47   | FTDI JTAG                |               | closed  |
| JP48   | FTDI JTAG                |               | closed  |
| JP49   | FTDI JTAG                |               | closed  |
| JP50   | FTDI JTAG                |               | closed  |
| JP51   | UART / SOT USB <-> RS232 |               | U-0     |
| JP52   | UART / SIN USB <-> RS232 |               | R-1     |
| JP53   | Flow control             |               | open    |
| JP54   | CTS4                     |               | open    |
| JP55   | MAX3232 VCC              | Solder Jumper | closed  |
| JP56   | UART MD0                 | Solder Jumper | open    |
| JP57   | RTS                      |               | open    |
| JP58   | UART-RST                 |               | open    |
| JP59   | Flow control             | Solder Jumper | 1-2     |
| JP60   | Flow control             | Solder Jumper | 2-2     |
| JP61   | Ethernet PHY0            | Solder Jumper | closed  |
| JP62   | Ethernet PHY0            | Solder Jumper | closed  |
| JP63   | Ethernet PHY0            | Solder Jumper | closed  |
| IP64   | Ethernet PHY0            | Solder lumper | closed  |

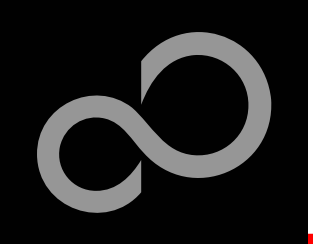

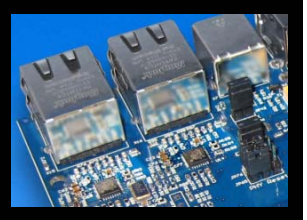

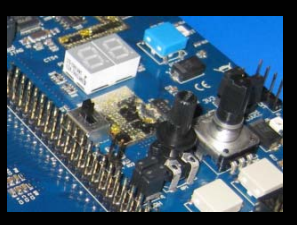

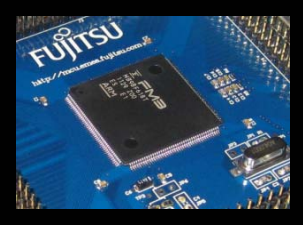

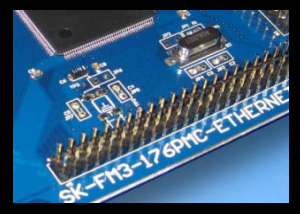

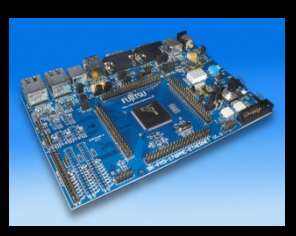

#### The jumpers

| Number | Description              | Special Type  | Default |
|--------|--------------------------|---------------|---------|
| JP65   | Ethernet PHY0 Reset      |               | 1-2     |
| JP66   | Ethernet PHY0            | Solder Jumper | closed  |
| JP67   | Ethernet PHY0            | Solder Jumper | closed  |
| JP68   | Ethernet PHY0            | Solder Jumper | closed  |
| JP69   | Ethernet PHY0            | Solder Jumper | closed  |
| JP70   | Ethernet Clock Enabled   |               | closed  |
| JP71   | Ethernet Reference Clock | Solder Jumper | closed  |
| JP72   | Ethernet PHY1            | Solder Jumper | closed  |
| JP73   | Ethernet PHY1            | Solder Jumper | closed  |
| JP74   | Ethernet PHY1            | Solder Jumper | closed  |
| JP75   | Ethernet PHY1            | Solder Jumper | closed  |
| JP76   | Ethernet PHY1 Reset      |               | 1-2     |
| JP77   | Ethernet PHY1            | Solder Jumper | closed  |
| JP78   | Ethernet PHY1            | Solder Jumper | closed  |
| JP79   | Ethernet PHY1            | Solder Jumper | closed  |
| JP80   | Ethernet PHY1            | Solder Jumper | closed  |
| JP81   | Ethernet VCC             |               | 1-2     |
| JP82   | Motor Control 0          | Solder Jumper | closed  |
|        |                          |               |         |

| Number | Description     | Special Type  | Default |
|--------|-----------------|---------------|---------|
| JP83   | Motor Control 1 | Solder Jumper | open    |
| JP84   | Motor Control 2 | Solder Jumper | open    |
| JP85   | Motor Control 0 | Solder Jumper | closed  |
| JP86   | Motor Control 1 | Solder Jumper | open    |
| JP87   | Motor Control 2 | Solder Jumper | open    |
| JP88   | Motor Control 0 | Solder Jumper | closed  |
| JP89   | Motor Control 1 | Solder Jumper | open    |
| JP90   | Motor Control 2 | Solder Jumper | open    |
| JP91   | Motor Control 0 | Solder Jumper | closed  |
| JP92   | Motor Control 1 | Solder Jumper | open    |
| JP93   | Motor Control 2 | Solder Jumper | open    |
| JP94   | Motor Control 0 | Solder Jumper | closed  |
| JP95   | Motor Control 1 | Solder Jumper | open    |
| JP96   | Motor Control 2 | Solder Jumper | open    |
| JP97   | Motor Control 0 | Solder Jumper | closed  |
| JP98   | Motor Control 1 | Solder Jumper | open    |
| JP99   | Motor Control 2 | Solder Jumper | open    |
| IP100  | Motor Control 0 | Solder lumper | closed  |

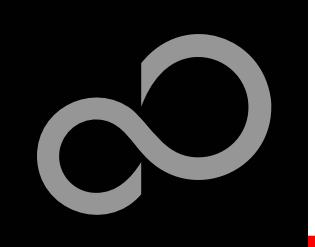

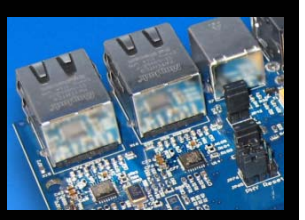

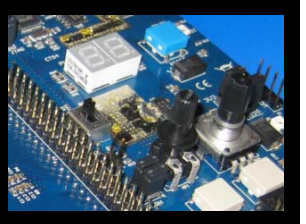

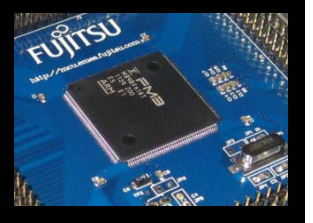

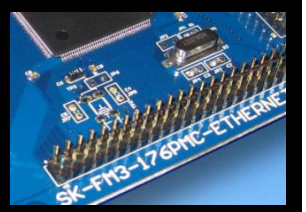

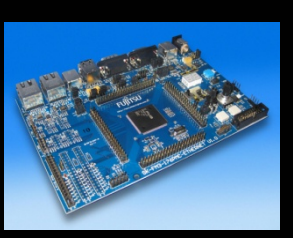

#### JP51, JP52 : UART selection

- UART0 and UART4 of the microcontroller can be used together with a standard RS232 SUB-D9 connector and a serial/USB converter
- The jumpers JP51 and JP52 routes the channel to the connector
- The interface is selected by the jumpers' alignment
- UART0 = USB-connector (X11), UART4 = Sub-D9 (X12) (default)
  - Setting of Jumper JP51 and JP52: U-0 / R-4

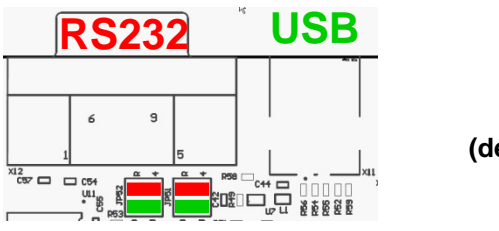

(default)

- UART0 = Sub-D9 (X12), UART4 = USB-connector (X11)
  - Setting of Jumper JP51 and JP52: U-4 / R-0

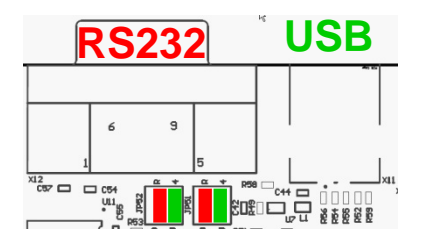

Fujitsu Semiconductor Europe - http://emea.fujitsu.com/microelectronics

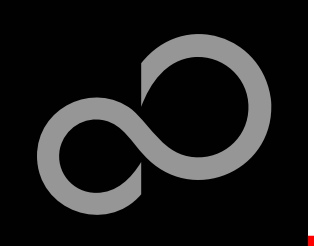

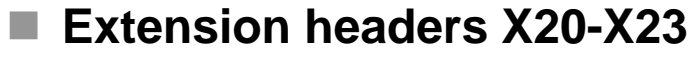

Standard 0.1" / 2.54mm grid for use with prototype boards \_

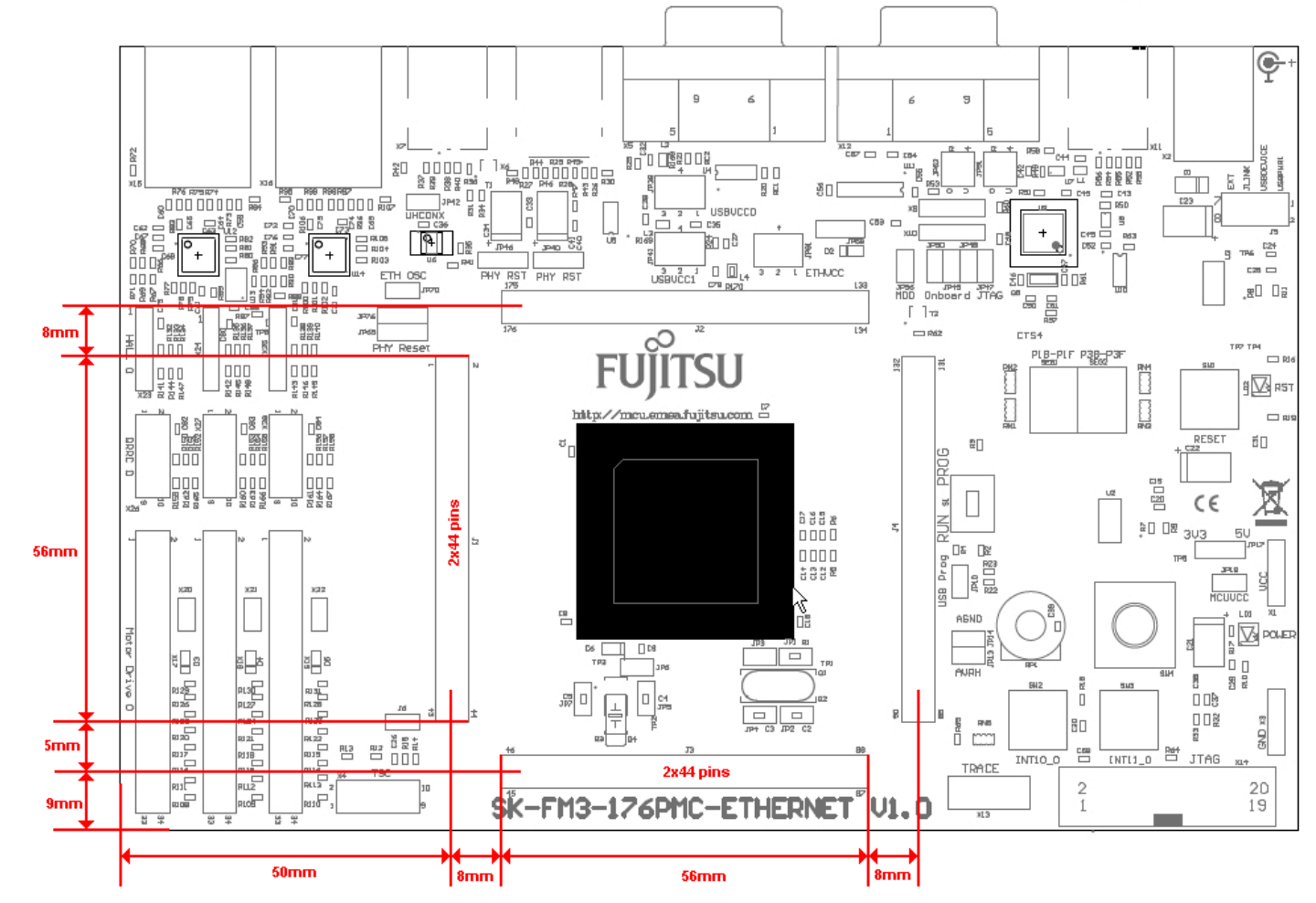

Fujitsu Semiconductor Europe - http://emea.fujitsu.com/microelectronics

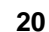

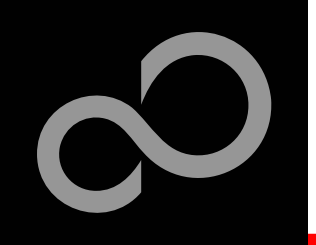

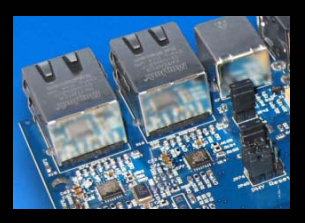

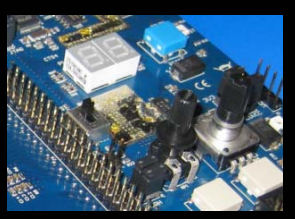

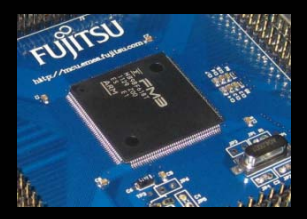

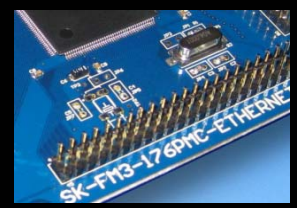

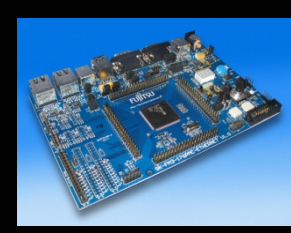

#### The microcontroller pins

| Pin | Pin-name                            | Pin-Function on<br>SK-FM3-176PMC-<br>ETHERNET |
|-----|-------------------------------------|-----------------------------------------------|
| 1   | vcc                                 | Μርυνርር                                        |
| 2   | PA0/RTO20_0/TIOA08_0/FRCK1_0        | Reset TS C Connector<br>/ INT0                |
| 3   | PA1/RTO21_0/TIOA09_0/IC10_0         | Hall Sensor1-3 /INT1                          |
| 4   | PA2/RTO22_0/TIOA10_0/IC11_0         | Hall Sensor1-4                                |
| 5   | PA3/RTO23_0/TIOA11_0/IC12_0         | Hall Sensor1-5                                |
| 6   | PA4/RTO24_0/TIOA12_0/IC13_0/INT03_0 | TINT TSC Connector                            |
| 7   | PA5/RTO25_0/TIOA13_0/INT10_2        | GINT TSC Connector                            |
| 8   | P05/TRACED0/TIOA05_2/SIN4_2/INT00_1 | UART4 ( RXD)/<br>TRACED0                      |
| 9   | P06/TRACED1/TIOB05_2/SOT4_2/INT01_1 | UART4 ( TXD)/<br>TRACED1                      |
| 10  | P07/TRACED2/ADTG_0/SCK4_2           | TRACED2                                       |
| 11  | P08/TRACED3/TIOA00_2/CTS4_2         | CTS4/TRACED3                                  |

| Pin | Pin-name                                               | Pin-Function on<br>SK-FM3-176PMC-<br>ETHERNET |
|-----|--------------------------------------------------------|-----------------------------------------------|
| 12  | P09/TRACECLK/TIOB00_2/RTS4_2/DTTI2X_0                  | RTS/TRACECLK                                  |
| 13  | P50/INT00_0/AIN0_2/SIN3_1//RTO10_0/IC2<br>0_0/MOEX_0   | MotorDrive1<br>PWM1H / SEG1-A                 |
| 14  | P51/INT01_0/BIN0_2/SOT3_1/RTO11_0/IC21<br>_0/MWEX_0    | MotorDrive1<br>PWM1L /SEG1-B                  |
| 15  | P52/INT02_0/ZIN0_2/SCK3_1/RTO12_0/IC22<br>_0/MDQM0_0   | MotorDrive1<br>PWM2H /SEG1-C                  |
| 16  | P53/SIN6_0/TIOA01_2/INT07_2/RTO13_0/IC<br>23_0/MDQM1_0 | MotorDrive1<br>PWM2L / SEG1-D                 |
| 17  | P54/SOT6_0/TIOB01_2/RTO14_0/MALE_0                     | MotorDrive1<br>PWM3H /SEG1-E                  |
| 18  | P55/SCK6_0/ADTG_1/RTO15_0/MRDY_0                       | MotorDrive1<br>PWM3L /SEG1-F                  |
| 19  | P56/SIN1_0/INT08_2/TIOA09_2/DTTI1X_0/<br>MNALE_0       | MotorDrive1 FAULT<br>/SEG1-G                  |
| 20  | P57/SOT1_0/TIOB09_2/INT16_1/MNCLE_0                    | SEG1-DP                                       |
| 21  | P58/SCK1_0/TIOA11_2/INT17_1/MNWEX_0                    |                                               |
| 22  | P59/SIN7_0/TIOB11_2/INT09_2/MNREX_0                    |                                               |

Fujitsu Semiconductor Europe - http://emea.fujitsu.com/microelectronics

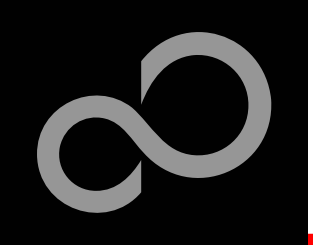

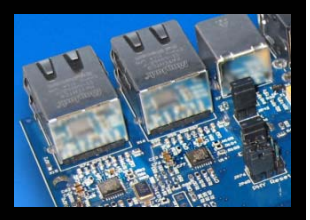

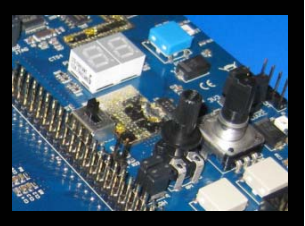

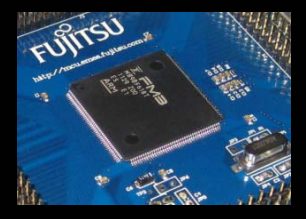

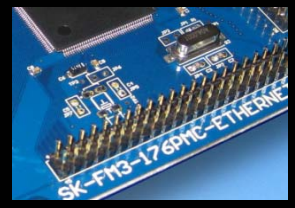

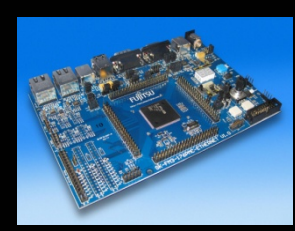

#### The microcontroller pins (cont'd)

| Pin | Pin-name                            | Pin-Function on<br>SK-FM3-176PMC-<br>ETHERNET |
|-----|-------------------------------------|-----------------------------------------------|
| 23  | P5A/SOT7_0/TIOA13_1/INT18_1/MCSX0_0 |                                               |
| 24  | P5B/SCK7_0/TIOB13_1/INT19_1/MCSX1_0 |                                               |
| 25  | P5C/TIOA06_2/INT28_0/IC20_1         |                                               |
| 26  | P5D/TIOB06_2/INT29/DTTI2X_1         | MotorDrive2 FAULT                             |
| 27  | VSS                                 | GND                                           |
| 28  | P30/AIN0_0/TIOB0_1/INT03_2          | QPRC0-A                                       |
| 29  | P31/BIN0_0/TIOB1_1/SCK6_1/INT04_2   | QPRC0-B                                       |
| 30  | P32/ZIN0_0/TIOB2_1/SOT6_1/INT05_2   | QPRC0-Z                                       |
| 31  | P33/INT04_0/TIOB3_1/SIN6_1/ADTG_6   |                                               |
| 32  | P34/FRCK0_0/TIOB04_1                | CANL                                          |
| 33  | P35/IC03_0/TIOB05_1/INT08_1         | CANH                                          |

| Pin | Pin-name                                       | Pin-Function on<br>SK-FM3-176PMC-<br>ETHERNET |
|-----|------------------------------------------------|-----------------------------------------------|
| 34  | P36/IC02_0/SIN5_2/INT09_1/TIOA12_2/MCS<br>X2_0 | Hall Sensor0-5                                |
| 35  | P37/IC01_0/SOT5_2/INT10_1/TIOB12_2/MC<br>SX3_0 | Hall Sensor0-4                                |
| 36  | P38/IC00_0/SCK5_2/INT11_1/MCLKOUT_0            | Hall Sensor0-3                                |
| 37  | P39/DTTI0X_0/ADTG_2                            | MotorDrive0 FAULT                             |
| 38  | P3A/RTO00_0/TIOA0_1                            | MotorDrive0<br>PWM1H                          |
| 39  | P3B/RTO01_0/TIOA1_1                            | MotorDrive0<br>PWM1L                          |
| 40  | P3C/RTO02_0/TIOA02_1                           | MotorDrive0<br>PWM2H                          |
| 41  | P3D/RT003_0/TIOA03_1                           | MotorDrive0<br>PWM2L                          |
| 42  | P3E/RTO04_0/TIOA4_1                            | MotorDrive0<br>PWM3H                          |
| 43  | P3F/RTO05_0/TIOA5_1                            | MotorDrive0<br>PWM3L                          |
| 44  | VSS                                            | GND                                           |

Fujitsu Semiconductor Europe - http://emea.fujitsu.com/microelectronics

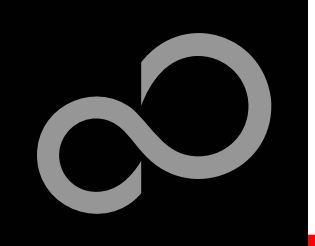

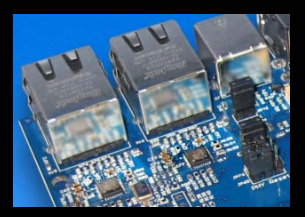

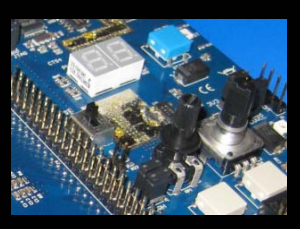

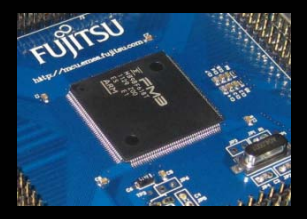

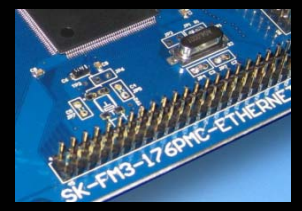

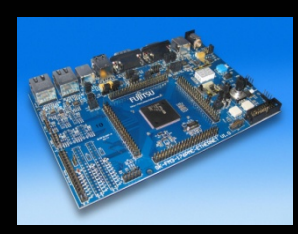

#### The microcontroller pins (cont'd)

| Pin | Pin-name                     | Pin-Function on<br>SK-FM3-176PMC-<br>ETHERNET |
|-----|------------------------------|-----------------------------------------------|
| 45  | vcc                          | Μርυνርር                                        |
| 46  | P40/TIOA00_0/RTO10_1/INT12_1 |                                               |
| 47  | P41/TIOA01_0/RTO11_1/INT13_1 |                                               |
| 48  | P42/TIOA02_0/RTO12_1         |                                               |
| 49  | P43/TIOA03_0/RTO13_1/ADTG_7  |                                               |
| 50  | P44/TIOA04_0/RTO14_1         | U14 LAN reset 'nRST'                          |
| 51  | P45/TIOA05_0/RTO15_1         | U12 LAN reset 'nRST'                          |
| 52  | с                            | C-pin                                         |
| 53  | vss                          | GND                                           |
| 54  | vcc                          | мсиусс                                        |
| 55  | P46/X0A                      | Subclock (optional)                           |

| Pin | Pin-name                                          | Pin-Function on<br>SK-FM3-176PMC-<br>ETHERNET |
|-----|---------------------------------------------------|-----------------------------------------------|
| 56  | P47/X1A                                           | Subclock (optional)                           |
| 57  | ΙΝΤΧ                                              | Key button 'Reset'                            |
| 58  | P48/DTTI1X_1/INT14_1/SIN3_2                       |                                               |
| 59  | P49/TIOB00_0/IC10_1/AIN0_1/SOT3_2                 |                                               |
| 60  | P4A/TIOB01_0/IC11_1/BIN0_1/SCK3_2/MAD<br>ATA00_0  |                                               |
| 61  | P4B/TIOB02_0/IC12_1/ZIN0_1/MADATA01_<br>0         |                                               |
| 62  | P4C/TIOB03_0/IC13_1/SCK7_1/AIN1_2/MAD<br>ATA02_0  |                                               |
| 63  | P4D/TIOB04_0/FRCK1_1/SOT7_1/BIN1_2/M<br>ADATA03_0 |                                               |
| 64  | P4E/TIOB05_0/INT06_2/SIN7_1/ZIN1_2/MA<br>DATA04_0 |                                               |
| 65  | P70/TIOA04_2/MADATA05_0                           | SEG2-A                                        |
| 66  | P71/INT13_2/N8/MADATA06_0                         | SEG2-B                                        |

Fujitsu Semiconductor Europe - http://emea.fujitsu.com/microelectronics

All Rights Reserved.© Fujitsu Limited 2012

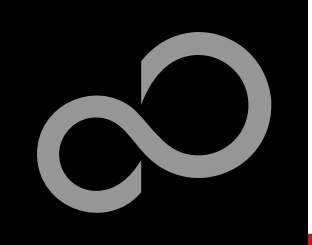

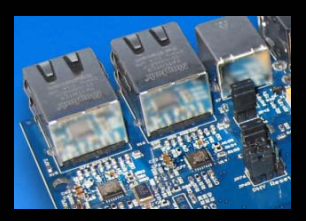

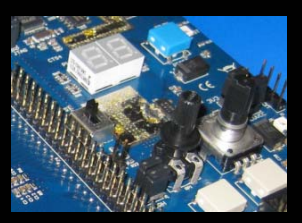

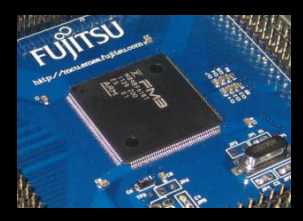

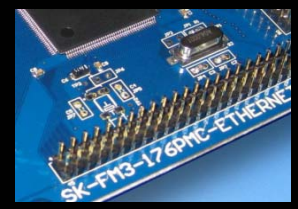

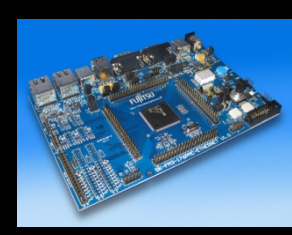

#### The microcontroller pins (cont'd)

| Pin | Pin-name                                   | Pin-Function on<br>SK-FM3-176PMC-<br>ETHERNET |
|-----|--------------------------------------------|-----------------------------------------------|
| 67  | P72/SIN2_0/INT14_2/AIN2_0/MADATA07_<br>0   | SEG2-C / QPRC2-A                              |
| 68  | P73/SOT2_0/INT15_2/BIN2_0/MADATA08<br>_0   | SEG2-D/ QPRC2-B                               |
| 69  | P74/SCK2_0/K8/MADATA09_0                   | SEG2-E/ QPRC2-Z                               |
| 70  | P75/SIN3_0/ADTG_8/INT07_1/MADATA10<br>_0   | SEG2-F                                        |
| 71  | P76/SOT3_0/TIOA07_2/INT11_2/MADATA<br>11_0 | SEG2-G                                        |
| 72  | P77/SCK3_0/TIOB07_2/INT12_2/MADATA1<br>2_0 | SEG2-DP                                       |
| 73  | P78/AIN1_0/N9/MADATA13_0                   | SW Rotary-A<br>/QPRC1-A                       |
| 74  | P79/BIN1_0/TIOB15_0/INT23_1/MADATA1<br>4_0 | SW Rotary-B<br>/QPRC1-B                       |
| 75  | ZIN1_0/L9/MADATA15_0                       | QPRC1-Z                                       |
| 76  | P7B/TIOB07_0/INT10_0                       |                                               |
| 77  | P7C/TIOA07_0/INT11_0                       |                                               |

| Pin | Pin-name                           | Pin-Function on<br>SK-FM3-176PMC-<br>ETHERNET |  |
|-----|------------------------------------|-----------------------------------------------|--|
| 78  | P7D/TIOA14_1/FRCK2_1/INT12_0       | USB Host-<br>Overcurrent                      |  |
| 79  | P7E/TIOB14_1/IC21_1/INT24_0        | Hall Sensor2-3                                |  |
| 80  | P7F/TIOA15_1/IC22_1/INT25_0        | Hall Sensor2-4                                |  |
| 81  | PF0/TIOB15_1/SIN1_2/INT13_0/IC23_1 | Hall Sensor2-5 / SIN<br>TSC Connector         |  |
| 82  | PF1/TIOA08_1/SOT1_2/INT14_0        | SDA1 TSC<br>Connector                         |  |
| 83  | PF2/TIOB08_1/SCK1_2/INT15_0        | SCL1 TSC Connector                            |  |
| 84  | PE0/MD1                            |                                               |  |
| 85  | MD0                                | Programming<br>Switch S1                      |  |
| 86  | PE2/X0                             | 4MHz Crystal                                  |  |
| 87  | PE3/X1                             | 4MHz Crystal                                  |  |
| 88  | VSS                                | GND                                           |  |

Fujitsu Semiconductor Europe - http://emea.fujitsu.com/microelectronics

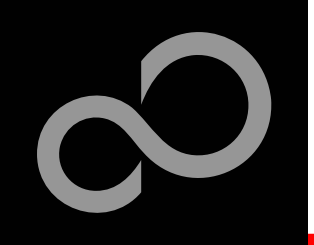

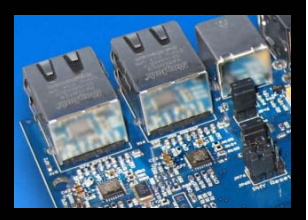

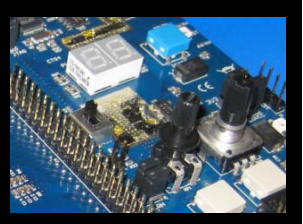

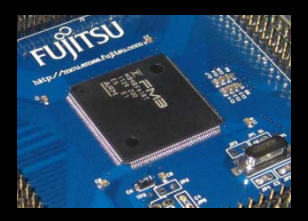

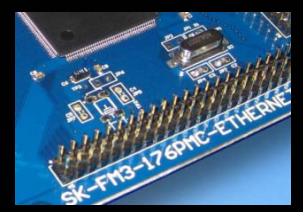

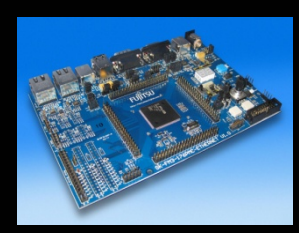

#### The microcontroller pins (cont'd)

| Pin | Pin-name                                    | Pin-Function on<br>SK-FM3-176PMC-<br>ETHERNET |
|-----|---------------------------------------------|-----------------------------------------------|
| 89  | vcc                                         | мсичсс                                        |
| 90  | P10/AN00/MCSX7_0                            | Motor Drive0-<br>U_DC_BUS                     |
| 91  | P11/AN01/SIN1_1/INT02_1/FRCK0_2/MCS<br>X6_0 | Motor Drive0-<br>U_PH_A                       |
| 92  | P12/AN02/SOT1_1/IC00_2/MCSX5_0              | Motor Drive0-<br>U_PH_B                       |
| 93  | P13/AN03/SCK1_1/IC01_2/MCSX4_0              | Motor Drive0-<br>U_PH_C                       |
| 94  | P14/AN04/SIN0_1/INT03_1/IC02_2/MAD0<br>0_0  | Motor Drive0-<br>I_DC_BUS                     |
| 95  | P15/AN05/SOT0_1/IC03_2/MAD01_0              | Motor Drive0-<br>I_PH_A                       |
| 96  | P16/AN06/SCK0_1/INT20_1/MAD02_0             | Motor Drive0-<br>I_PH_B                       |
| 97  | P17/AN07/SIN2_2/INT04_1/MAD03_0             | Motor Drive0-<br>I_PH_C                       |
| 98  | P18/AN08/SOT2_2/INT21_1/MAD04_0             | Motor Drive1-<br>U_DC_BUS                     |
| 99  | P19/AN09/SCK2_2/INT22_1/MAD05_0             | Motor Drive1-<br>U_PH_A                       |

| Pin | Pin-name                                              | Pin-Function on<br>SK-FM3-176PMC-<br>ETHERNET |
|-----|-------------------------------------------------------|-----------------------------------------------|
| 100 | P1A/AN10/SIN4_1/INT05_1/TIOA13_2/IC00_<br>1/MAD06_0   | Motor Drive1-<br>U_PH_B                       |
| 101 | P1B/AN11/SOT4_1/INT25_1/TIOB13_2/IC01<br>_1/MAD07_0   | Motor Drive1-<br>U_PH_C                       |
| 102 | P1C/AN12/SCK4_1/INT26_1/TIOA14_2/IC02_<br>1/MAD08_0   | Motor Drive1-<br>I_DC_BUS                     |
| 103 | P1D/AN13/CTS4_1/INT27_1/TIOB14_2/IC03_<br>1/MAD09_0   | Motor Drive0-<br>I_PH_A                       |
| 104 | P1E/AN14/RTS4_1/INT28_1/TIOA15_2/DTTI<br>0X_1/MAD10_0 | Motor Drive0-<br>I_PH_B                       |
| 105 | P1F/AN15/ADTG_5/INT29_1/TIOB15_2/FRCK<br>0_1/MAD11_0  | Motor Drive0-<br>I_PH_C                       |
| 106 | AVCC                                                  | AVCC                                          |
| 107 | AVRH                                                  | AVRH                                          |
| 108 | AVSS                                                  | GND                                           |
| 109 | vss                                                   | GND                                           |
| 110 | PB0/AN16/TIOA09_1/SIN7_2/INT16_0                      | Motor Drive2-<br>U DC BUS                     |

Fujitsu Semiconductor Europe - http://emea.fujitsu.com/microelectronics

All Rights Reserved.© Fujitsu Limited 2012

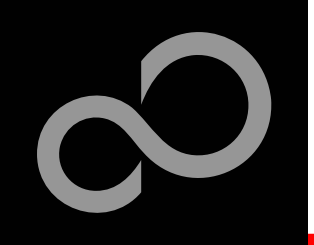

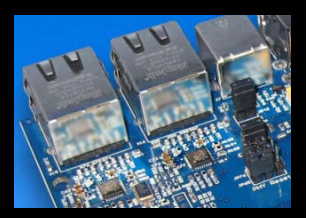

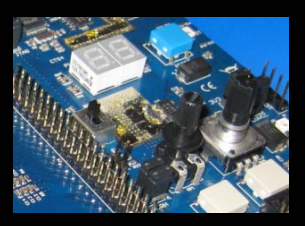

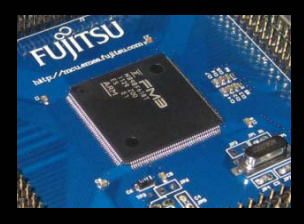

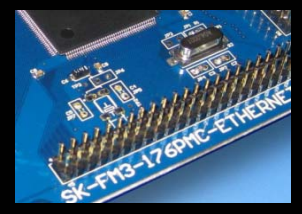

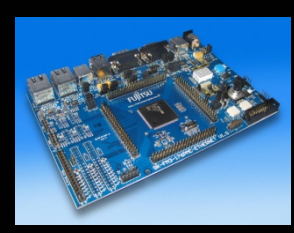

#### The microcontroller pins (cont'd)

| Pin | Pin-name                                    | Pin-Function on<br>SK-FM3-176PMC-<br>ETHERNET |
|-----|---------------------------------------------|-----------------------------------------------|
| 111 | PB1/AN17/TIOB09_1/SOT7_2/INT17_0            | Motor Drive2-<br>U_PH_A                       |
| 112 | PB2/AN18/TIOA10_1/SCK7_2/INT18_0            | Motor Drive2-<br>U_PH_B                       |
| 113 | PB3/AN19/TIOB10_1/INT19_0                   | Motor Drive2-<br>U_PH_C                       |
| 114 | PB4/AN20/TIOA11_1/SIN0_2/INT20_0            | Motor Drive2-<br>I_DC_BUS                     |
| 115 | PB5/AN21/TIOB11_1/SOT0_2/INT21_0/AI<br>N2_2 | Motor Drive2-<br>I_PH_A                       |
| 116 | PB6/AN22/TIOA12_1/SCK0_2/INT22_0/BIN<br>2_2 | Motor Drive2-<br>I_PH_B                       |
| 117 | PB7/AN23/TIOB12_1/INT23_0/ZIN2_2            | Motor Drive2-<br>I_PH_C                       |
| 118 | P29/AN24/MAD12_0                            |                                               |
| 119 | P28/AN25/ADTG_4/INT09_0/RTO05_1/MA<br>D13_0 |                                               |
| 120 | P27/AN26/INT02_2/RTO04_1/MAD14_0            |                                               |
| 121 | P26/AN27/SCK2_1/RTO03_1/MAD15_0             |                                               |

| Pin | Pin-name                                       | Pin-Function on<br>SK-FM3-176PMC-<br>ETHERNET |
|-----|------------------------------------------------|-----------------------------------------------|
| 122 | P25/AN28/SOT2_1/RTO02_1/MAD16_0                |                                               |
| 123 | P24/AN29/SIN2_1/INT01_2/RT001_1/MAD1<br>7_0    |                                               |
| 124 | P23/AN30/SCK0_0/TIOA07_1/RTO00_1               | Potentiometer                                 |
| 125 | P22/AN31/SOT0_0/TIOB07_1/ZIN1_1                | UARTO ( TXD)                                  |
| 126 | P21/SIN0_0/INT06_1/BIN1_1                      | UARTO ( RXD)                                  |
| 127 | P20/INT05_0/CROUT_0/UHCONX1/AIN1_1/<br>MAD18_0 |                                               |
| 128 | PF6/FRCK2_0/NMIX                               |                                               |
| 129 | USBVCC1                                        | USB- Power supply                             |
| 130 | P82/UDM1                                       | USB Data -                                    |
| 131 | P83/UDP1                                       | USB Data +                                    |
| 132 | vss                                            | GND                                           |

Fujitsu Semiconductor Europe - http://emea.fujitsu.com/microelectronics

All Rights Reserved.© Fujitsu Limited 2012

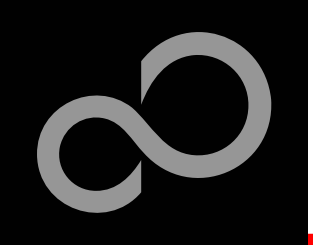

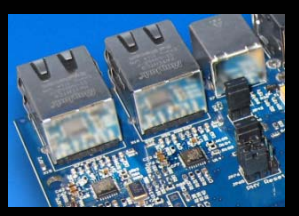

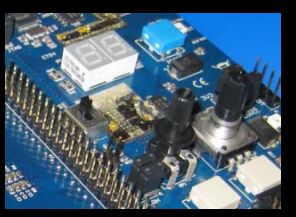

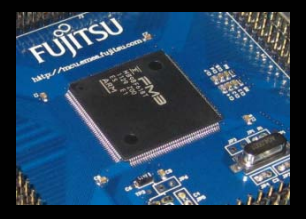

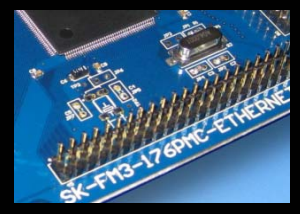

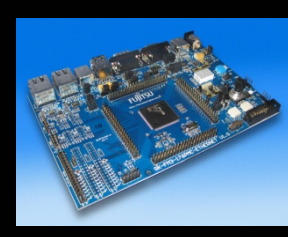

#### The microcontroller pins (cont'd)

| Pin | Pin-name                                        | Pin-Function on<br>SK-FM3-176PMC-<br>ETHERNET | Pin |      |
|-----|-------------------------------------------------|-----------------------------------------------|-----|------|
| 133 | vcc                                             | мсичсс                                        | 144 | P95/ |
| 134 | P00/TRSTX                                       | JTAG TRSTX                                    | 145 | PC0/ |
| 135 | Р01/ТСК                                         | JTAG TCK / TRACE<br>TCK                       | 146 | PC1/ |
| 136 | P02/TDI                                         | JTAG TDI/ TRACE TDI                           | 147 | PC2/ |
| 137 | P03/TMS                                         | JTAG TMC/ TRACE<br>TMC                        | 148 | PC3/ |
| 138 | P04/TDO                                         | JTAG TMC/ TRACE<br>TMC                        | 149 | PC4/ |
| 139 | P90/TIOB08_0/RTO20_1/INT30_0/MAD19_<br>0        | Motor Drive2-<br>PWM1H                        | 150 | PC5/ |
| 140 | P91/TIOB09_0/RTO21_1/INT31_0/MAD20_<br>0        | Motor Drive2-<br>PWM1L                        | 151 | PC6/ |
| 141 | P92/TIOB10_0/RTO22_1/SIN5_1/MAD21_0             | Motor Drive2-<br>PWM2H                        | 152 | PC7/ |
| 142 | P93/TIOB11_0/RTO23_1/SOT5_1/MAD22_<br>0         | Motor Drive2-<br>PWM2L                        | 153 | PC8/ |
| 143 | P94/TIOB12_0/RTO24_1/SCK5_1/INT26_0/<br>MAD23_0 | Motor Drive2-<br>PWM3H                        | 154 | PC9/ |

| Pin | Pin-name                             | Pin-Function on<br>SK-FM3-176PMC-<br>ETHERNET |
|-----|--------------------------------------|-----------------------------------------------|
| 144 | P95/TIOB13_0/RTO25_1/INT27_0/MAD24_0 | Motor Drive2-<br>PWM3L                        |
| 145 | PC0/E_RXER0_RXDV1                    | U14 LAN RXDV                                  |
| 146 | PC1/E_RX03_RX11                      | U14 LAN RXD1                                  |
| 147 | PC2/E_RX02_RX10                      | U14 LAN RXD0                                  |
| 148 | PC3/E_RX01/TIOA06_1                  | U12 LAN RXD1                                  |
| 149 | PC4/E_RX00/TIOA08_2                  | U12 LAN RXDO                                  |
| 150 | PC5/E_RXDV0/TIOA10_2                 | U12 LAN RXDV                                  |
| 151 | PC6/E_MDIO0/TIOA14_0                 | U12 LAN MDIO                                  |
| 152 | PC7/E_MDC0/CROUT_1                   | U12 LAN MDC                                   |
| 153 | PC8/E_RXCK0_REFCK                    | Ethernet clock                                |
| 154 | PC9/E_COL0                           | Host/Device USB<br>switch                     |

Fujitsu Semiconductor Europe - http://emea.fujitsu.com/microelectronics

All Rights Reserved.© Fujitsu Limited 2012

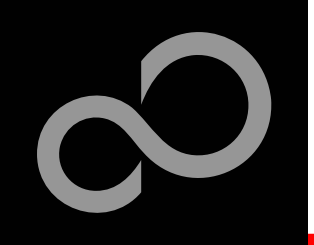

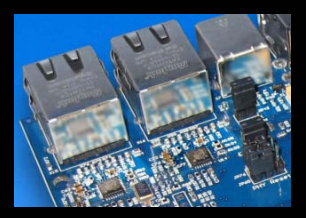

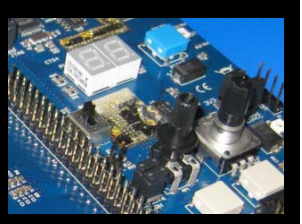

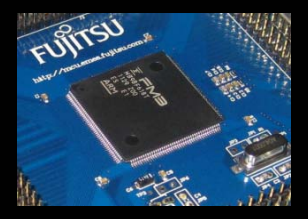

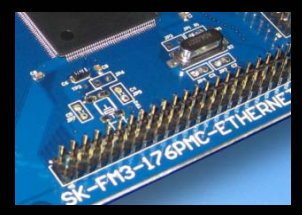

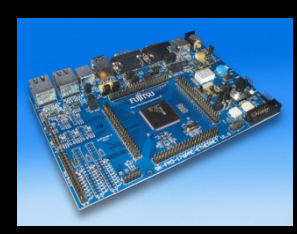

#### The microcontroller pins (cont'd)

| Pin | Pin-name                                    | Pin-Function on<br>SK-FM3-176PMC-<br>ETHERNET | Pin | Pin-name                           | Pin-Function on<br>SK-FM3-176PMC-<br>ETHERNET |
|-----|---------------------------------------------|-----------------------------------------------|-----|------------------------------------|-----------------------------------------------|
| 155 | PCA/E_CRS0                                  | USB Host enable                               | 166 | PD3/E_TXEN0/TIOB03_2               | U12 LAN TXEN                                  |
| 156 | ЕТНУСС                                      | Ethernet VCC                                  | 167 | P62/E_PPS0_PPS1/SCK5_0/ADTG_3      |                                               |
| 157 | vss                                         | GND                                           | 168 | P61/SOT5_0/TIOB02_2/UHCONX0        | USB UHCONX                                    |
| 158 | PCB/E_COUT                                  |                                               | 169 | P60/SIN5_0/TIOA02_2/INT15_1        | Programming<br>Switch S1                      |
| 159 | PCC/E_MDIO1                                 | U14 LAN MDIO                                  | 170 | PF3/TIOA06_0/SIN6_2/INT06_0/AIN2_1 |                                               |
| 160 | PCD/E_TCK0_MDC1                             | U14 LAN MDC                                   | 171 | PF4/TIOB06_0/SOT6_2/INT07_0/BIN2_1 |                                               |
| 161 | PCE/E_TXER0_TXEN1/D7/TIOB06_1               | U14 LAN TXEN                                  | 172 | PF5/SCK6_2/B3/ZIN2_1               |                                               |
| 162 | PCF/E_TX03_TX11/E7/TIOB08_2                 | U14 LAN TXD1                                  | 173 | USBVCC0                            | USBVCC                                        |
| 163 | PD0/E_TX02_TX10/SCK4_0/TIOB10_2/INT3<br>0_1 | U14 LAN TXD0                                  | 174 | P80/UDM0                           | USB Switch                                    |
| 164 | PD1/E_TX01/SOT4_0/TIOB14_0/INT31_1          | U12 LAN TXD1                                  | 175 | P81/UDP0                           | USB Switch                                    |
| 165 | PD2/E_TX00/SIN4_0/TIOA03_2/INT00_2          | U12 LAN TXD0                                  | 176 | vss                                | GND                                           |

Fujitsu Semiconductor Europe - http://emea.fujitsu.com/microelectronics

All Rights Reserved.© Fujitsu Limited 2012

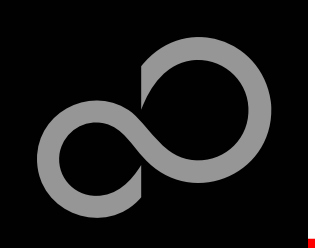

### **The Software**

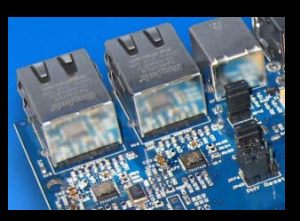

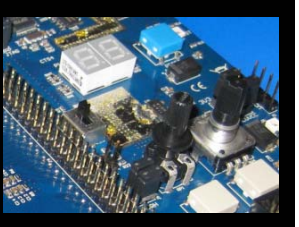

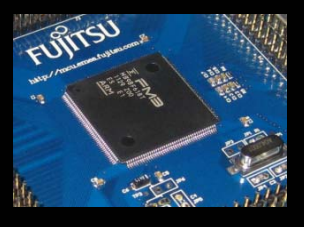

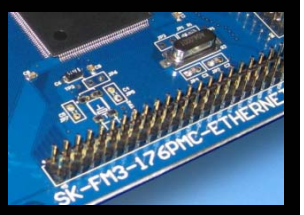

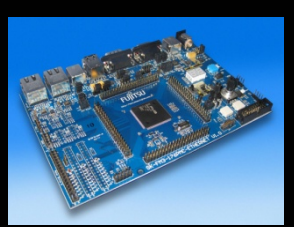

### The SK-FM3-176PMC-ETHERNET CD includes the following software:

- MCU Flash programming tools
  - FUJITSU FLASH MCU Programmer for FM3
  - FLASH USB DIRECT Programmer
- The FUJITSU USB Assistant
- The FUJITSU OpenOCD Starter GUI (including USB driver for on-board USB-to-RS232 converter)
- The terminal program SerialPortViewerAndTerminal
- Free open-source development toolchain
- Software examples for the SK-FM3-176PMC-ETHERNET
- Please check our dedicated microcontroller website:

### http://mcu.emea.fujitsu.com

- for updates of the Flash programmer tool, utilities and examples
- for data sheets, hardware manuals, application notes, etc.

Fujitsu Semiconductor Europe - http://emea.fujitsu.com/microelectronics

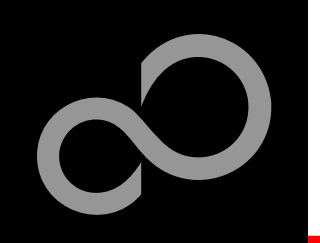

### **Source Code Examples**

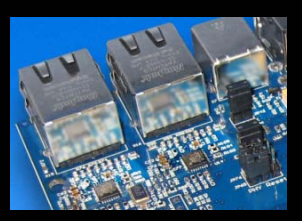

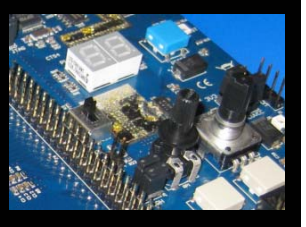

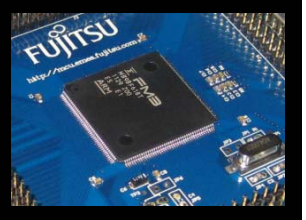

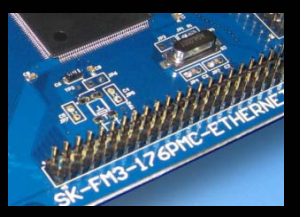

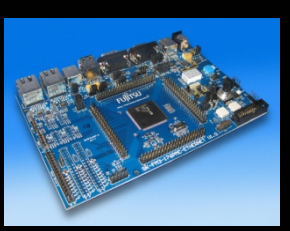

- Following examples are provided with SK-FM3-176PMC-ETHERNET for IAR Embedded Workbench V6.2 and KEIL µVision4:
  - mb9bfd18t\_template-v12
    - ,Empty' project as base for user applications
  - mb9bfd18t\_adc\_dvm-v10
    - Digital voltage meter based on the A/D-converter
  - mb9bfd18t\_uart-v10
    - Simple UART example (UART0)
  - mb9bfd18t\_ioport\_counter-v10
    - Counts from 0 to 99 on the 7-segment display
  - sk-fm3-176pmc-ethernet\_ethernet\_uip-v12
    - Port of the free µIP (micro-IP) TCP/IP stack including small webserver

Further and updated examples are available on this <u>CD</u>, our <u>MCU website</u> and our <u>starterkit website</u>.

You can find a demonstration firmware and additional product information of the commercially supported TCP/IP stack by SEVENSTAX <u>on this CD</u>.

Note: Please copy the examples to your local drive!

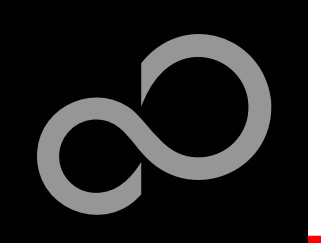

### **Create own USB Applications**

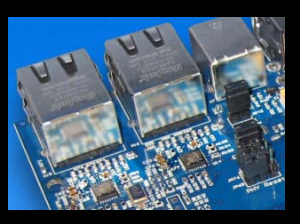

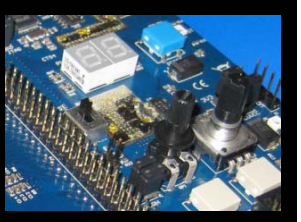

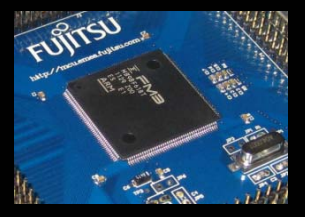

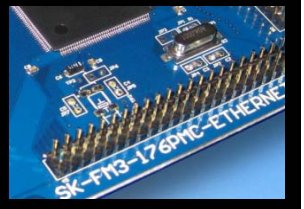

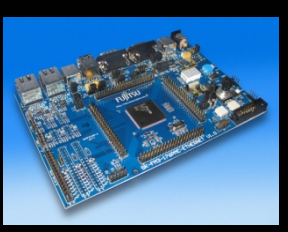

#### Using the Fujitsu USB Assistant

- Easy to use, step by step
- Creates USB Host / Device Projects
- Combines microcontroller templates, board support and USB use case
- Start installation of <u>Fujitsu USB Assistant</u>

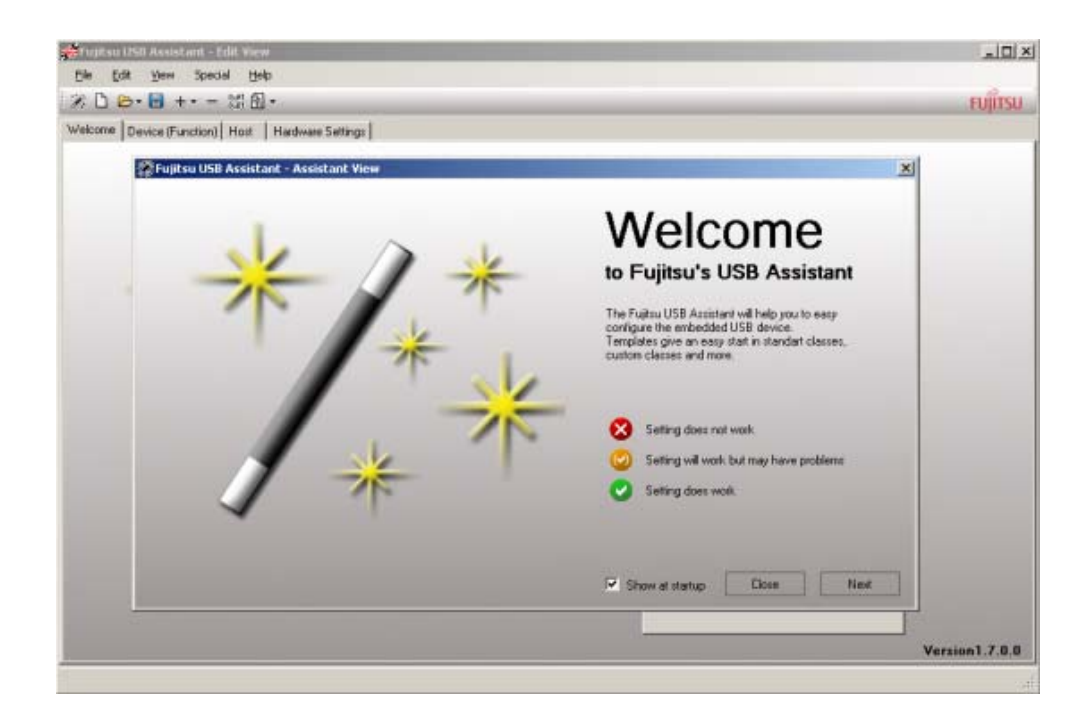

Fujitsu Semiconductor Europe - http://emea.fujitsu.com/microelectronics

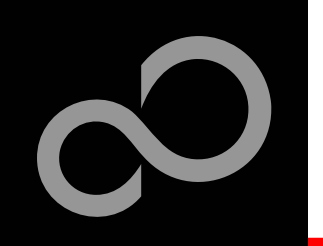

### OpenOCD

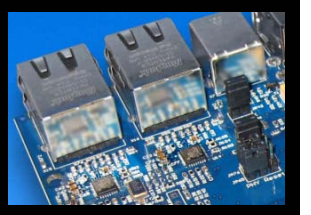

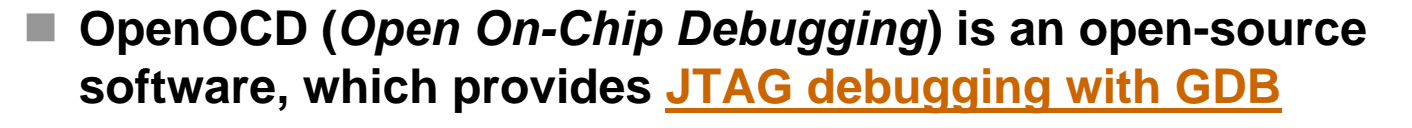

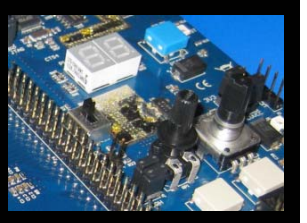

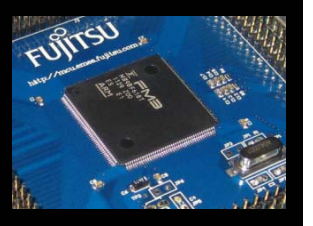

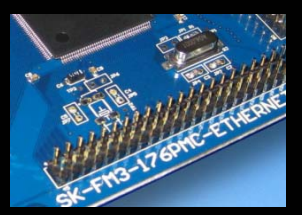

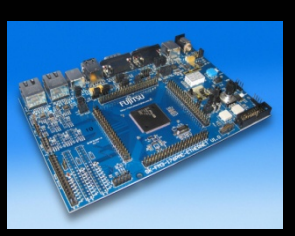

- On the SK-FM3-176PMC-ETHERNET is a dual UART-to-USB converter that serves two purposes:
  - JTAG interface to be used with OpenOCD
  - Virtual COM port
- However, this converter chip needs a special driver on the connected Personal Computer and for debugging with OpenOCD, a GDB (GNU Debugger) server must be started.
- FUJITSU OpenOCD Starter GUI is a dedicated application to ease the handling with OpenOCD and GDB and a convenient way to install all the necessary drivers.

Fujitsu Semiconductor Europe - http://emea.fujitsu.com/microelectronics

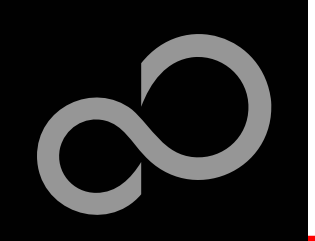

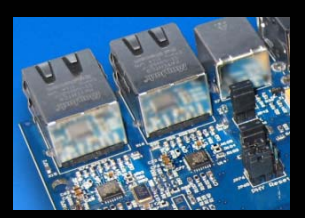

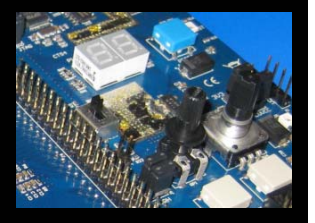

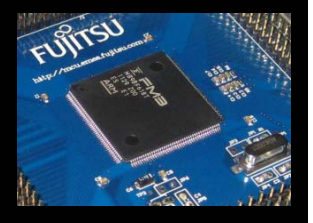

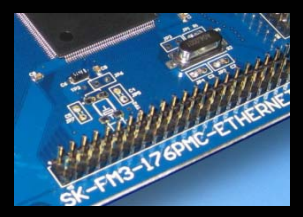

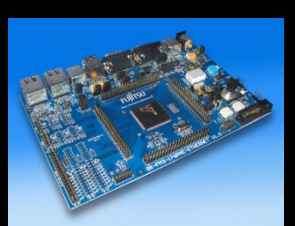

### Installation of OpenOCD Debugger

- 1) Start installation of Fujitsu OpenOCD Starter (GUI)
- 2) The following window should appear. Select your preferred language

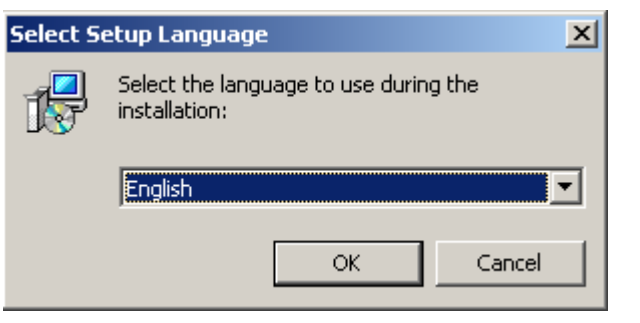

#### 3) Press Next

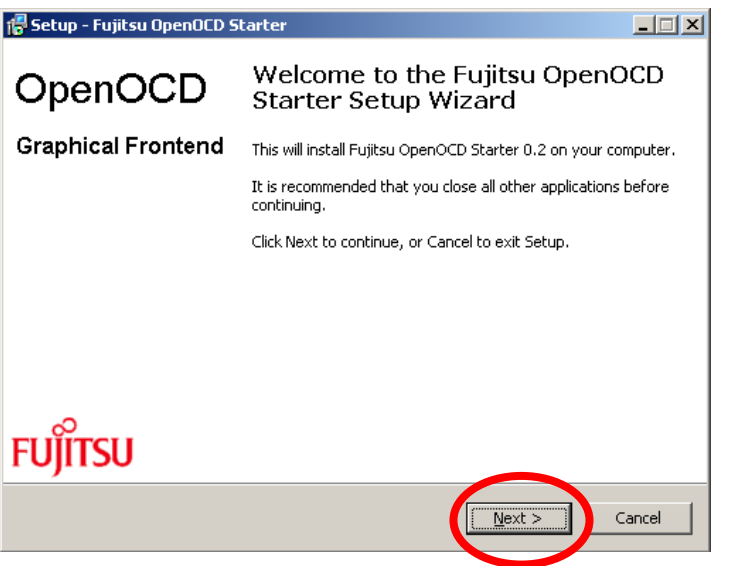

### 4) Select "I accept agreement" and press *Next*

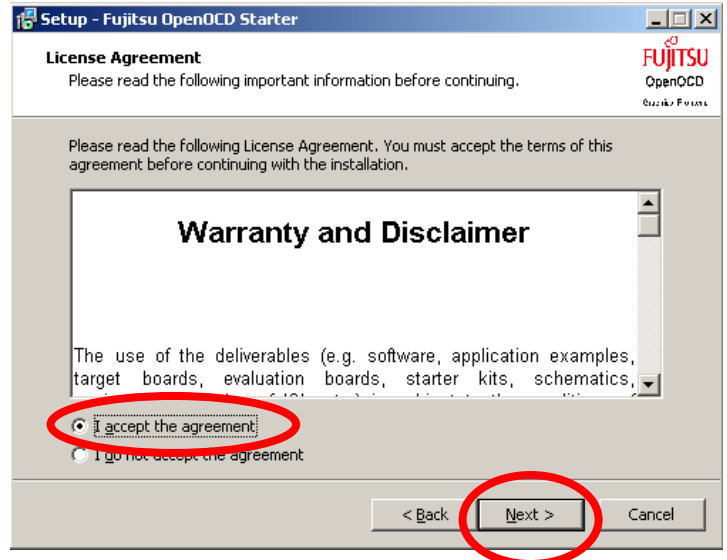

Fujitsu Semiconductor Europe - http://emea.fujitsu.com/microelectronics

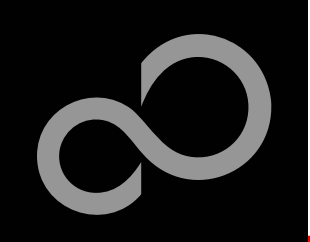

### Installation of OpenOCD Debugger

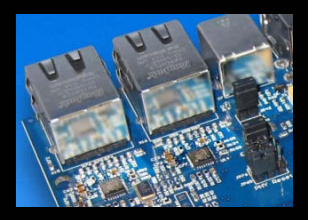

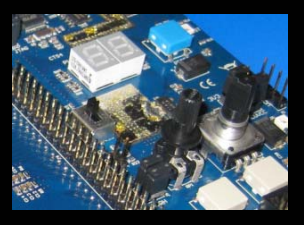

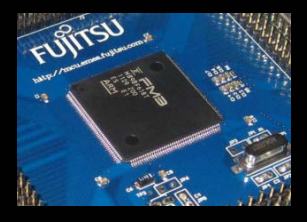

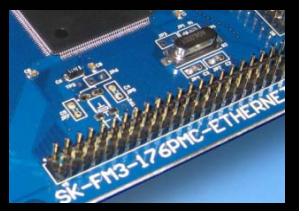

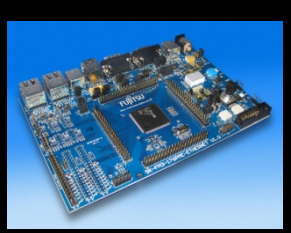

### 5) Select the installation folder and press *Next*

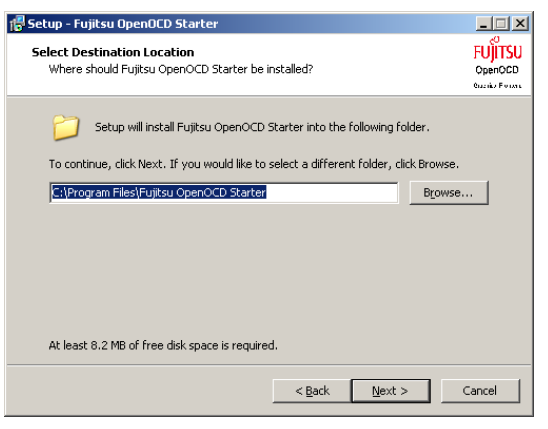

### 7) Select shortcuts folder and press *Next*

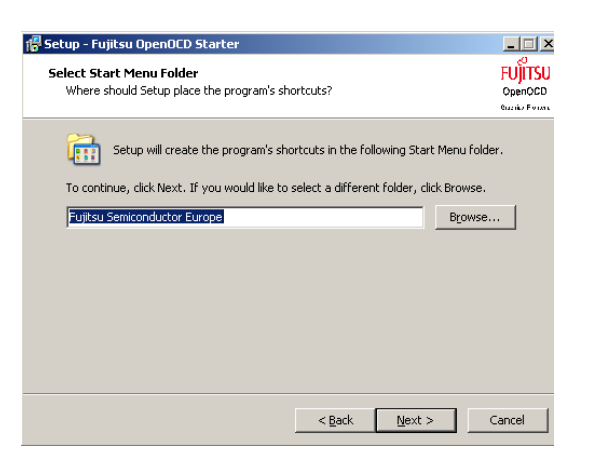

### 6) Select *Full installation,* press *Next*

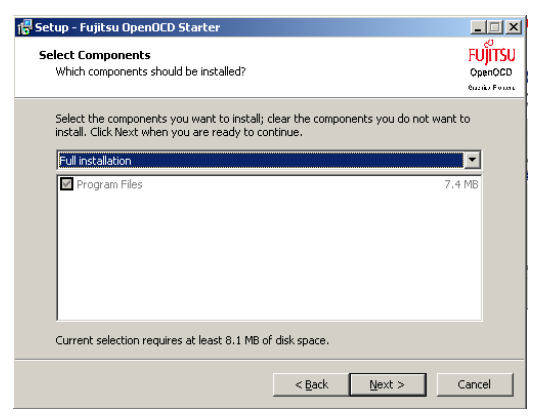

#### 8) Select "Create a desktop icon" and *Create Quick Launch Icon* and press *Next*

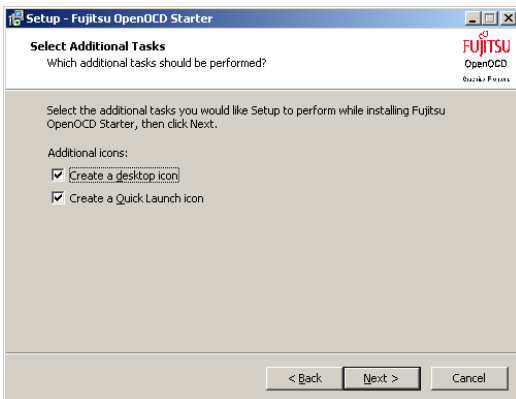

Fujitsu Semiconductor Europe - http://emea.fujitsu.com/microelectronics

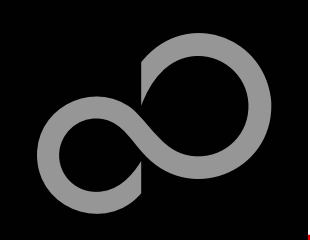

### Installation of OpenOCD Debugger

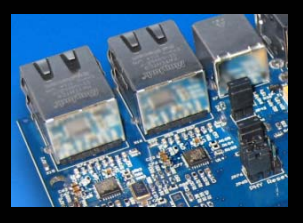

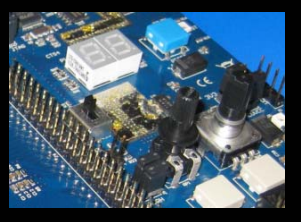

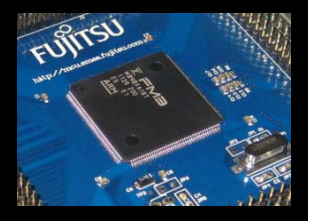

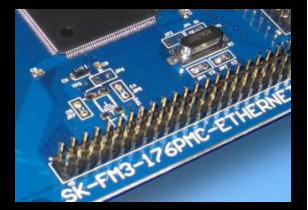

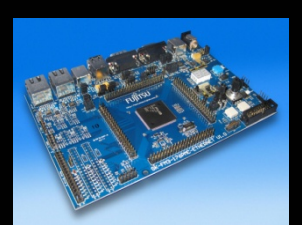

#### 9) Press Install

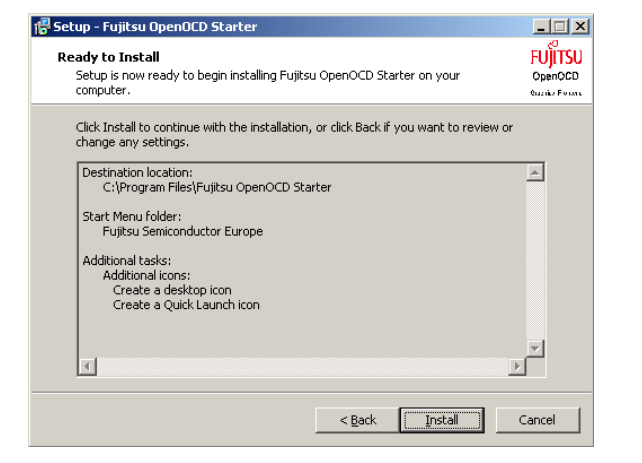

11) Select Install Drivers and push

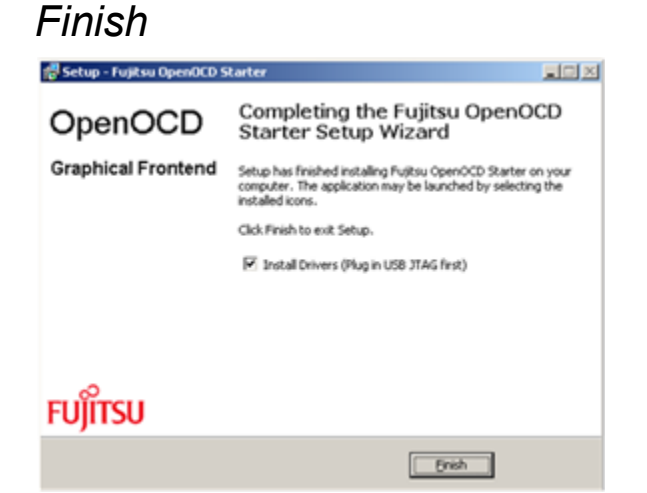

#### 10) Installation will begin

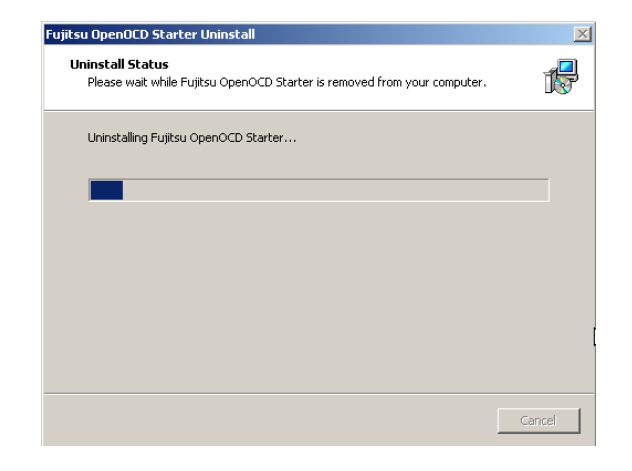

#### 12) Open the application

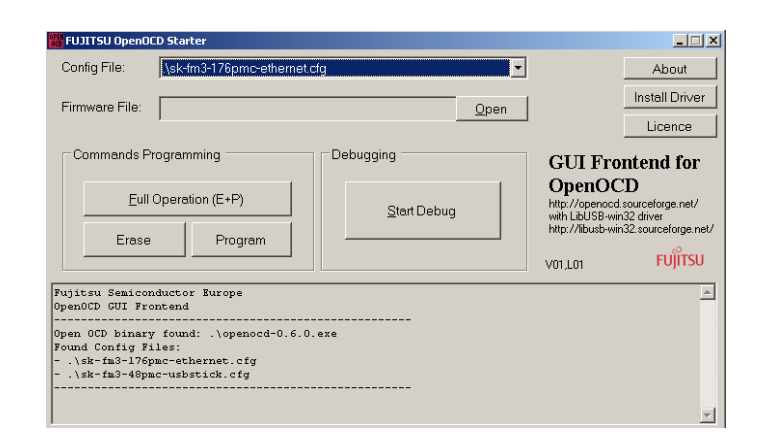

Fujitsu Semiconductor Europe - http://emea.fujitsu.com/microelectronics

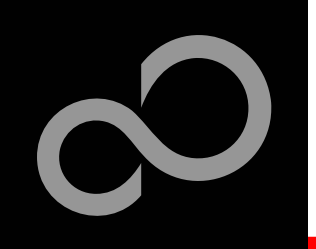

### Installation of the USB-driver

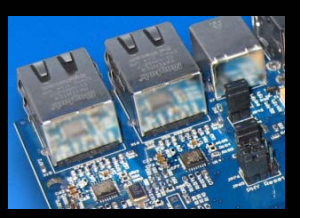

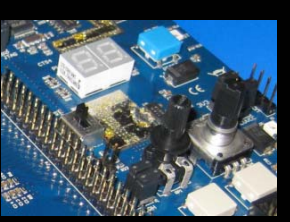

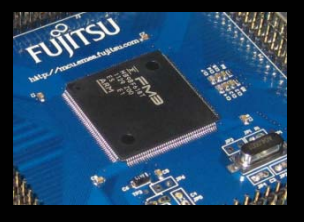

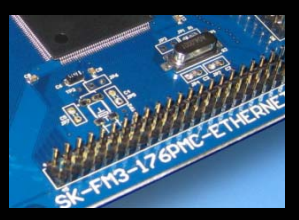

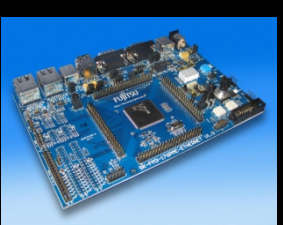

- Connect the SK-FM3-176PMC-ETHERNET via UARTB (X11) to your PC
- The Installation of the drivers will be done through OpenOCD. Only in case the following dialog box appears, follow the next steps.
  - Windows will tell Found New Hardware: FT232R USB UART and the Hardware Wizard should start automatically

Found New Hardware Wizard

• Note: The dialog box may differ with different operating systems

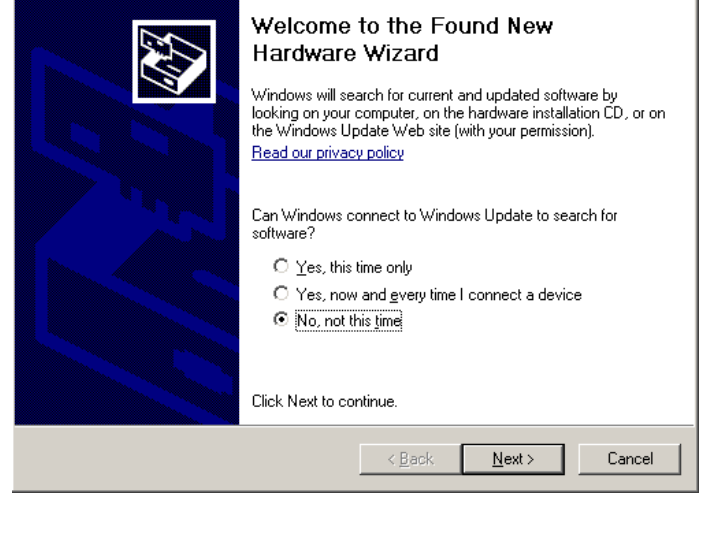

1) Ignore this dialog box
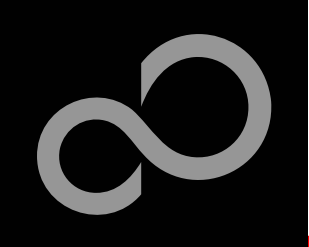

### Installation of the USB-driver

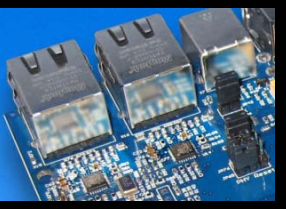

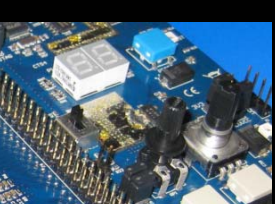

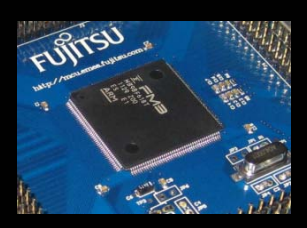

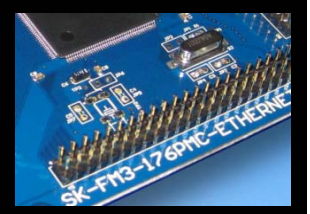

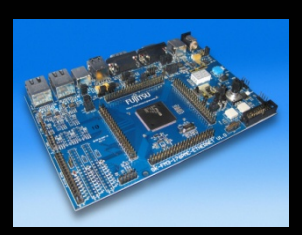

# 2) Open OpenOCD3) Press the button *Install Driver*

4) If a warning window appears, press *Continue Anyway*. This window could appear more than once

| 🗱 FUJITSU OpenOCD Starter                                                                                                    | _ 🗆 🗙                                                                  | Hardware Installation                                                                                                    |
|----------------------------------------------------------------------------------------------------|------------------------------------------------------------------------|----------------------------------------------------------------------------------------------------|
| Config File: /sk-fm3-176pmc-ethemet.cfg                                                                                        | A brand                                                                |                                                                                                    |
| Firmware File:                                                                                                    | Install Driver<br>Licence                                              | The software you are installing for this hardware:<br>USB Serial Converter B                                                                                       |
| Commands Programming Debugging                                                                                                 | GUI Frontend for                                                       |                                                                                                    |
| Eull Operation (E+P)                                                                                                    | OpenOCD<br>http://openocd.sourceforge.net/<br>with LibUSB-win32 driver | has not passed Windows Logo testing to verify its compatibility<br>with Windows XP. ( <u>Tell me why this testing is important.</u> )                              |
| Erase Program                                                                                                    | V01,L01 FUJITSU                                                        | Continuing your installation of this software may impair<br>or destabilize the correct operation of your system                                                    |
| Fujitsu Semiconductor Europe<br>OpenOCD CUI Frontend                                                                           | <u>_</u>                                                               | either immediately or in the future. Microsoft strongly<br>recommends that you stop this installation now and<br>contact the hardware vendor for software that has |
| Open OCD binary found: .\openocd-0.6.0.exe<br>Found Config Files:<br>\sk-fm3-176pmc-ethernet.cfg<br>\sk-fm3-48pmc-usbstick.cfg |                                                                        | passed Windows Logo testing.                                                                                                    |
|                                                                                                    | <b>T</b>                                                               | Continue Anyway STOP Installation                                                                                                    |

5) READY!!!!

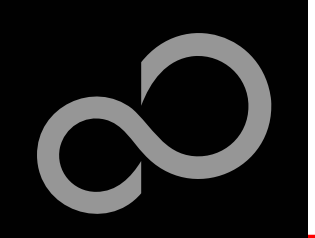

## Installation of the USB-driver

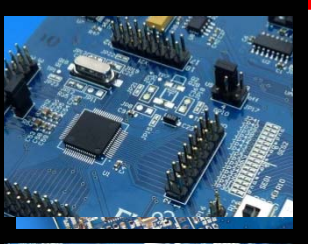

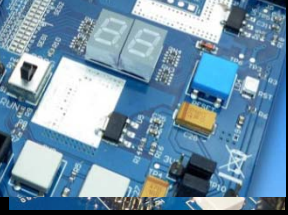

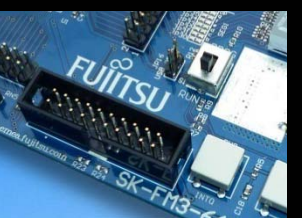

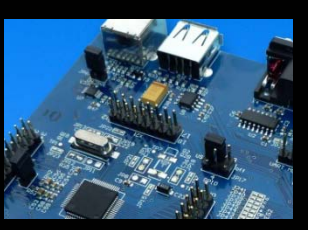

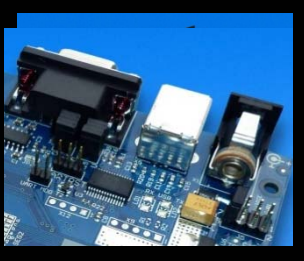

There are two ways to check whether your installation was successful:

- Start the Device Manager of the Windows Control Panel
  - START -> Settings -> Control Panel
  - Control Panel -> System -> Hardware -> Device Manager
- Check 'Ports' for the assigned virtual COMport number
  - USB Serial Port (e.g.: COM2)

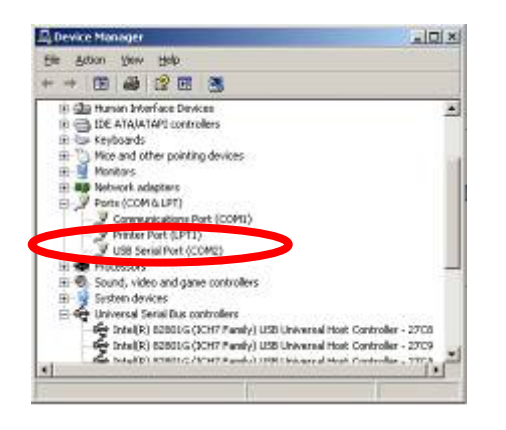

- Open the Fujitsu SerialPort Viewer and Terminal
  - Double click on the icon

Sof the taskbar.

- It will show the opened ports, check for the assigned virtual COM-port number
  - USB Serial Port (e.g.: COM2)

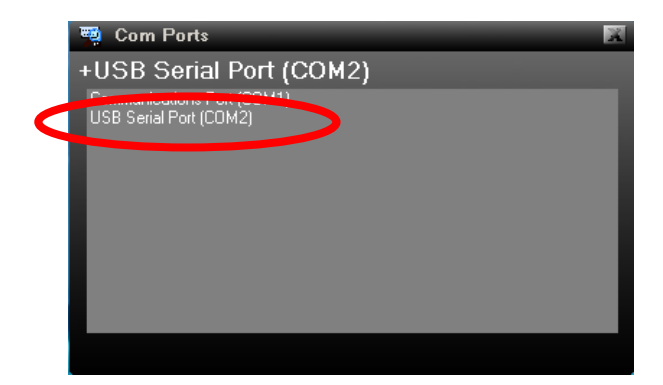

Ready!

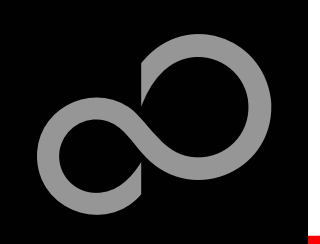

# **Flash Programming**

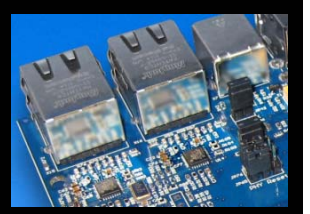

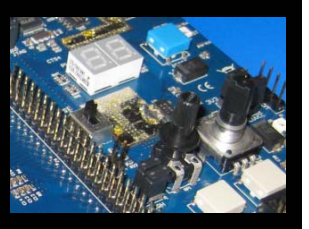

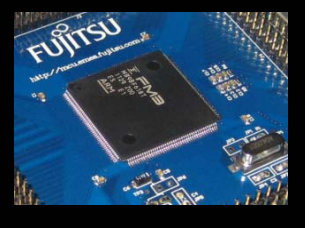

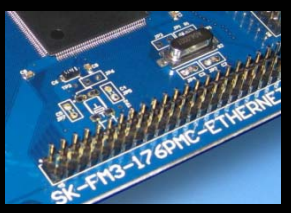

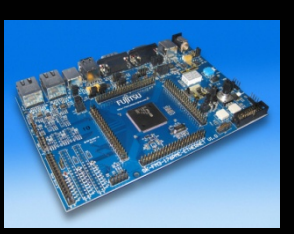

There are two options to program the flash:

#### 1. UART Programming (X11, X12)

- Check jumper JP10 is opened
- Connect UART0 of the board to the USB-Port of the PC
  - via USB (JP51, JP52: U-0, R-1)
  - via RS232 (JP51, JP52: U-1, R-0)
- Use the <u>FUJITSU FLASH MCU Programmer</u>
- 2. USB Programming (X7)
  - Check jumper JP10 is closed
  - Connect the board via USB-Device (X7) to the USB-Port of the PC
  - Use the <u>FLASH USB DIRECT Programmer</u>

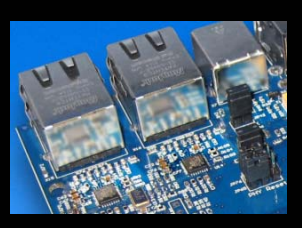

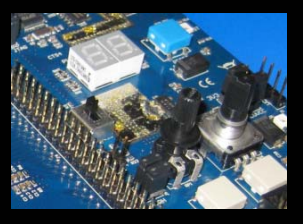

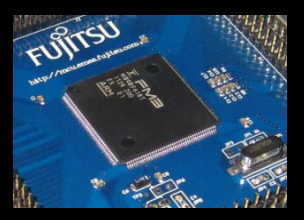

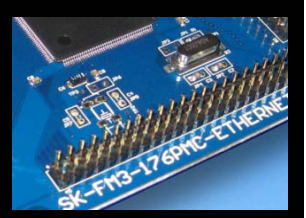

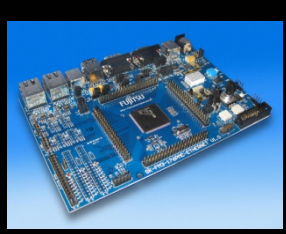

### FUJITSU FLASH MCU Programmer for UART Programming

### FUJITSU FLASH MCU Programmer

- Free of charge, no registration required
- Windows based programming tool for FM3 Fujitsu microcontroller
- Uses PC serial port COMx (incl. virtual COM port: USB-to-RS232)
- Start installation

| FUJITSU FLASH MCU F                                           | Programmer for FM3                     |                                    |                                                                | _ 🗆 ×                                         |
|---------------------------------------------------------------|----------------------------------------|------------------------------------|----------------------------------------------------------------|-----------------------------------------------|
| Target MCU<br>Crystal Frequency<br>Hex File<br>Command to COM | MB9BF618S/T<br>4MHz<br>mb9bfxxx_can_ua | ▼<br>▼<br>art_termina <u>O</u> pen | Flash Information<br>Start Addr En<br>000000H OF<br>100000H 10 | d Addr Size<br>FFFFH 100000H<br>0001H 000002H |
|                                                               | <u>F</u> ull Operatio                  | on(D+E+B+P)                        | <u>S</u> et Environment                                        | Help                                          |
| <u>D</u> ownload                                              | Erase                                  | Blank Check                        | Check SUM                                                      | V01,L02                                       |
| Program & Verify                                              | <u>R</u> ead & Compare                 | <u>С</u> ору                       | F                                                              |                                               |

Fujitsu Semiconductor Europe - http://emea.fujitsu.com/microelectronics

All Rights Reserved.© Fujitsu Limited 2012

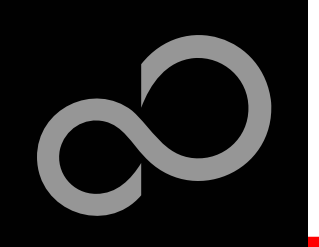

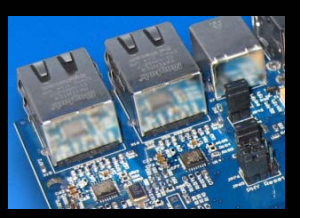

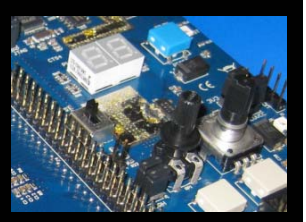

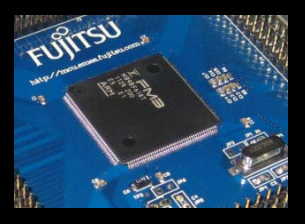

 $\Xi$ 

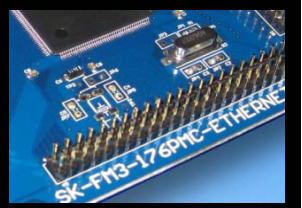

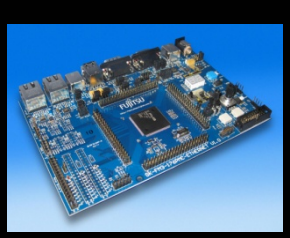

### Start the FUJITSU FLASH MCU Programmer

#### Select the target microcontroller MB9BD18S/T While MB9BFD18S/T is not available in the programming tool, MB9BF618S/T can be selected

- Select the crystal frequency (4 MHz)
- Choose the software example from the example 'exe'-folder

(e.g. .\ \Examples\examples\mb9bfd18t\_ioport\_counterv10\example\IAR\output\release\exe\mb9bfd18t\_ioport\_counter.srec)

| FUJITSU FLASH MCU P | rogrammer for FM3      |                          |                      |             | _ 🗆 🗵        |
|---------------------|------------------------|--------------------------|----------------------|-------------|--------------|
|                     |                        |                          | Flash Informat       | tion ———    |              |
| <u>T</u> arget MCU  | MB9BF618S/T            | F                        | Start Addr           | End Addr    | Size         |
| Crystal Frequency   | 4MHz                   | <b>•</b>                 | 000000H              | OFFFFFH     | 100000H      |
| Hex File            | mb9bfxxx_can_ua        | art_termina <u>O</u> pen | 100000H              | 100001H     | 000002H      |
| Command to COM      | 7                      |                          |                      |             |              |
|                     | <u>F</u> ull Operatio  | on(D+E+B+P)              | <u>S</u> et Environn | nent        | <u>H</u> elp |
| Download            | Erase                  | Blank Check              | Check SU             | м           | V01,L02      |
|                     |                        |                          | FUJITSU FLASH I      | MCU PROGRAM | AMER         |
| Program & Verify    | <u>R</u> ead & Compare | <u>С</u> ору             | í                    | =M          | 3            |
|                     |                        |                          |                      |             |              |

Fujitsu Semiconductor Europe - http://emea.fujitsu.com/microelectronics

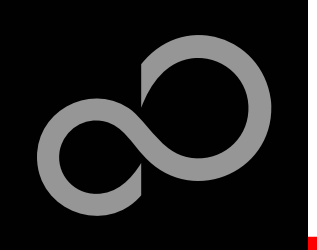

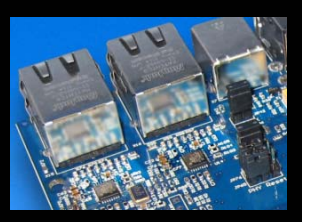

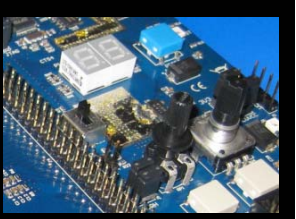

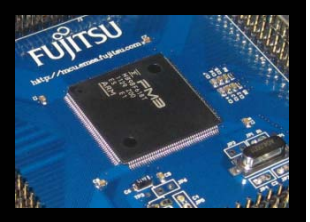

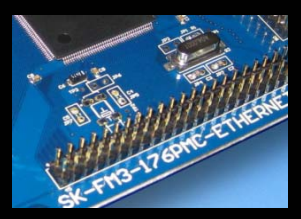

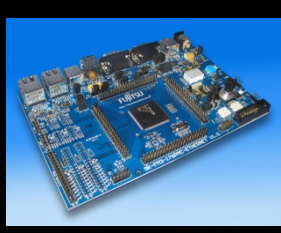

#### Connect to the PC

- Connect UART0 to RS232 (X12) or to the USB interface (X11)
- Select COM port (,Set Environment')
- Open JP10
- Set switch S1 to position PROG
- Press Reset
- Start Full Operation

#### S1: Mode selection

PROG: Set switch to position ,PROG' in order to select the program-mode

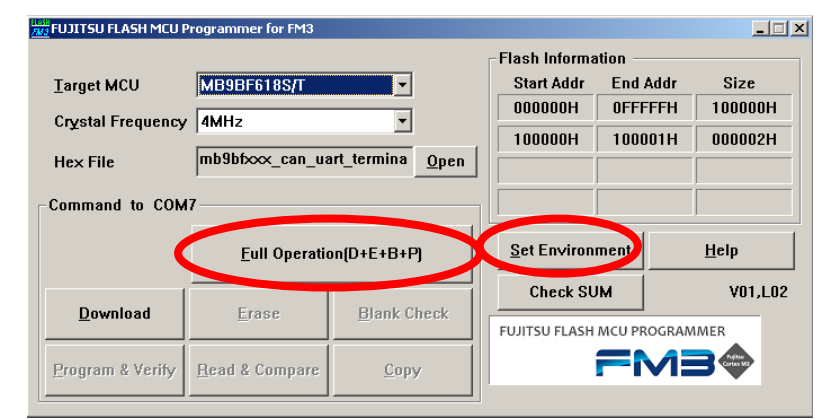

### (see JP51, JP52 jumper settings) RS232 USB port

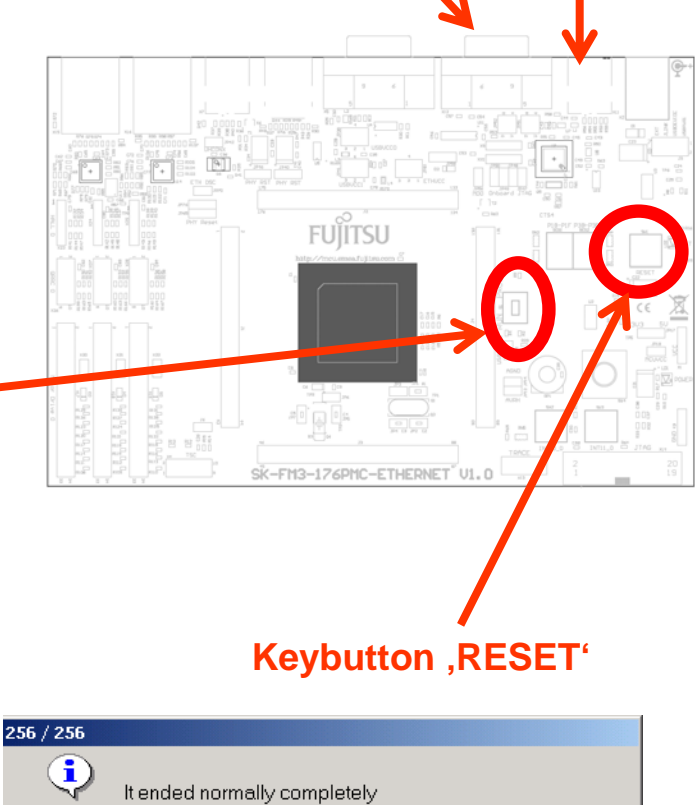

Ok

Fujitsu Semiconductor Europe - http://emea.fujitsu.com/microelectronics

All Rights Reserved.© Fujitsu Limited 2012

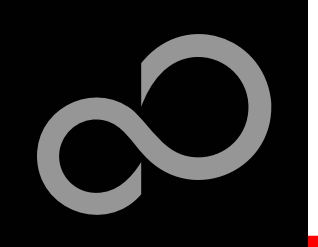

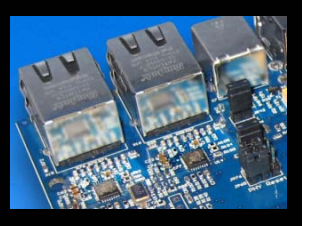

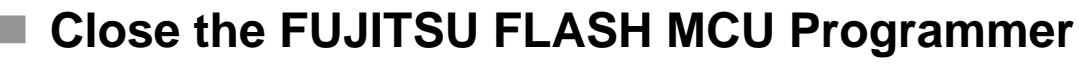

- Set switch S1 to position RUN
- Press Reset

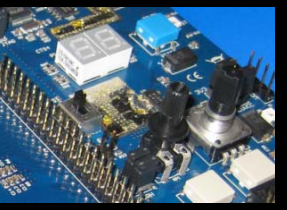

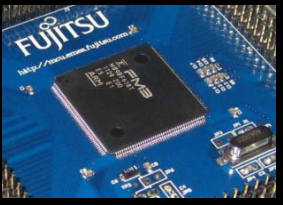

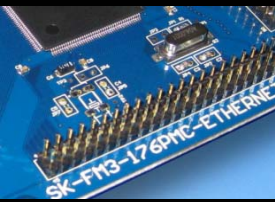

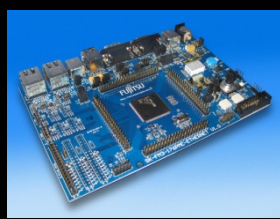

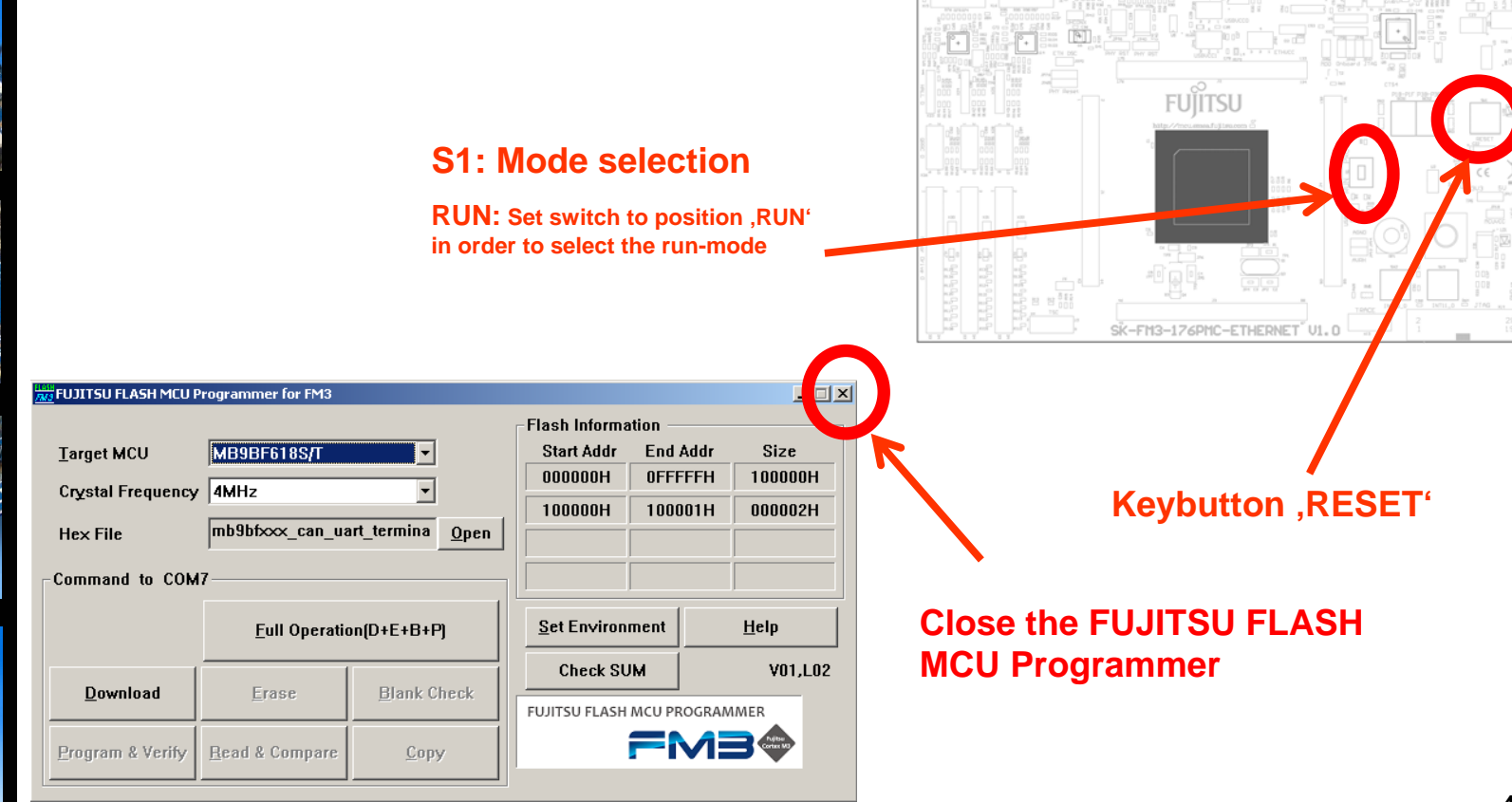

Fujitsu Semiconductor Europe - http://emea.fujitsu.com/microelectronics

All Rights Reserved.© Fujitsu Limited 2012

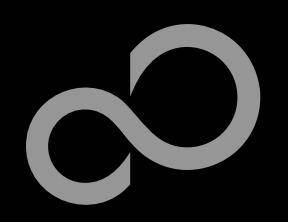

### FLASH USB DIRECT Programmer for USB Direct Programming

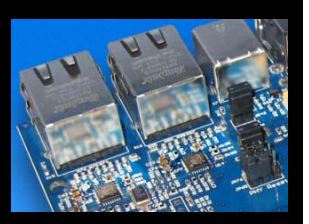

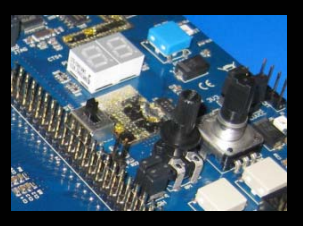

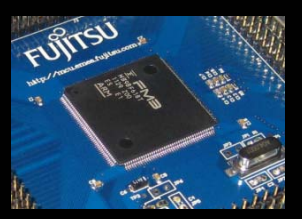

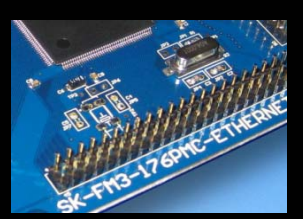

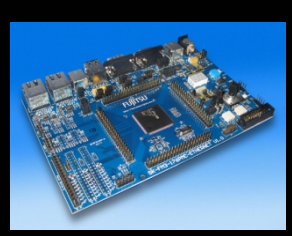

### FLASH USB DIRECT Programmer

- Windows based programming tool for FM3 Fujitsu microcontroller
- Uses direct USB connection (via X7)
- Start installation

| 🚺 FLASH USB DIRECT PI | rogrammer              |                 |             |                    | _ 🗆 🗵   |
|-----------------------|------------------------|-----------------|-------------|--------------------|---------|
| SELECT                |                        |                 | FLASH INFOR | MATION             |         |
| <u>T</u> arget MCU    | MB9BF618S/T            | <b>~</b>        | Start Addr  | End Addr           | Size    |
| Hex File              | mb9bfd18t_ioport_c     | ounter.sre Open | 000000H     | 0FFFFFH<br>100001H | 100000H |
| COM (1-255)           | 4                      |                 |             |                    |         |
| Command to COM        | 14                     |                 |             |                    |         |
|                       | <u>F</u> ull Operatio  | Set Environ     | ment        | <u>H</u> elp       |         |
| <u>D</u> ownload      | <u>E</u> rase          | Check SU        | <u>M</u>    | ersion Info        |         |
| Program & Verify      | <u>R</u> ead & Compare | <u>C</u> opy    |             | IRECT<br>rammer    |         |

Fujitsu Semiconductor Europe - http://emea.fujitsu.com/microelectronics

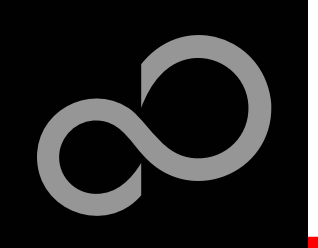

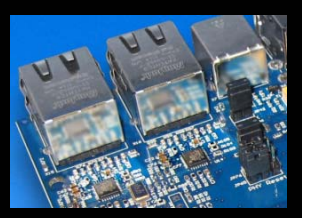

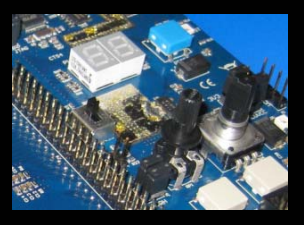

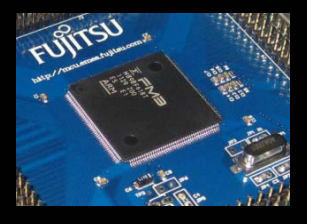

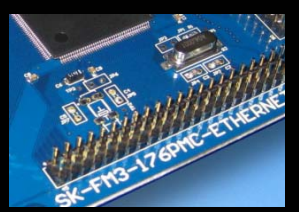

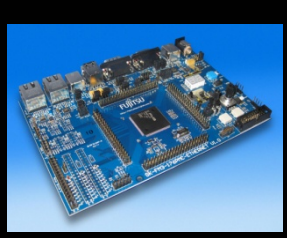

### Start the FLASH USB DIRECT Programmer

### Select the target microcontroller (MB9BFD18S/T)

While MB9BFD18S/T is not available in the programming tool, MB9BF618S/T can be selected

### Choose the software example from the example 'exe'-folder

(e.g. .\ \Examples\examples\mb9bfd18t\_ioport\_counterv10\example\IAR\output\release\exe\mb9bfd18t\_ioport\_counter.srec)

| 🔰 FLASH USB DIRECT Pr | ogrammer               |                 |                     |                      |              |
|-----------------------|------------------------|-----------------|---------------------|----------------------|--------------|
| SELECT                |                        |                 | FLASH INFOR         | MATION -             |              |
| Target MCU            | MB9BF618S/T            | Start Addr      |                     | dr Size              |              |
| Hex File              | mb9bfd18t_ioport_c     | ounter.sre Open | 100000H             | 100001               | H 000002H    |
| СОМ (1-255)           | 4                      |                 |                     |                      |              |
| ⊂Command to CON       | 14                     |                 |                     |                      |              |
|                       | <u>F</u> ull Operatio  | on(D+E+B+P)     | <u>S</u> et Environ | ment                 | <u>H</u> elp |
| <u>D</u> ownload      | Erase                  | Check SU        | м                   | <u>V</u> ersion Info |              |
| Program & Verify      | <u>R</u> ead & Compare | <u>C</u> opy    |                     | IRECT<br>ammer       | irtuai COM   |

Fujitsu Semiconductor Europe - http://emea.fujitsu.com/microelectronics

All Rights Reserved.© Fujitsu Limited 2012

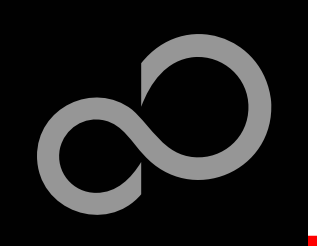

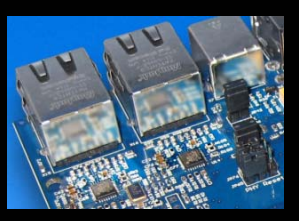

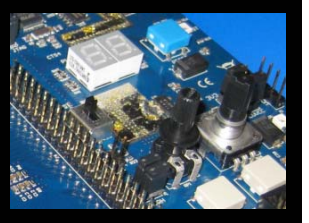

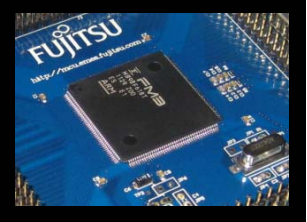

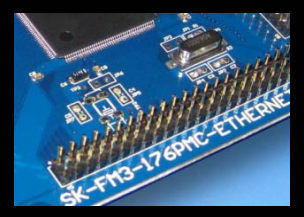

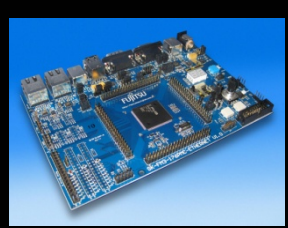

- Select the MCU power supply (J5)
- Close JP10
- Set switch S1 to position PROG
- Connect USB port X3 with the PC
- Install the USB driver

Start Full Operation

- The driver is in the subfolder *driver* of *installed* programmer
- E.g.: C:\FUJITSU USB DIRECT Programmer
- Select the COM port S1: Mode selection
- Press Reset

PROG: Set switch to position PROG in order to select the program-mode

| FLASH USB DIRECT Pr         | ogrammer              |             |                         |                    | _                           |
|-----------------------------|-----------------------|-------------|-------------------------|--------------------|-----------------------------|
| SELECT                      |                       |             | FLASH INFOR             | MATION             |                             |
| Target MCU                  | MB9BF618S/T           | •           | Start Addr              | End Addr           | Size                        |
| Hex File                    | mb9bfd18t_ioport_c    | ounter.sre  | 000000H                 | 0FFFFFH<br>100001H | 100000                      |
| СОМ (1-255)                 | 4                     |             |                         |                    |                             |
| Commend to COM              |                       |             |                         |                    |                             |
| Command to COL              | <u>F</u> ull Operatio | on(D+E+B+P) | <u>S</u> et En iron     | ment               | <u>H</u> elp                |
| Command to Colo<br>Download | Eull Operatio         | on(D+E+B+P) | Set Environ<br>Check SU | ment               | <u>H</u> elp<br>ersion Info |

Fujitsu Semiconductor Europe - http://emea.fujitsu.com/microelectronics

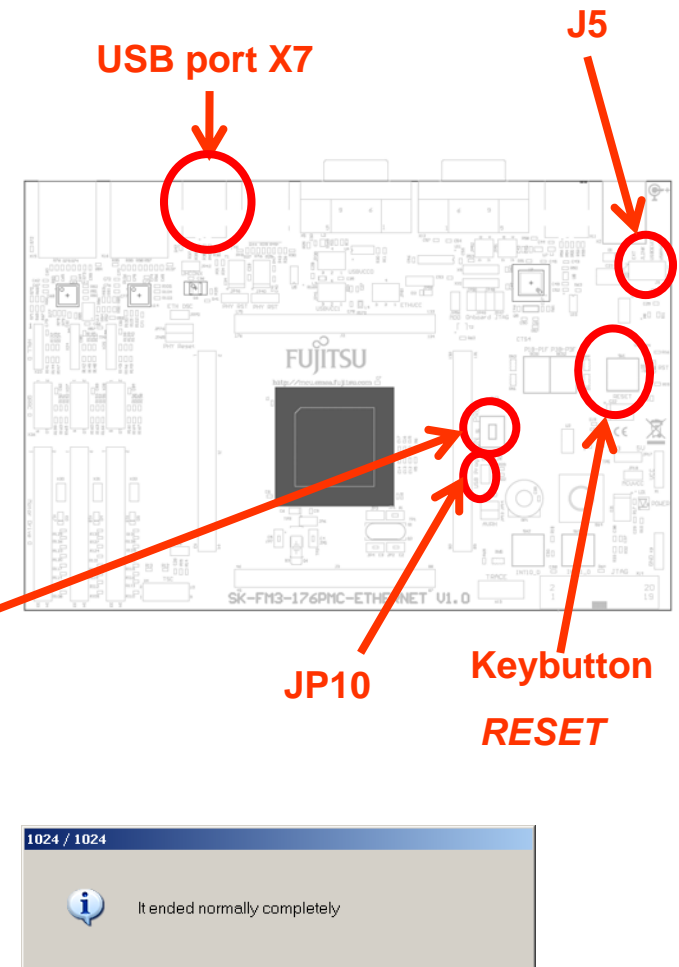

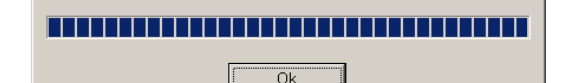

46

All Rights Reserved.© Fujitsu Limited 2012

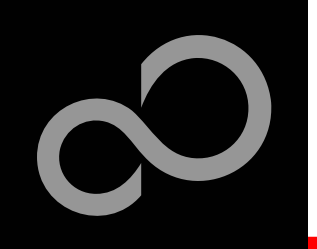

Set switch S1 to position RUN

Press Reset

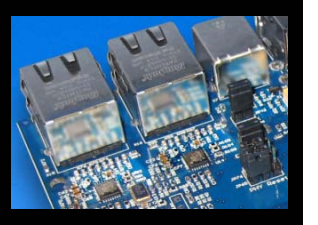

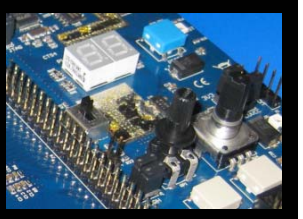

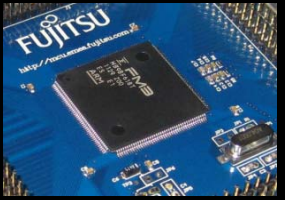

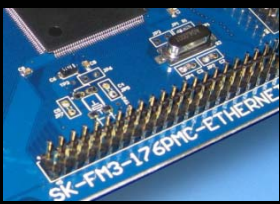

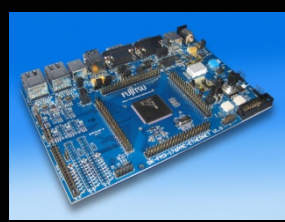

|                       |                        | RUN:<br>order       | : Set switch to<br>to select the ru | positio<br>un-mode | n <i>RUN</i> in<br>P |   |
|-----------------------|------------------------|---------------------|-------------------------------------|--------------------|----------------------|---|
| 🚺 FLASH USB DIRECT Pr | ogrammer               |                     |                                     |                    | <b>_</b>             | × |
| SELECT                |                        |                     | FLASH INFORMA                       | TION               |                      |   |
| Target MCU            | MB9BF618S/T            | •                   | Start Addr E                        | End Addr           | Size                 |   |
|                       | mb9bfd18t ionort o     |                     | 000000H 0                           | FFFFFH             | 100000H              |   |
| Hex File              |                        |                     | 100000H 1                           | 00001H             | 000002H              |   |
| СОМ (1-255)           | 4                      |                     |                                     |                    |                      |   |
|                       |                        |                     |                                     |                    |                      | C |
| Command to COM        | 14                     |                     |                                     |                    |                      |   |
|                       | Full Operation         | on(D+E+B+P)         | <u>S</u> et Environme               | nt                 | <u>H</u> elp         | υ |
|                       |                        |                     | Check SUM                           |                    | reion Info           |   |
| <u>D</u> ownload      | Erase                  | <u>B</u> lank Check |                                     |                    |                      |   |
|                       |                        |                     |                                     | Virtu              | al COM               |   |
| Program & Verify      | <u>R</u> ead & Compare | <u>C</u> opy        | program                             | nmer               |                      |   |
|                       |                        |                     | P                                   |                    |                      |   |

#### S1: Mode selection

**Close the FLASH USB DIRECT Programmer** 

#### **Keybutton RESET**

#### lose the FLASH USB **IRECT Programmer**

FUITSU

SK-FM3-176PMC-ETHERNET V1.0

Fujitsu Semiconductor Europe - http://emea.fujitsu.com/microelectronics

All Rights Reserved.© Fujitsu Limited 2012

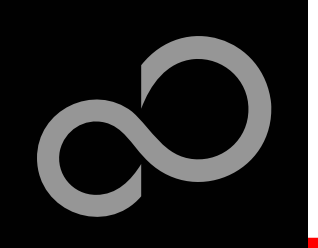

# **Debugging with OpenOCD**

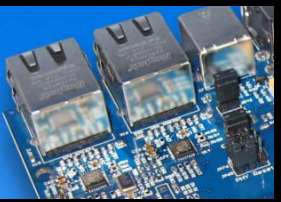

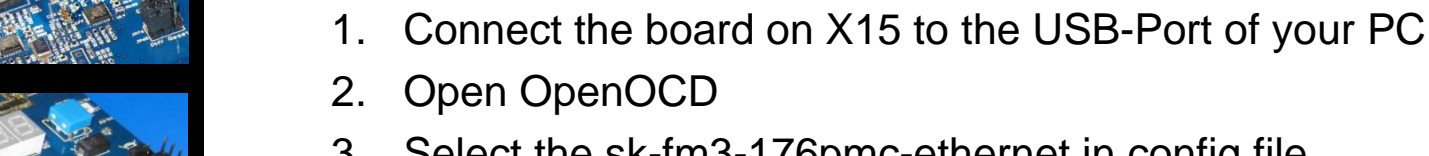

**USB X11** 

- Select the sk-fm3-176pmc-ethernet in config file 3.
- Click on Start Debug 4.

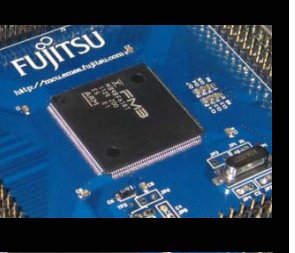

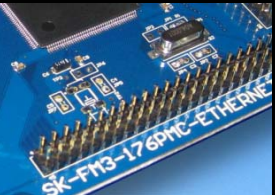

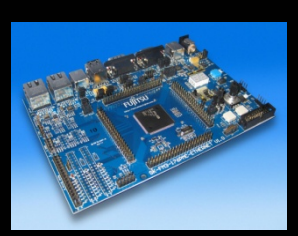

| 🖁 FUJITSU OpenO                                                                                          | CD Starter                                                                                              |                                                                                                    |
|----------------------------------------------------------------------------------------------------|----------------------------------------------------------------------------------------------------|----------------------------------------------------------------------------------------------------|
| Config File:                                                                                             | \sk-fm3-176pmc-ethernet.cfg                                                                             | About                                                                                                    |
| Firmware File:                                                                                           |                                                                                                    | <u>O</u> pen Install Driver                                                                                                    |
| Commands P                                                                                               | Operation (E+P)                                                                                         | Ig<br>Ig<br>Ig<br>Ig<br>U<br>Ig<br>U<br>Ig<br>U<br>Ig<br>U<br>Ig<br>U<br>Ig<br>U<br>Ig<br>U<br>Ig<br>U<br>Ig<br>U<br>Ig<br>U<br>Ig<br>U<br>Ig<br>U<br>If<br>Tontend for<br>OpenOCD<br>http://openocd.sourceforge.net/<br>with LibUSB-win32 driver<br>http://libusb-win32.sourceforge.net/<br>W01,L01 |
| Fujitsu Semicon<br>OpenOCD GUI Fra-<br>Open OCD binary<br>Found Config F<br>\sk-fm3-176j<br>\sk-fm3-48pp | nductor Europe<br>ontend<br>7 found: .\openocd-0.6.0.exe<br>.les:<br>mc-ethernet.cfg<br>nc-usbstick.cfg | <br>▼                                                                                                    |

SK-FM3-176PMC-ETHERNET offers an on-chip debugger via

Fujitsu Semiconductor Europe - http://emea.fujitsu.com/microelectronics

All Rights Reserved.© Fujitsu Limited 2012

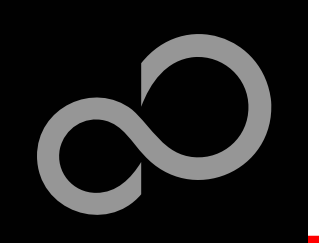

# **Debugging with OpenOCD**

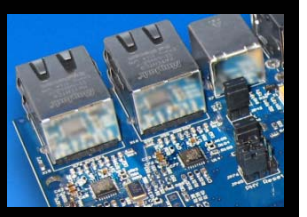

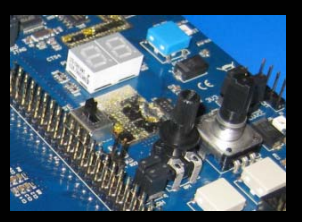

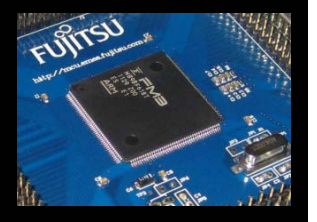

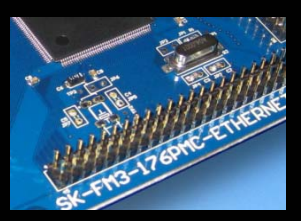

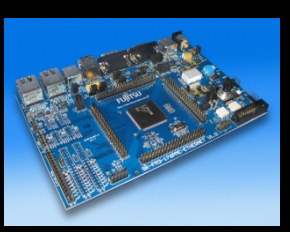

#### IAR Workbench configuration

- 1. Open the project you want to debug.
- 2. Go to Project->Options

- 3. Select Debugger
- 4. Select Setup
- 5. As driver select GDB Server

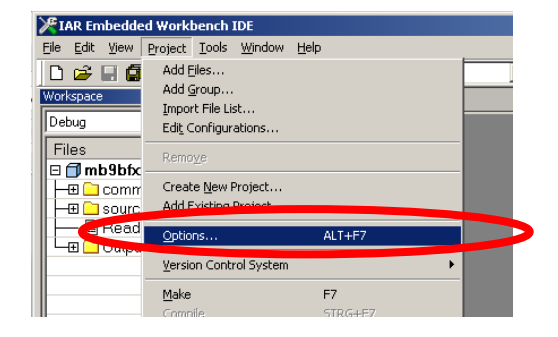

| Category:<br>General Options                                                                                                    | Factory Settings                                                                                                    |
|----------------------------------------------------------------------------------------------------|----------------------------------------------------------------------------------------------------|
| Assembler<br>Output Converte                                                                                                    | Setup Download Images Extra Options Plugins                                                                                                    |
| Build Actions<br>anker<br>Debugger                                                                                                    | Driver IV Bun to<br>GDB Server T Main<br>Simulator                                                                                                    |
| Angel<br>GDB Server<br>IAR ROM-monitor<br>J-Link/J-Trace<br>TI Stellaris FTDI<br>Macraigor<br>PE micro<br>RDI<br>ST-LINK<br>Third-Party Driver<br>TI XDS100 | GDB Server       LAR ROM-monitor       No. Instruction       T Stellaris FTD1       Macraigor       PE micro       RD1       ST-LINK       ThirdParty Driver       T1 X05100       \$TOULNIT_DIR\$\CONFIG\debugger\Fuijtsu\tiomb9bl506n.ddf |

Fujitsu Semiconductor Europe - http://emea.fujitsu.com/microelectronics

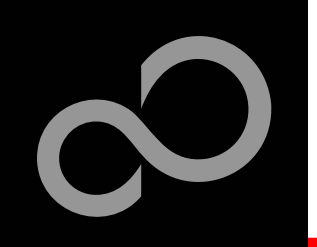

# **Debugging with OpenOCD**

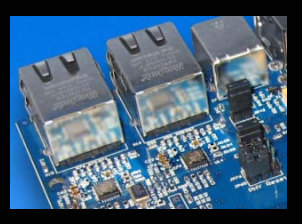

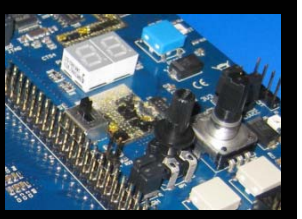

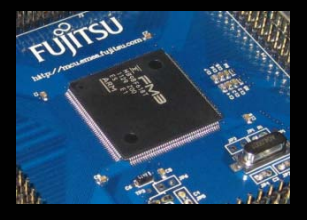

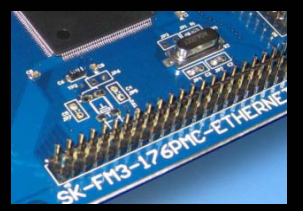

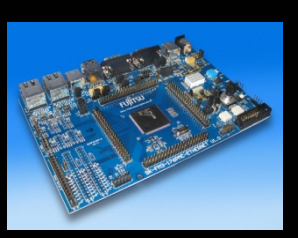

#### IAR Workbench configuration

- 6. Select GDB Server
- 7. Type 127.0.0.1 on the field of TCP/IP adress

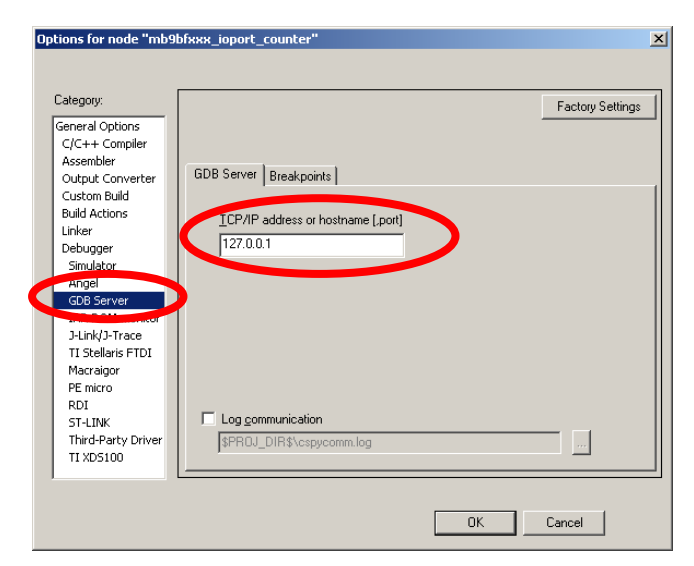

8. Start debug in IAR Workbench

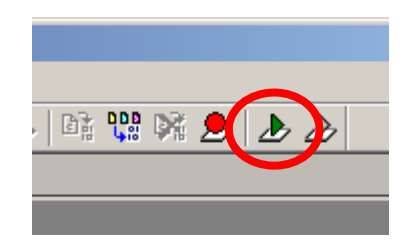

Fujitsu Semiconductor Europe - http://emea.fujitsu.com/microelectronics

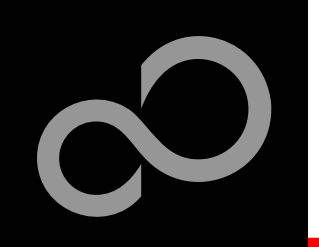

# **Debugging via JTAG**

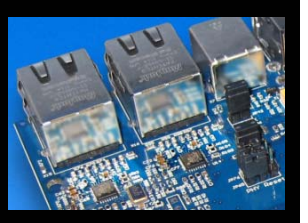

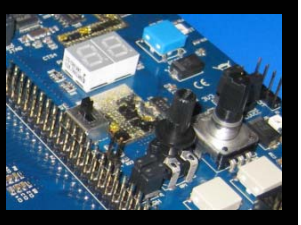

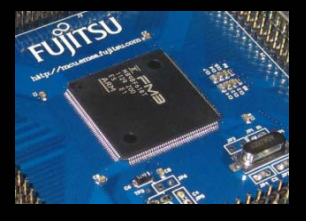

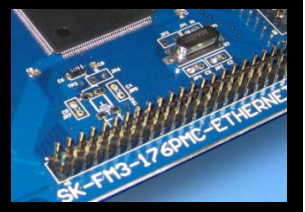

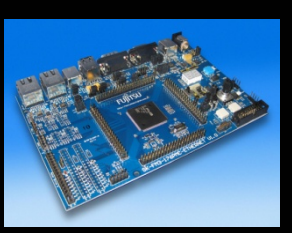

# The MB9BFD18T microcontroller offers a JTAG-Interface, which is supported by SK-FM3-176PMC-ETHERNET.

- Debug your program with a JTAG-Adapter e.g. Segger J-Link
- Connect the J-Link to the JTAG-Interface routed to the 20-Pin-Header on X14 and to the USB-Port of your PC
- Use IAR-Embedded Workbench to debug your program
- If the JTAG-Adaper allows powering the target, then jumper J5 can be set as follows:

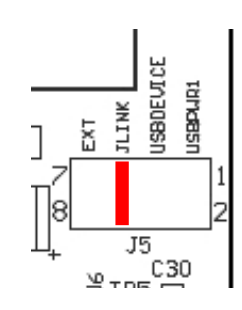

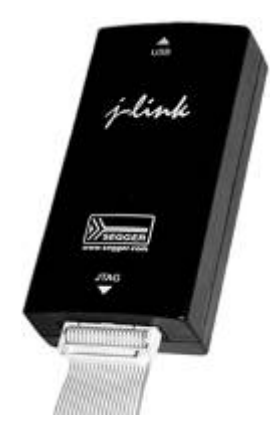

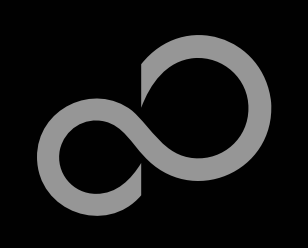

### IAR-Embedded Workbench / KEIL µVision IDE and Debugger

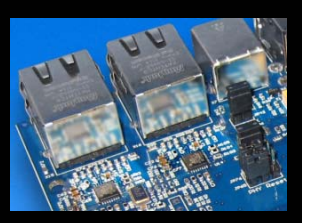

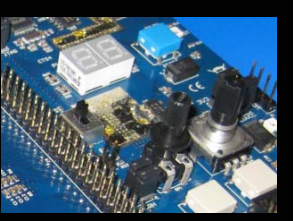

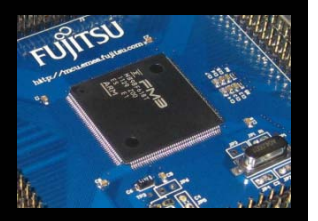

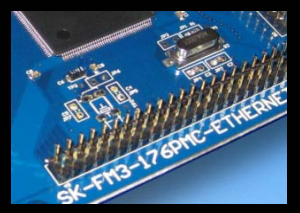

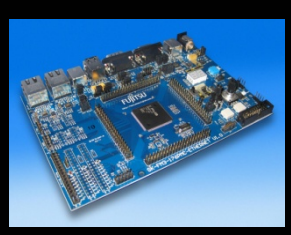

- Installation
- Getting Started
- Open Project
- Build Project
- Debug Project

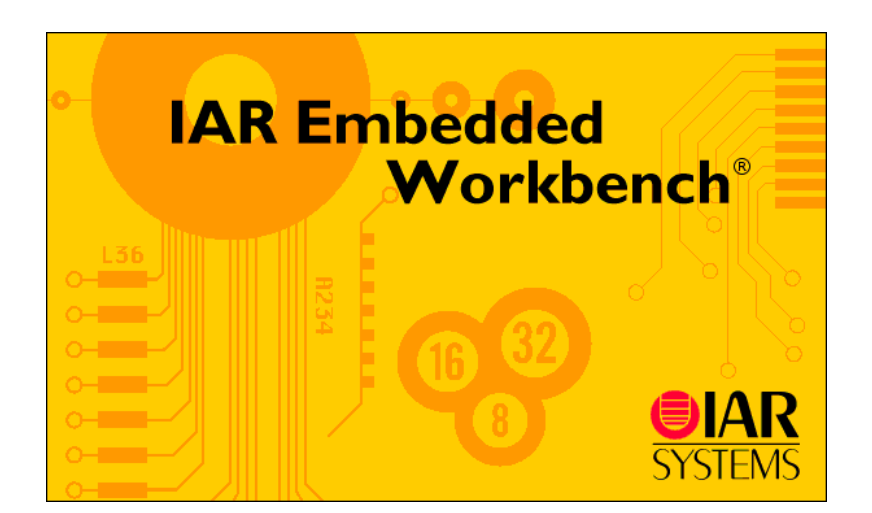

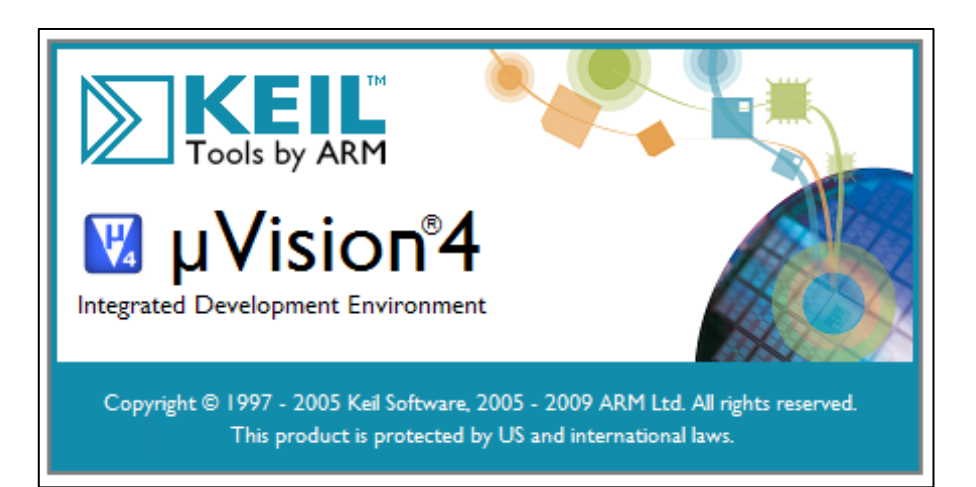

Fujitsu Semiconductor Europe - http://emea.fujitsu.com/microelectronics

All Rights Reserved.© Fujitsu Limited 2012

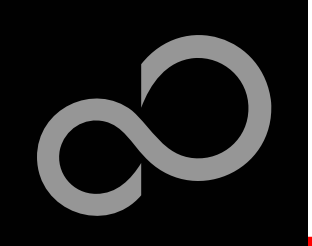

# **IAR Workbench Getting Started**

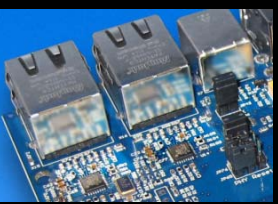

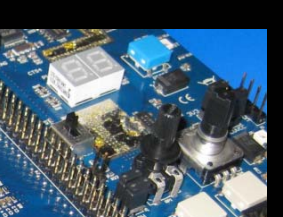

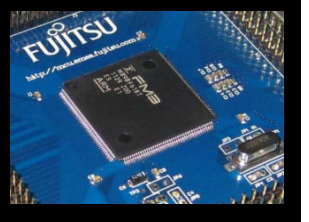

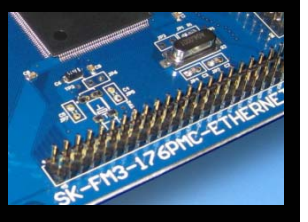

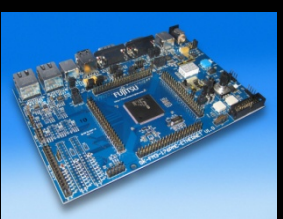

- Install EWARM from IAR-CD or download latest version from IAR Website
  - EWARM 30-day Evaluation Version
    - http://supp.iar.com/Download/SW/?item=EWARM-EVAL
  - EWARM 32K Kickstart Version
    - http://supp.iar.com/Download/SW/?item=EWARM-KS32

### Install J-Link Debugger (SK-FM3-176PMC-ETHERNET-JLINK)

- Connect J-Link to USB Port and follow installation instructions
  - Drivers: <Installation\_Path>\IAR Systems\Embedded Workbench x.y\arm\drivers\Jlink\ x64 or x86
- Start EWARM Workbench

Fujitsu Semiconductor Europe - http://emea.fujitsu.com/microelectronics

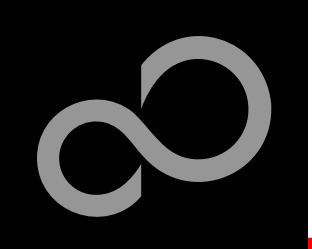

## **IAR Workbench Getting Started**

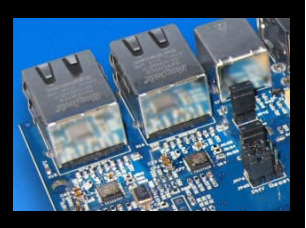

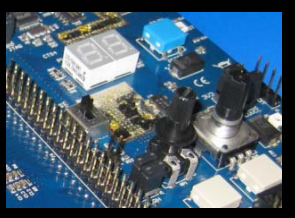

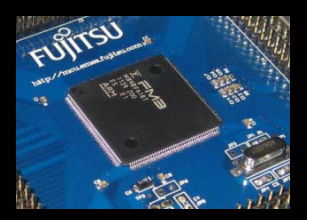

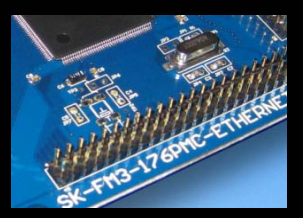

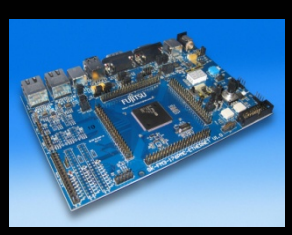

- Choose File  $\rightarrow$  Open  $\rightarrow$  Workspace
- Select e.g. \Examples\examples\mb9bfd18t\_ioport\_counterv10\example\IAR\mb9bfd18t\_ioport\_counter.eww

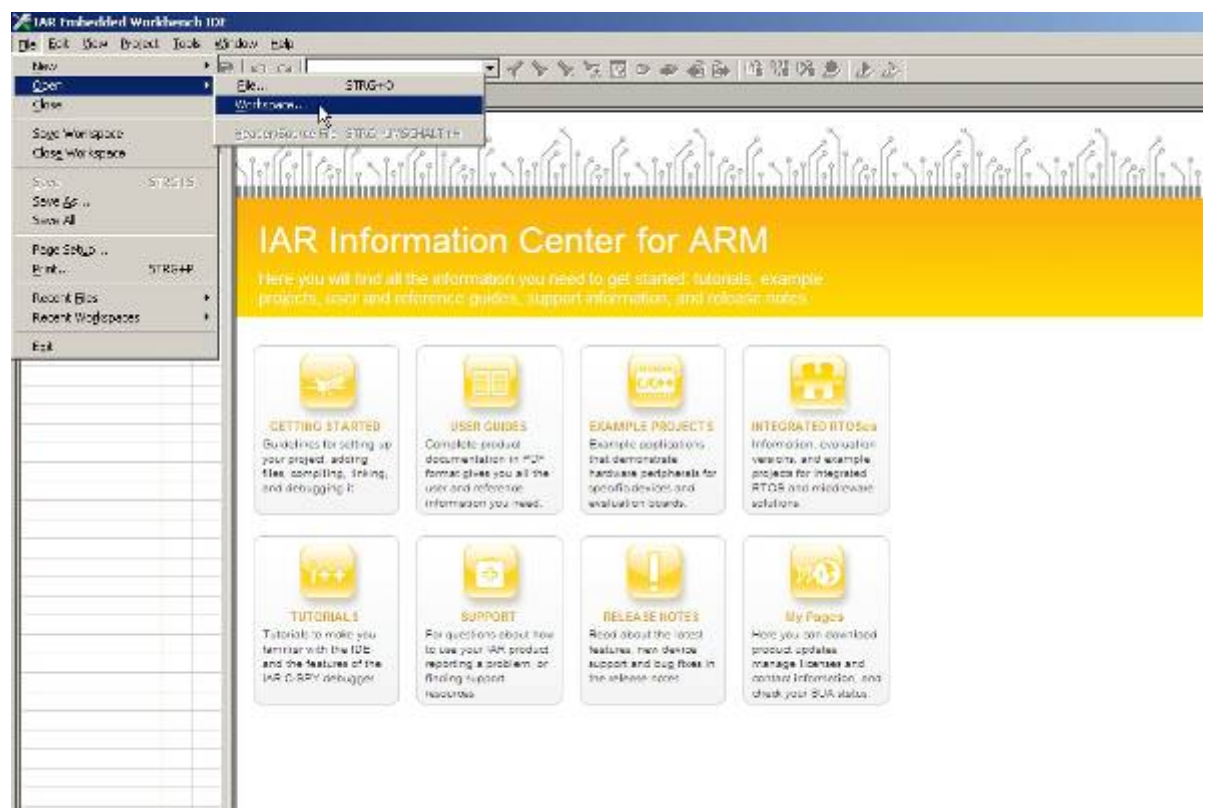

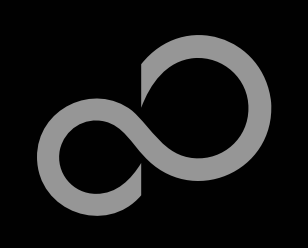

### IAR Workbench – Main Window

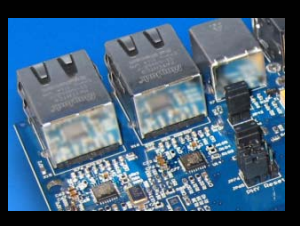

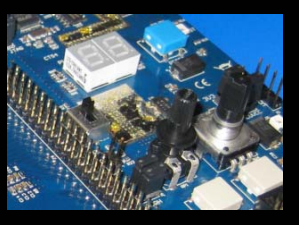

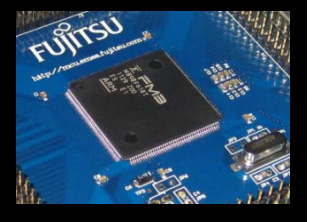

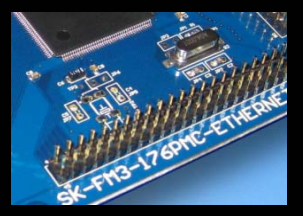

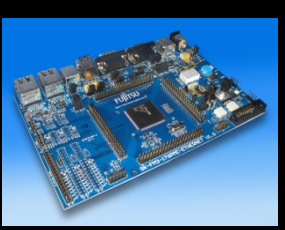

### IAR Workbench

- Workspace on left side of Workbench window
  - Choose:
     View→Workspace,
     if hidden
  - Open main.c on source files.
- Source files on right side of Workbench window as tabbed windows
- Project can alternatively be opened by: *File→Open→ Workspace→\*.eww*

| in Felt Mary Protect Tools W    |                                                                                                    |
|---------------------------------|----------------------------------------------------------------------------------------------------|
|                                 | 100 월 100 월 100 월 100 월 100 월 100 월 100 월 100 월 100 월 100 월 100 월 100 월 100 월 100 월 100 월 100 월 100 월 100 월 10                                                                                                    |
| Mistara ×                       |                                                                                                    |
| Cobug 🔹                         | Eventude Press 20                                                                                                    |
| Elect 9- 00                     | -                                                                                                    |
|                                 | // LED number pettern errey (9 - 9)                                                                                                    |
| a mb9at316n 🗸                   |                                                                                                    |
|                                 | cuast unsigned short 1E 24TTEDK1[10]-(0x8002, 0xF202, 0x4802, 0x6002, 0x3202, 0x                                                                                                    |
| He system                       | const unsigned short LEDPATTEREZ[10]-10x0080, 0x00079, 0x0024, 0x0030, 0x0019, 0x                                                                                                    |
| -B Output                       | and the second second se |
| - 🖸 ansi                        | unscienced char count. = 0; // counter for LED displays                                                                                                    |
| core                            | signed that count direction = 1; // count direction                                                                                                    |
| core                            |                                                                                                    |
| Core                            | // wiźz loop                                                                                                    |
|                                 | would wait (int a)                                                                                                    |
| Dia Dia                         |                                                                                                    |
| Din Din                         | shile (n) :                                                                                                    |
| 000                             |                                                                                                    |
| District                        |                                                                                                    |
| C) sch9a                        | 11 wain program                                                                                                    |
|                                 | 10533 5 Kato(wold)                                                                                                    |
| M mcu.n                         |                                                                                                    |
| - M steinth                     | 1/ initialize 2/0-month                                                                                                    |
| syste                           | FNG GPIC-SPERS as willed 1 (Iddin): // select CPIO function                                                                                                    |
| joenc                           | FN3 6710-30005 4= atlact)   (lec1)): // Part 5 inset (Buttons INT 6, INT 1)                                                                                                    |
| - Dyche                         |                                                                                                    |
| - Syvois k                      | FNG G710-540X = 0x0000; // use Port? as digital astroct                                                                                                    |
| - D Source_hies                 | FN3 6710->PFP1 ==0xFF00; // select (PJ0 function                                                                                                    |
| - manc                          | FNS GUID->FORE a= DxFFDD: 77 and page to turn off Juda                                                                                                    |
|                                 | FN3 GPTC-SDORL 1= CXCOFF: // arke led pins outpats                                                                                                    |
| - Bendme tot                    |                                                                                                    |
|                                 | FN3 G2T0-SPFR3 a=0x00FD: // awlant C2D0 function                                                                                                    |
| - Dimb9=f1                      | FNG G7TC-SPORE as GMDFD: // set plot to fuzz off Jeds                                                                                                    |
| -a 🗋 mb9af3                     | FN3_07IC-00003  = CxFFD2; // make lod pins cutputs                                                                                                    |
|                                 | vddle(1)                                                                                                    |
|                                 |                                                                                                    |
|                                 | EN3_GFIO->PPORI = LEOPATTERE2[count = ((count / 10) = 10));                                                                                                    |
|                                 | TH3_GFIO->PDOR3 = LEDPATTEREI[count / 10]; // set ones' place                                                                                                    |
|                                 | wait (1000000): // wait some time                                                                                                    |
|                                 | if ()(0 (FH3_CFID->PDIR5 & 0x0003))) // both key buttons not pressed?                                                                                                    |
|                                 | if (0 (FN3_GFEO->PDIRS & OxOD011) // SN2-20FE0 pressed?                                                                                                    |
| mbBot/Stein loport, counter -40 | The stat                                                                                                    |

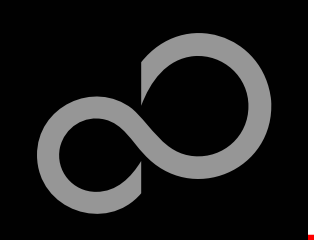

### IAR Workbench – Menu Bar

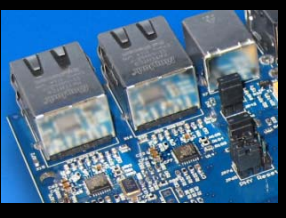

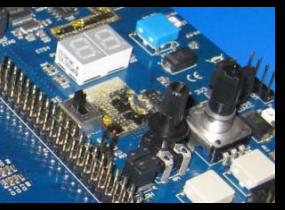

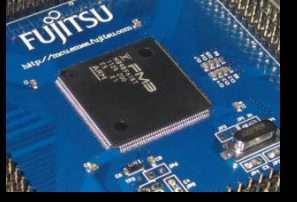

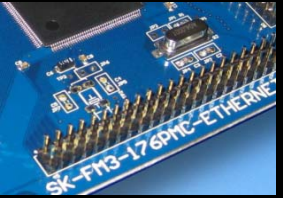

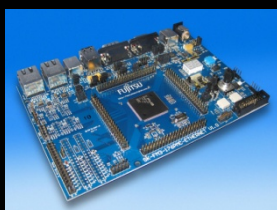

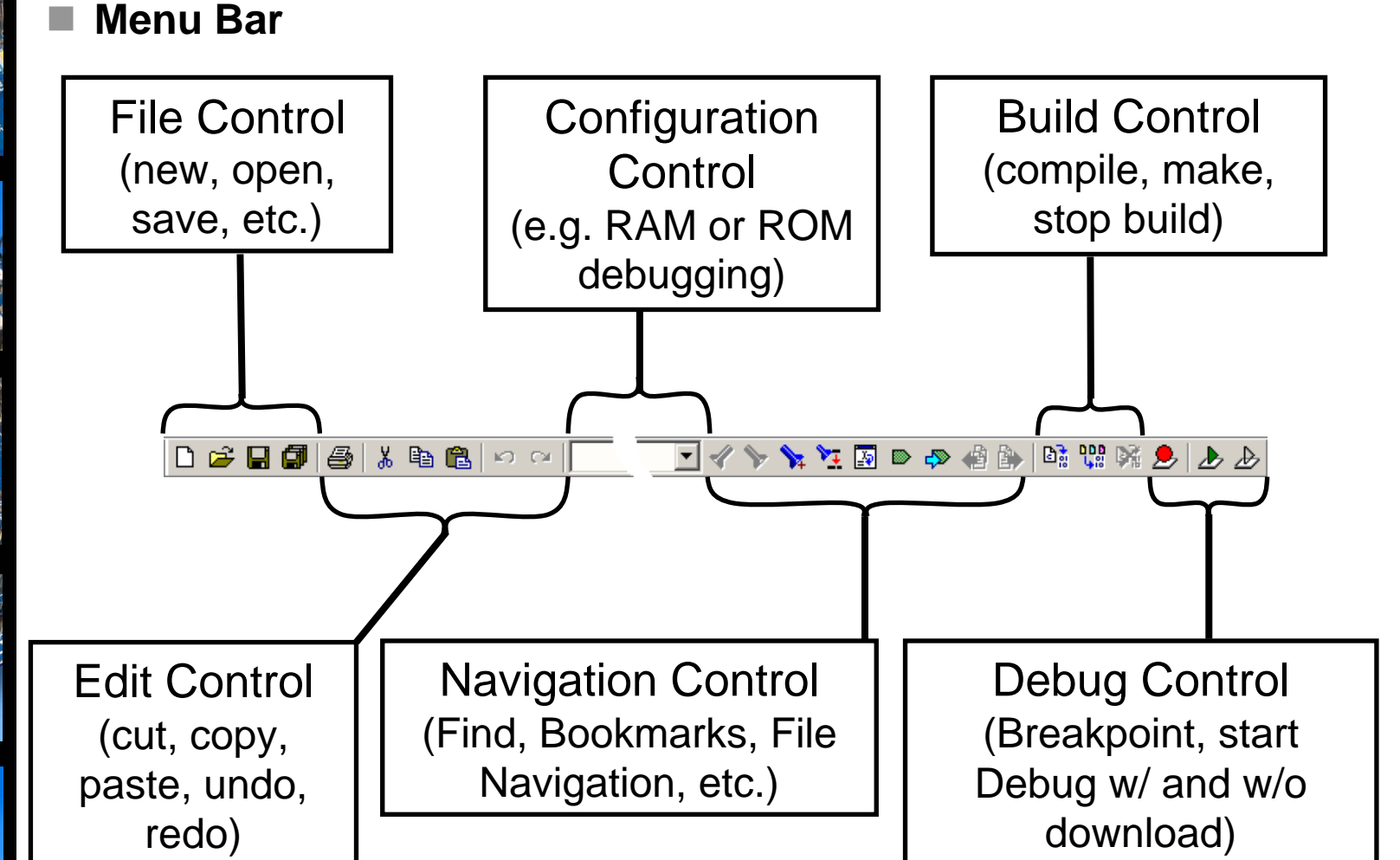

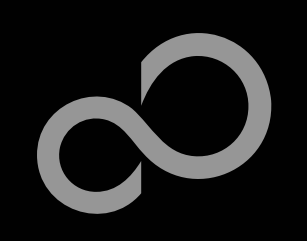

### IAR Workbench – Workspace

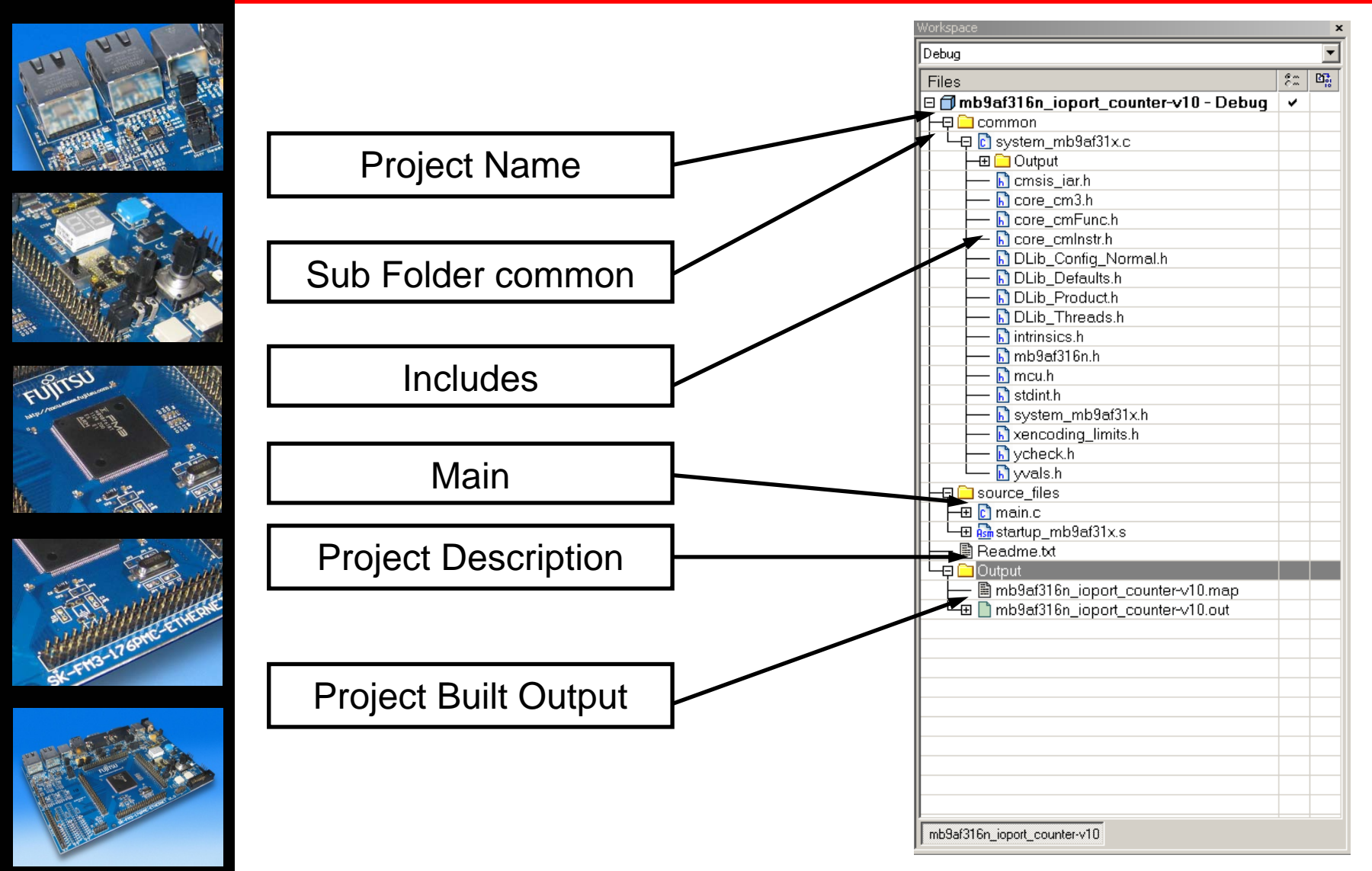

Fujitsu Semiconductor Europe - http://emea.fujitsu.com/microelectronics

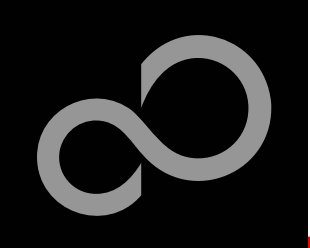

## **IAR Workbench – Making Project**

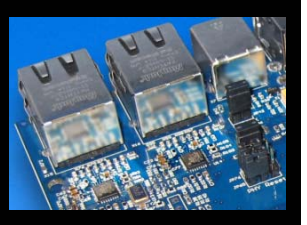

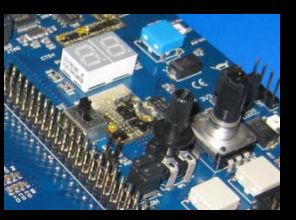

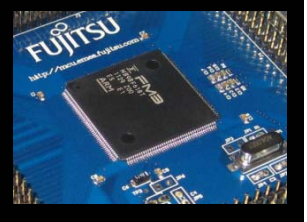

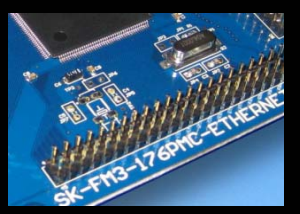

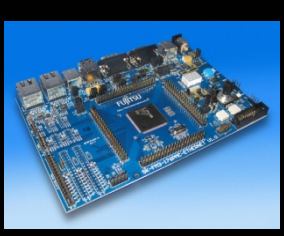

### Making the Project

- Use Make-Icon (<sup>□</sup>), <F7> or Menu: *Project→Make*
- Check for no errors in Output window below

#### Messages

Building configuration: mb9af316n\_ioport\_counter-v10 - Debug Updating build tree... main.c Linking

Total number of errors: 0 Total number of warnings: 0

Build errors are indicated by <sup>(1)</sup>/<sub>(2)</sub> or <sup>(2)</sup>/<sub>(2)</sub> or <sup>(2)</sup>/<sub>(2)</sub> or <sup>(2)</sup>/<sub>(2)</sub>
 In Output window and Source view

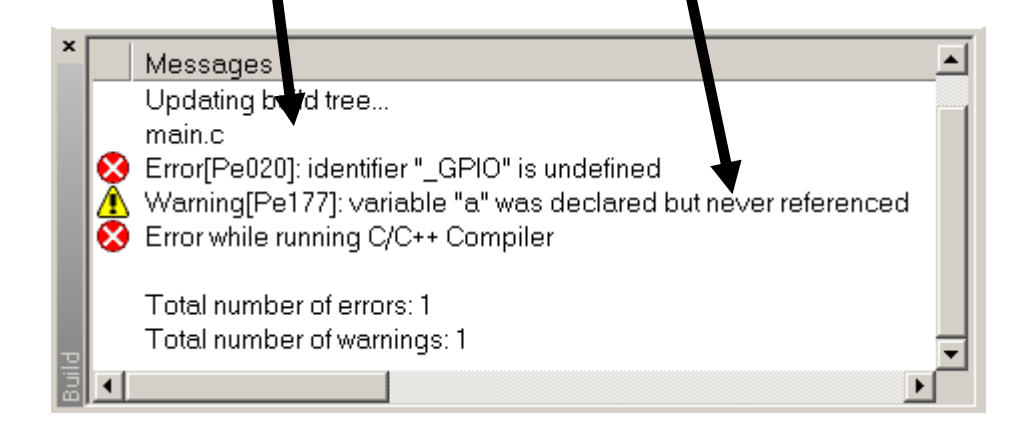

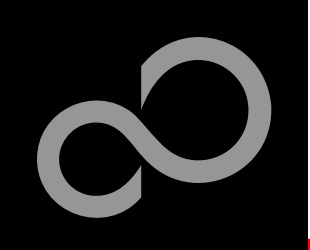

### IAR Workbench – Download to Target

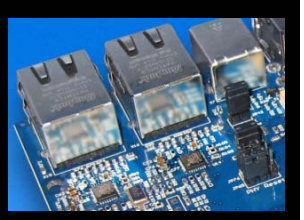

#### **Download to Target and Start Debugging**

- Use *▶* Icon, <Ctrl>-D, or *Project→Download and Debug*
- A new menu bar will occur on sucessful connection to target

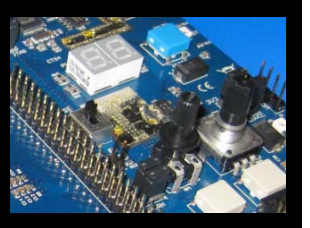

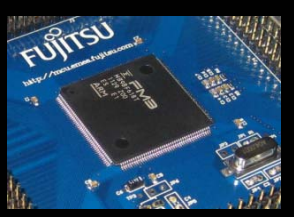

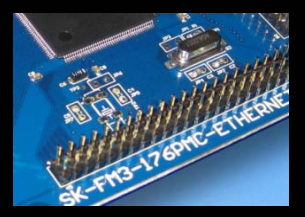

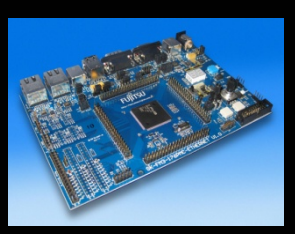

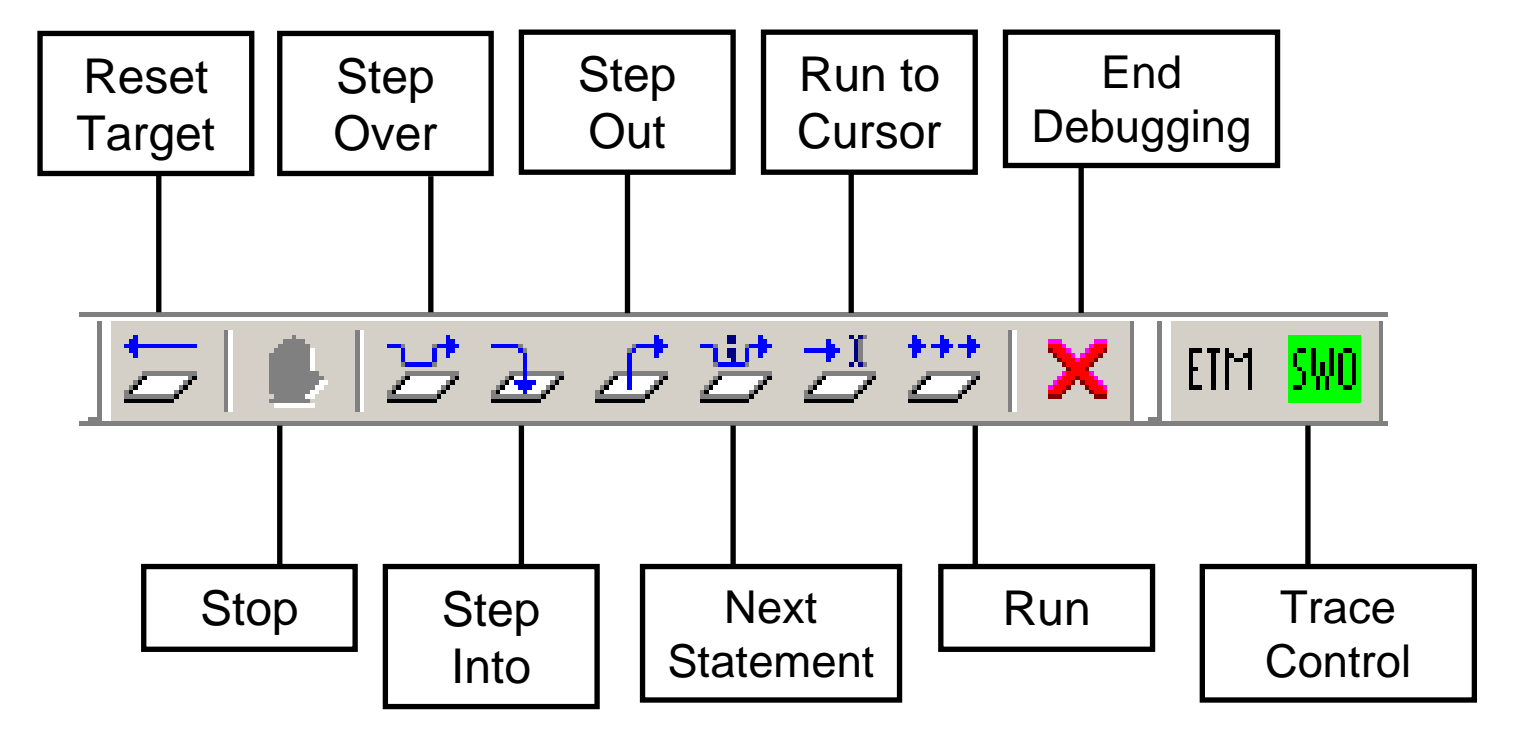

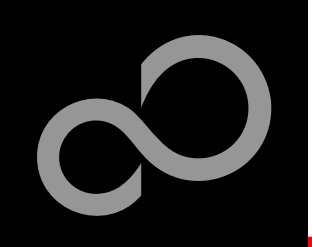

# IAR Workbench – Debug (1)

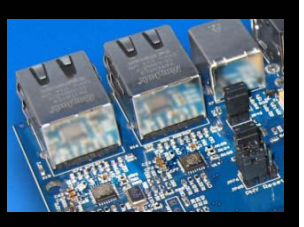

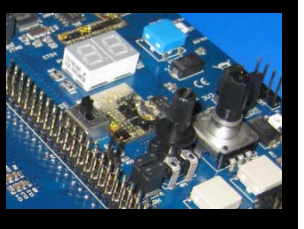

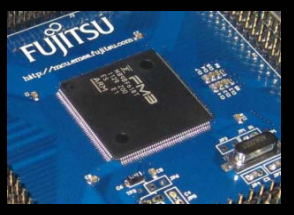

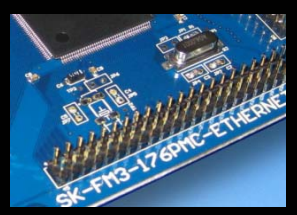

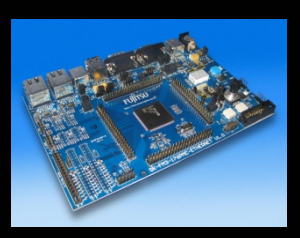

#### Source Window

- The Source windows do not change contents but get additional information
  - Current line (PC):
  - Halted on Breakpoint:
  - Halted on Data break (example):

#### Disassembly Window

- Shows 'pure' disassebly view
- Shows mixed mode view

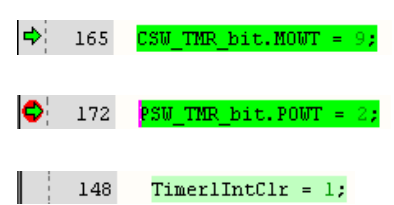

| 0.0 | assembly                                |                      |              |            |                                  |                |               |
|-----|-----------------------------------------|----------------------|--------------|------------|----------------------------------|----------------|---------------|
|     | Go to                                   | Memory               | •            | ð          |                                  |                |               |
|     | 0x1fffc3bc:<br>if(!(BUT_P)              | 0x6001<br>DIR&PSW2)) | STR          | r1,        | [r0]                             |                |               |
|     | ??main_4:<br>0x1fffc3be:<br>0x1fffc3c0: | 0x4824<br>0x6800     | LDR.N<br>LDR | r0,<br>r0. | <pre>??DataTable10_33 [r0]</pre> | [0x1fffc450] ; | PDIR5         |
| ⇔   | 0x1fffc3c2:                             | 0x0780               | LSLS         | r0,        | r0, #30                          |                |               |
|     | 0x1fffc3c4:                             | 0xd4dc               | BMI.N        | ??ma       | ain_2                            | ; 0x1fffc38)   | 0             |
|     | Timer1Con                               | ntrol bit.Time:      | rEn = 1;     |            |                                  |                |               |
|     | 0x1fffc3c6:                             | 0x4821               | LDR.N        | r0,        | ??DataTable10_32                 | [0x1fffc44c] ; | Timer1Control |
|     | 0x1fffc3c8:                             | 0x6800               | LDR          | r0,        | [r0]                             |                |               |
|     | 0v1fffc3ca                              | _0⊽£050_0⊽0080       | OPRS M       | rl         | ⊷n _ <b>#</b> 128                | · 0v80         | <b>Ľ</b>      |
| 4   |                                         |                      |              |            |                                  |                | •             |
|     |                                         |                      |              |            |                                  |                |               |

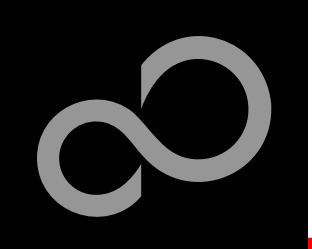

# IAR Workbench – Debug (2)

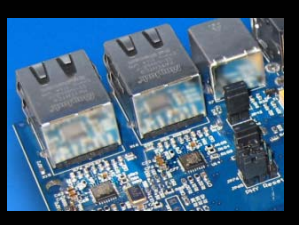

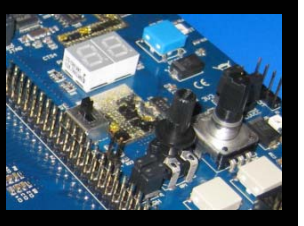

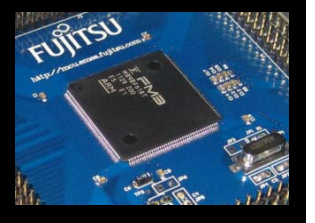

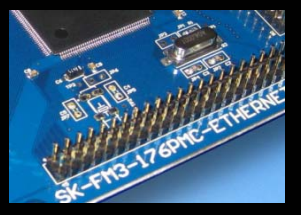

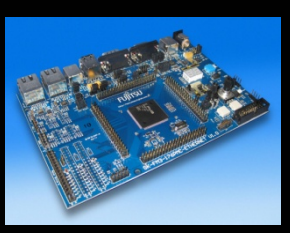

#### Watch Window

- Watch
  - Expressions/Variables have to be added by user and are updated by Halt/Breakpoint

| atch 1                                                            |            |            |               |  |
|-------------------------------------------------------------------|------------|------------|---------------|--|
| Expression                                                        | Value      | Location   | Туре          |  |
| count                                                             | '.' (0x00) | 0x20000004 | unsigned char |  |
| <click_to< td=""><td></td><td></td><td></td><td></td></click_to<> |            |            |               |  |
| 43                                                                |            |            |               |  |
|                                                                   |            |            |               |  |

- Quick Watch
  - The Quick watch allows the user to calculate and recalculate expressions even with variables

| Quick Watch Count+55/ 0xbc |       |          |      |  |  |
|----------------------------|-------|----------|------|--|--|
| Expression                 | Value | Location | Туре |  |  |
| count+55                   | 99    |          | int  |  |  |
|                            |       |          |      |  |  |
| Watch 1 Quick W            | atch  |          |      |  |  |

• The drop down menu memorizes the last typed contents

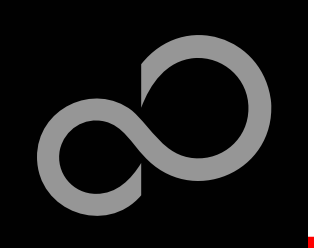

### **IAR Workbench – Simulator**

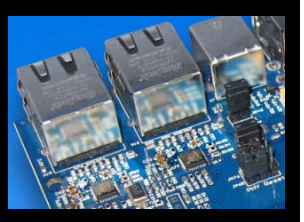

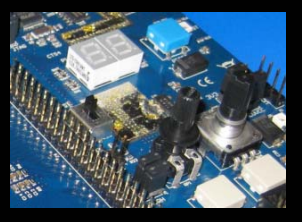

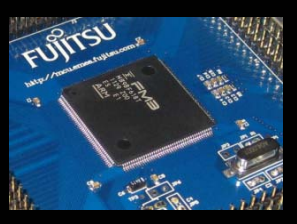

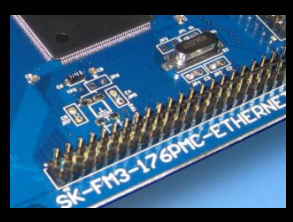

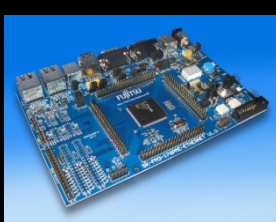

### Simulator

- Mark Project File in Workspace
- Choose *Project*→*Options*
- Choose Simulator in Debugger Setup
- Start Simulator with usual con

| Workspace                                                                                                    | ×                                                                                                    | Options for node "mb9a                                                                                                    | af316n_ioport_counter-v10"                                                                                                    | X                |
|----------------------------------------------------------------------------------------------------|----------------------------------------------------------------------------------------------------|----------------------------------------------------------------------------------------------------|----------------------------------------------------------------------------------------------------|------------------|
| Debug                                                                                                    | •                                                                                                    |                                                                                                    |                                                                                                    |                  |
| Files                                                                                                    | 8: <b>B</b>                                                                                                | Colonour                                                                                                    |                                                                                                    | 1                |
| Files         Imb9af316n_ioport_cour         Imb9af316n_ioport_cour         Imb9af31x.c         Imb9af31x.c | Corsel 0 - Dobus ví<br>Options<br>Make<br>Compile<br>Rebuild All<br>Clean<br>Stop Build<br>Add ►<br>Remove | Category:<br>General Options<br>C/C++ Compiler<br>Assembler<br>Output Converter<br>Custom Build<br>Build Actions<br>Linker<br>Debugger<br>Simulator<br>Angel<br>GDB Server<br>I AB ROM-monitor | Setup Download Images Extra Options Plugins<br>Driver  Bun to<br>Simulator  Setup macros<br>Use macro file(s)<br>\$PROJ_DIR\$\config\Ram_VTOR.mac | Factory Settings |
| DLib_Productri                                                                                                    | <u>R</u> ename                                                                                             | J-Link/J-Trace<br>TI Stellaris FTDI                                                                                                    |                                                                                                    |                  |
| hamblesh     h     mb9af316n.h     h     mcu.h     h     stdint.h     h     system_mb9af31x     h     system_imb9af31x                                                                                                    | Version Control System   Open Containing Folder  File Properties  Sgt as Active                            | Macraigor<br>PE micro<br>RDI<br>ST-LINK<br>Third-Party Driver                                                                                                    | Device description file                                                                                                    |                  |
|                                                                                                    |                                                                                                    |                                                                                                    |                                                                                                    |                  |

Fujitsu Semiconductor Europe - http://emea.fujitsu.com/microelectronics

#### All Rights Reserved.© Fujitsu Limited 2012

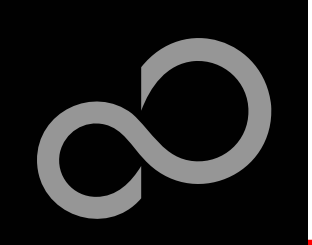

### KEIL µVision IDE and Debugger Getting Started

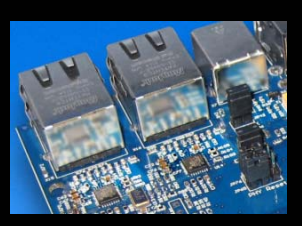

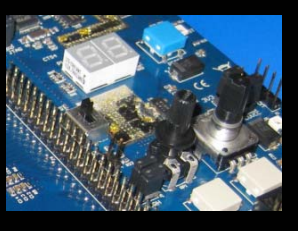

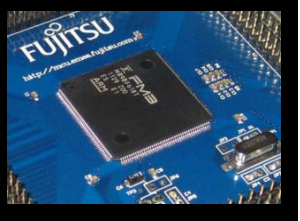

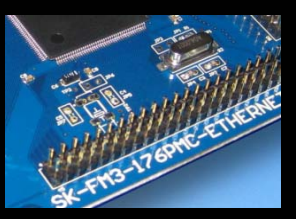

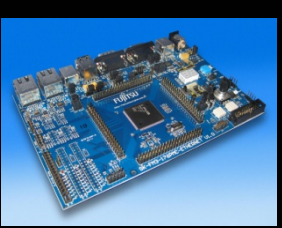

- Install µVision from KEIL-CD or download latest version from KEIL Website
  - Evaluation Version
    - <u>https://www.keil.com/demo/eval/arm.htm</u>
    - Registration required

### Install ULINK-ME

 Specical installation is not needed, because ULINK-ME acts as a USB Human Interface Device (HID) and thus needs no extra USB driver

### Install ULINK Pro (optional)

 ULINK Pro needs an own dedicated USB driver located in: <Installation Path>\KEIL\ARM\ULINK

### Start µVision

Fujitsu Semiconductor Europe - http://emea.fujitsu.com/microelectronics

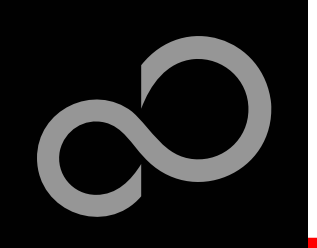

# KEIL µVision – Getting Started

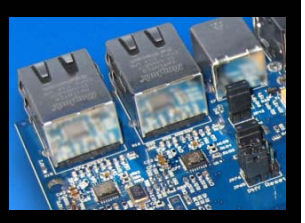

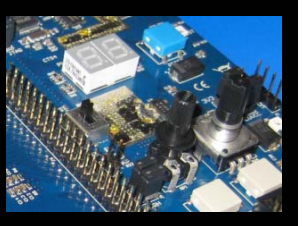

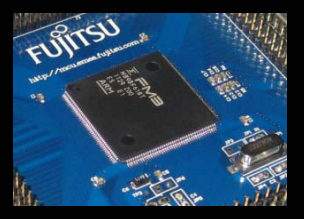

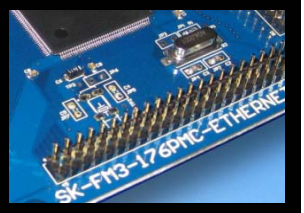

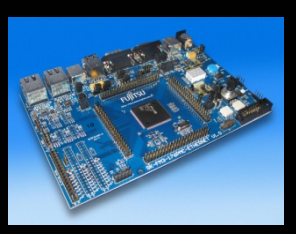

#### Choose Menu: *Project*→*Open Project...*

- Browse to: \Examples\examples\mb9bfd18t\_ioport\_counterv10\example\ARM\
- Choose mb9bfd18t\_ioport\_counter.uvproj

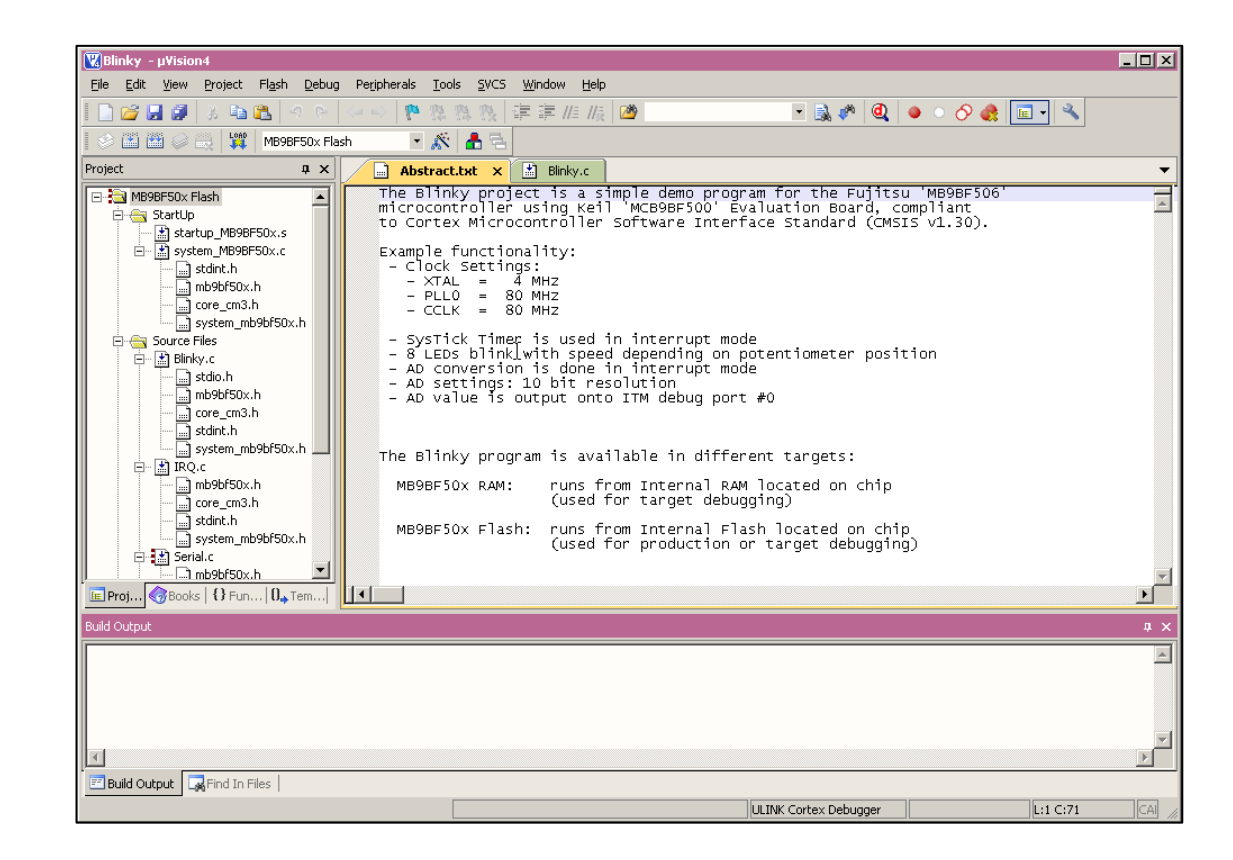

All Rights Reserved.© Fujitsu Limited 2012

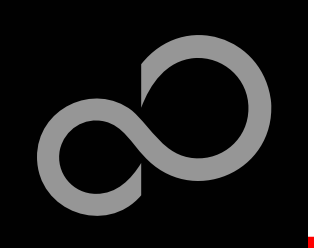

### KEIL µVision – Main Window

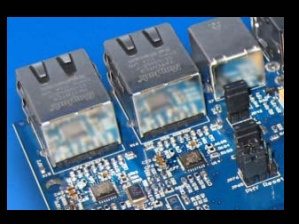

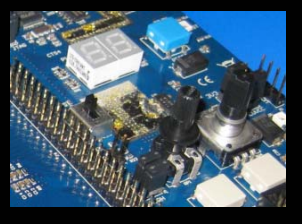

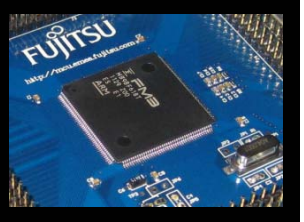

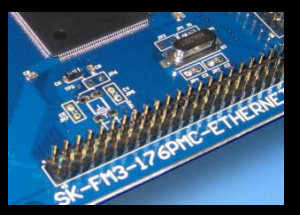

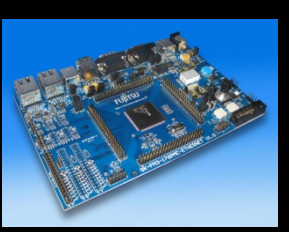

### I KEIL µVision

- Project window on left side of IDE window
  - Choose:
     View→Project Window
     if hidden
- Source files on right side of IDE window as tabbed windows
- Output window on bottom side of IDE window

| Blinky - µVision4                                                                                                    | _ 🗆 ×                                                                                                    |  |  |  |  |  |
|----------------------------------------------------------------------------------------------------|----------------------------------------------------------------------------------------------------|--|--|--|--|--|
| <u>File E</u> dit <u>V</u> iew <u>P</u> roject Fl <u>a</u> sh <u>D</u> eb                                                                                                    | ug Pe <u>r</u> ipherals <u>I</u> ools <u>S</u> VCS <u>W</u> indow <u>H</u> elp                                                                                                    |  |  |  |  |  |
| 📗 😂 🖬 🗿 🕉 🛍 🖄 🤌 🤉                                                                                                    | - ( 🖙 🖗 魯 魯 徽 ( 連 連 //// /// 🙆 📃 📃                                                                                                    |  |  |  |  |  |
| 🔗 🕮 😂 🚑 🙀 MB9BF50x Flash 💿 💉 📥 🔁                                                                                                    |                                                                                                    |  |  |  |  |  |
| Project 4 ×                                                                                                    | Abstract.txt 🗙 🔝 Blinky.c 💌                                                                                                    |  |  |  |  |  |
| MB99F50x Flash  Startup  Startup Startup  Startup  Startup  Startup  Startup  Startup  Startup  Startup Startup  Startup  Startup  Startup  Startup  Startup  Startup  Start | The Blinky project is a simple demo program for the<br>microcontroller using keil 'McB9BF50x Evaluation<br>Example functionality:<br>- Clock Settings:<br>- XTAL = 4 MH2<br>- PLLO = 80 MH2<br>- CLK = 80 MH2<br>- SysTick Timer is used in interrupt mode<br>- AD conversion is done in interrupt mode<br>- AD settings: 10 bit resolution<br>- AD value is output onto ITM debug port #0<br>The Blinky program is available in different targe<br>MB9BF50x RAM: runs from Internal RAM located<br>(used for target debugging)<br>MB9BF50x Flash: runs from Internal Flash locate<br>(used for production or target |  |  |  |  |  |
|                                                                                                    | 4 ×                                                                                                    |  |  |  |  |  |
| bel                                                                                                    |                                                                                                    |  |  |  |  |  |
| Build Output                                                                                                    |                                                                                                    |  |  |  |  |  |
| - same addate - Mit und strikens                                                                                                    |                                                                                                    |  |  |  |  |  |

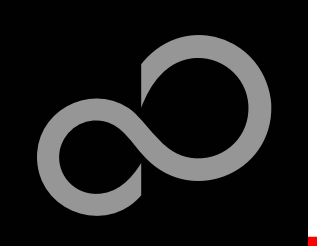

# KEIL µVision – Menu Bars (1)

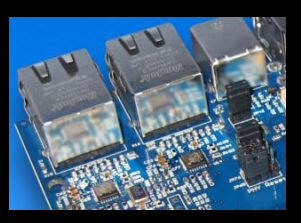

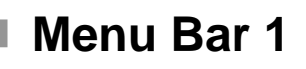

Can be moved in bar window area or set floating

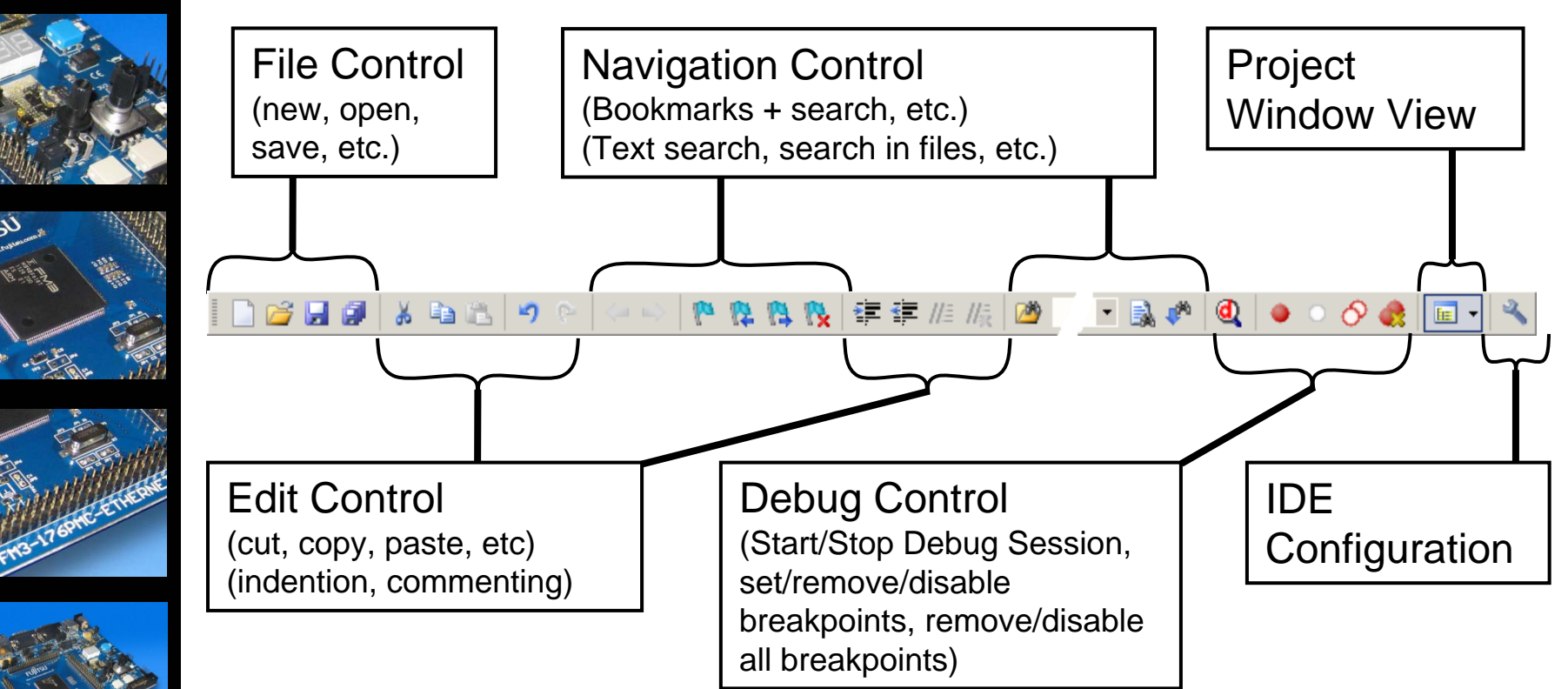

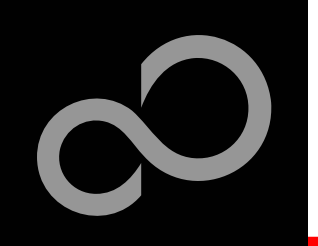

# KEIL µVision – Menu Bars (2)

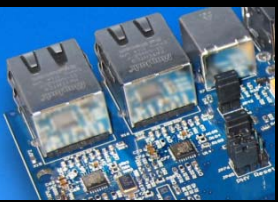

### Menu Bar 2

Can be moved in bar window area or set floating

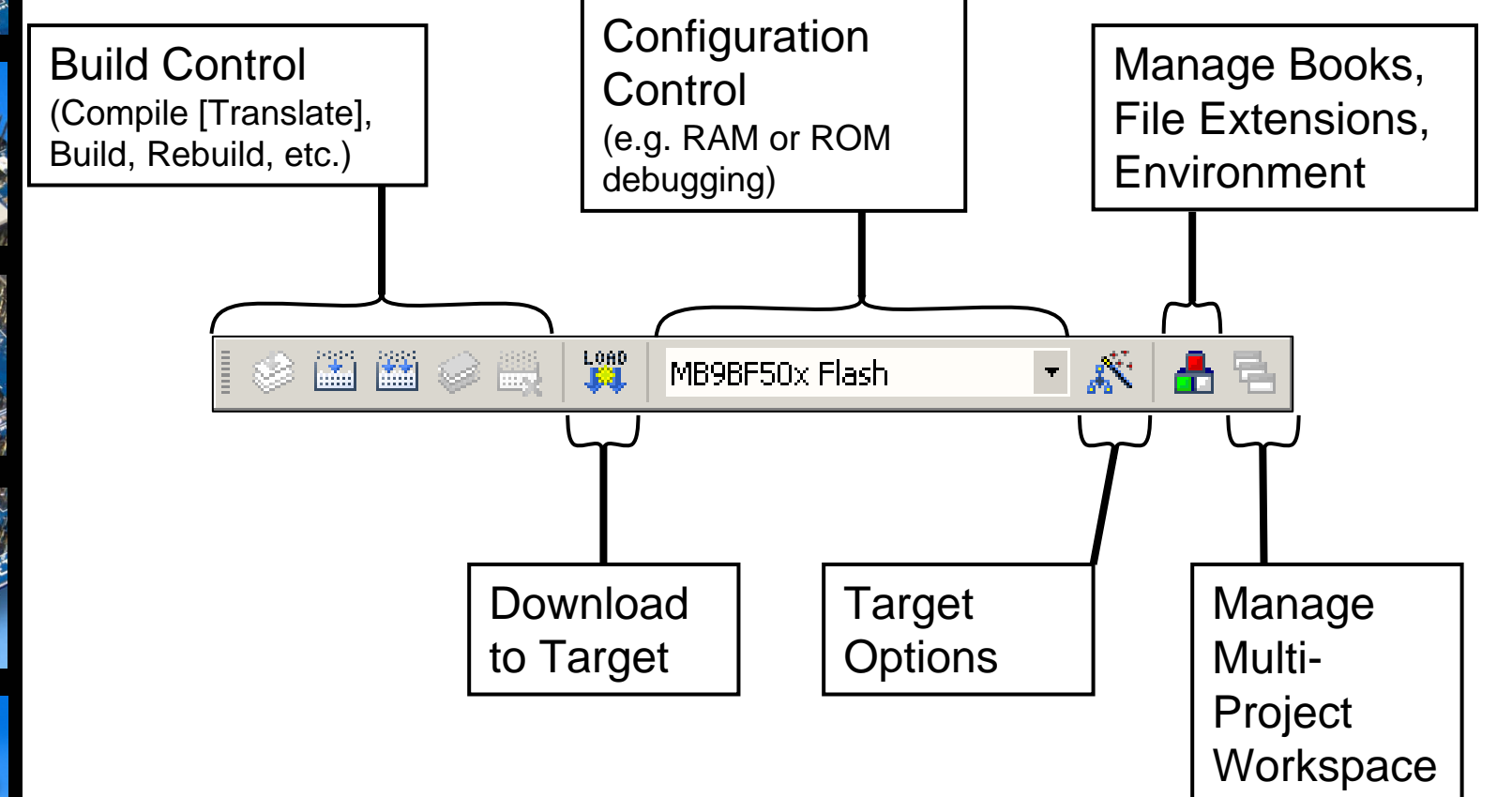

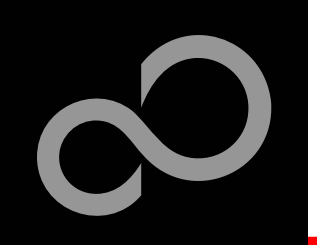

# KEIL µVision – Project Window

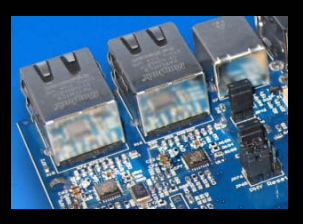

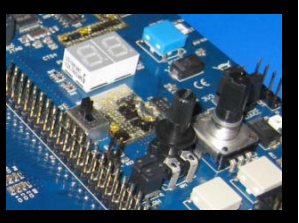

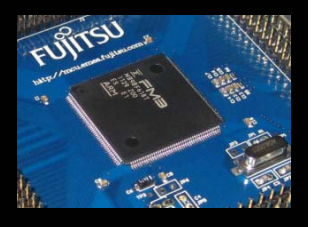

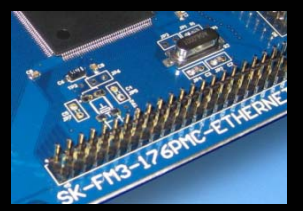

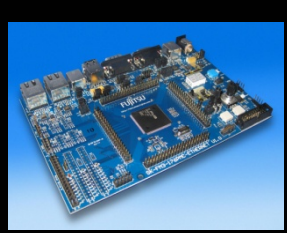

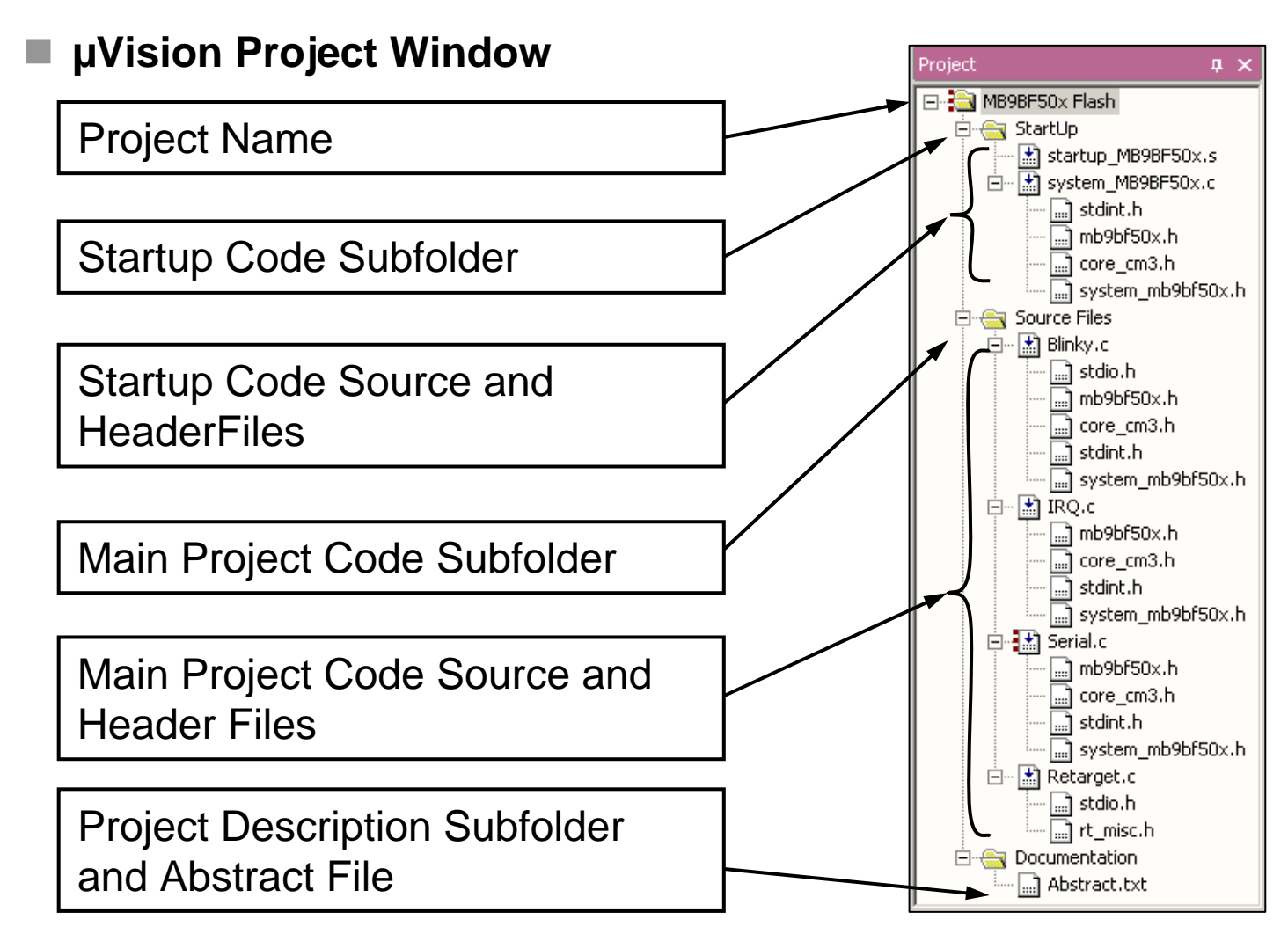

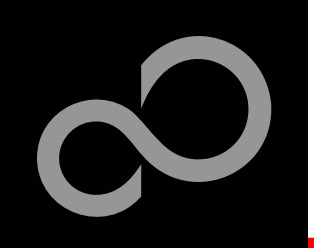

# KEIL µVision – Making Project

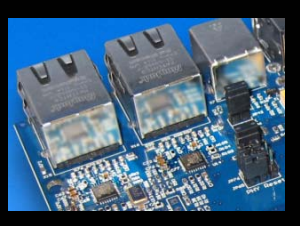

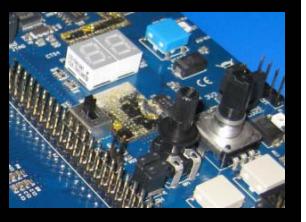

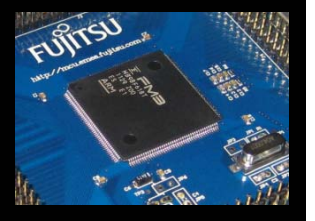

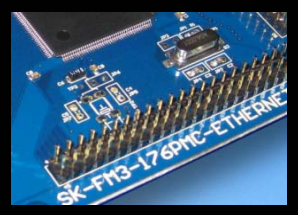

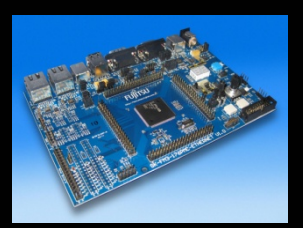

### Making the Project

- Use Rebuild Icon () or Project→Rebuild all target files
- Check for no errors in Output window below

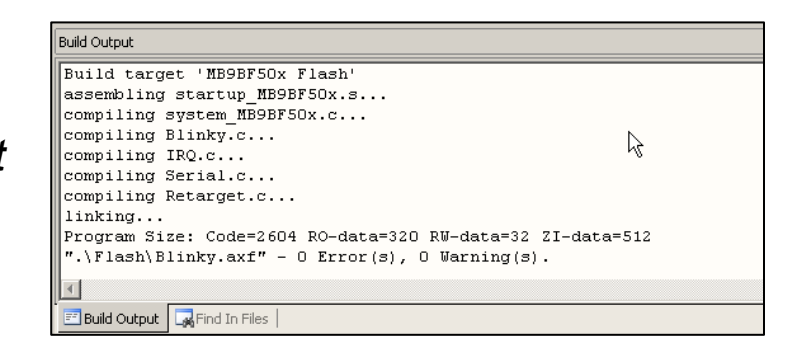

- Build errors are shown in Output window.
  - Can be double-clicked by showing the source line with a blue arrow

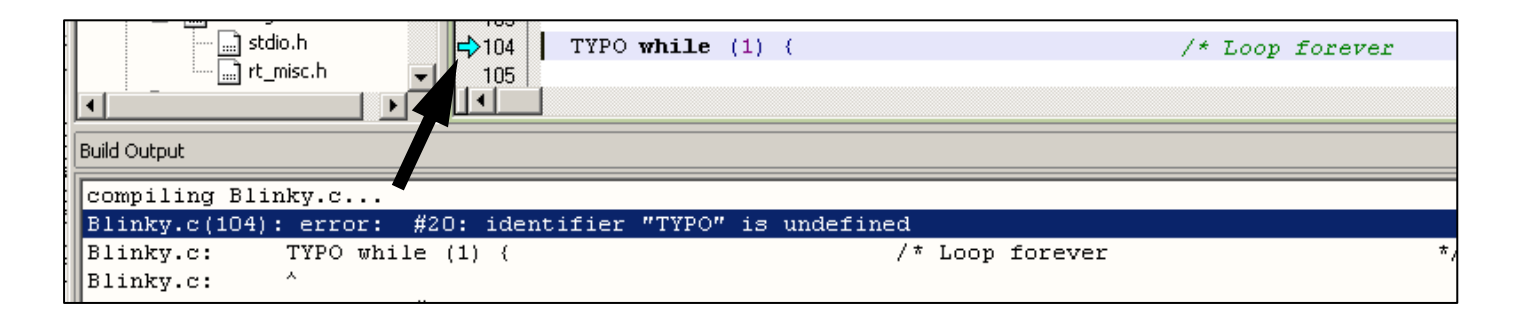

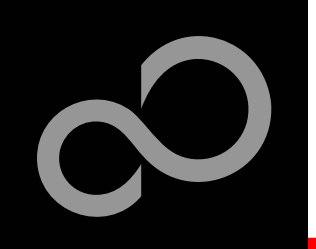

# KEIL µVision – Debug (1)

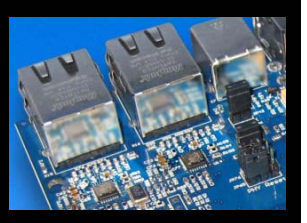

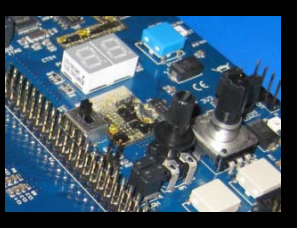

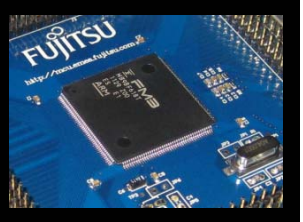

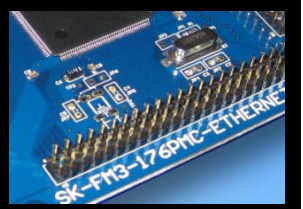

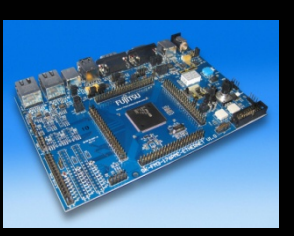

### Start Debugging

- Download to target first, when MCU Flash does not contain the current application openend and built in the IDE
  - Use Download Icon ( j ) or Menu: *Flash→Download*
- Start Debug Session
  - Use Start/Stop Debug Icon ( ( ) or Menu: *Debug→Start/Stop Debug Session*
- Ending Debug Session
  - Use same way as for starting debug session

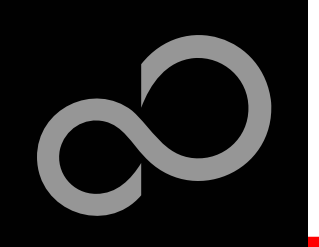

# KEIL µVision – Debug (2)

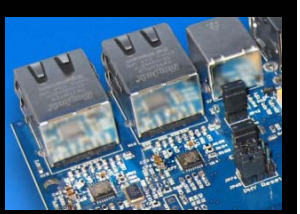

### Debugging Icon Bar

During a Debug Session there will be visible a new icon bar

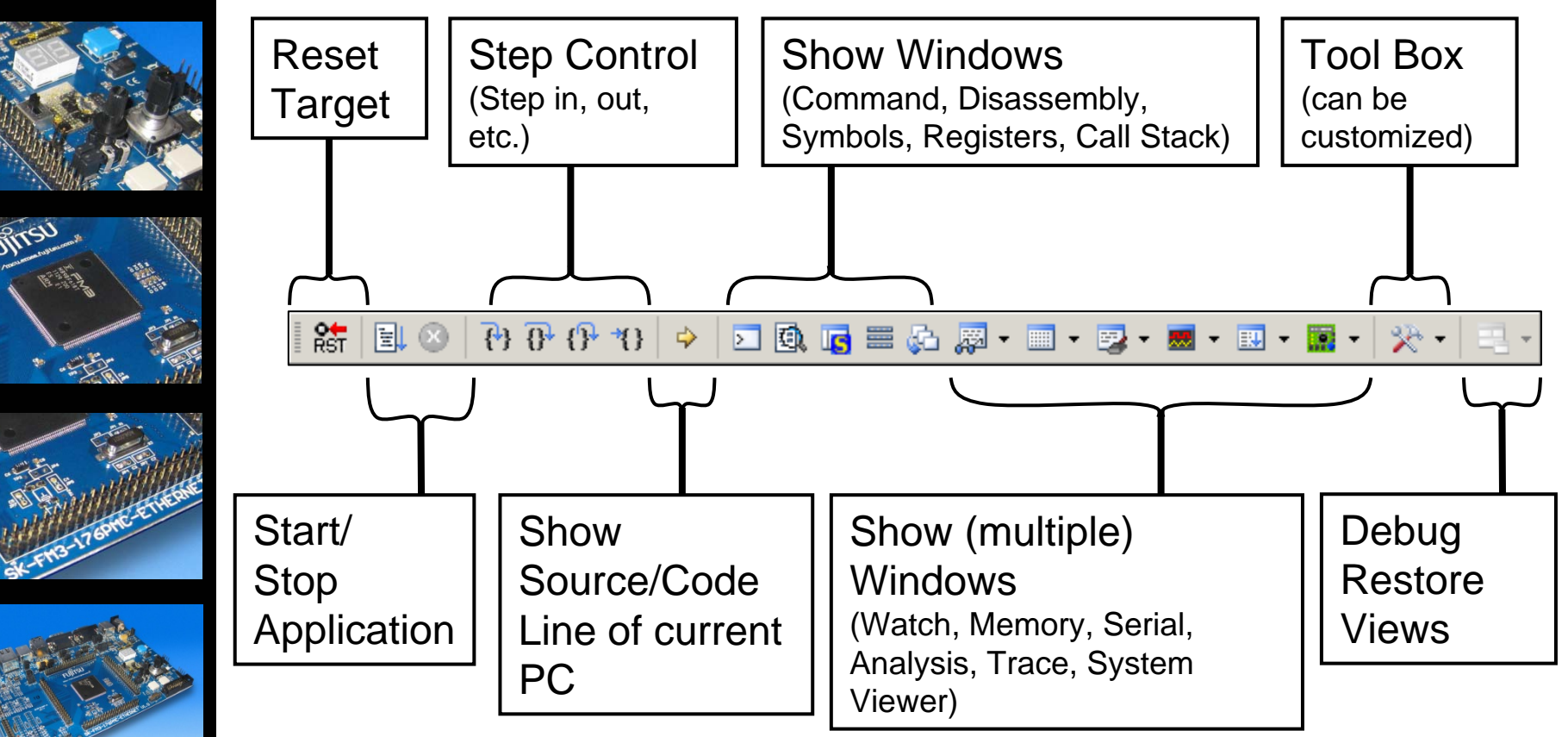

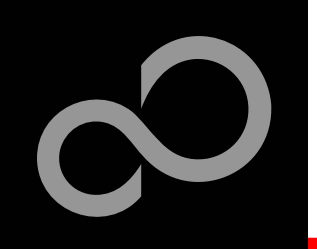

# KEIL µVision – Debug (3)

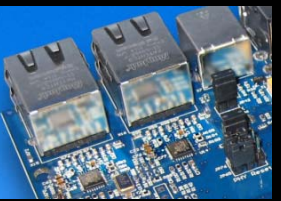

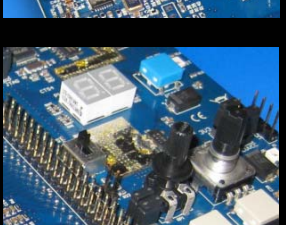

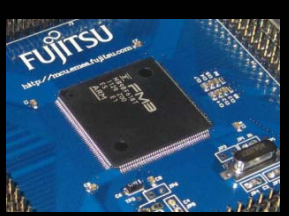

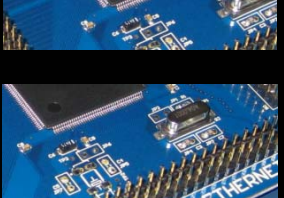

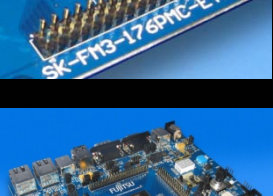

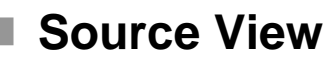

 The Source windows do not change contents but get additional information

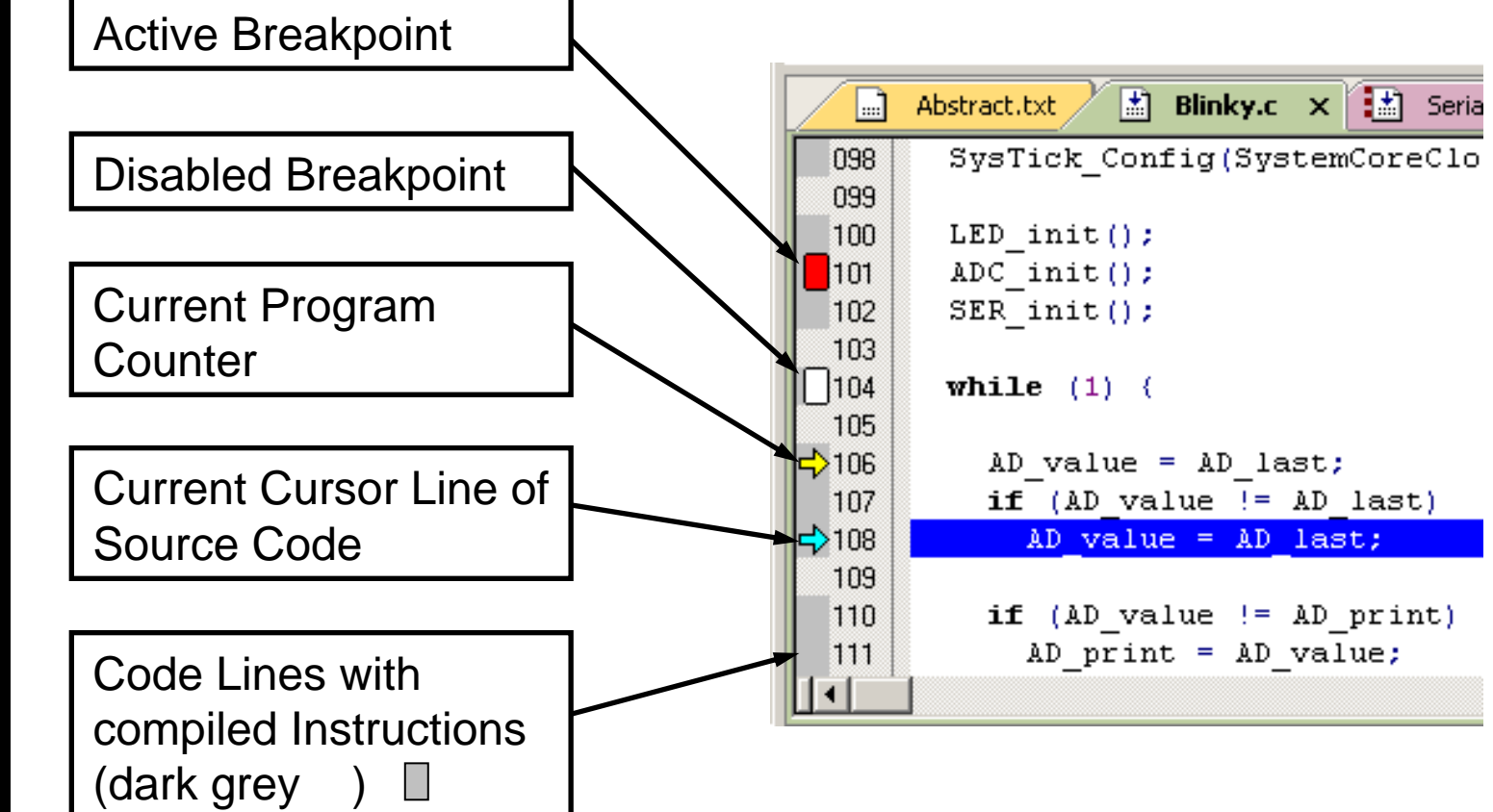
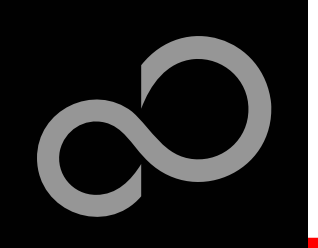

# KEIL µVision – Debug (4)

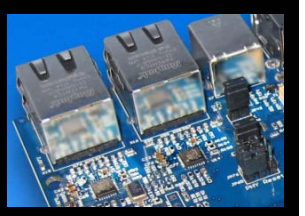

### Disassembly View

Mixed mode is selectable and deselectable

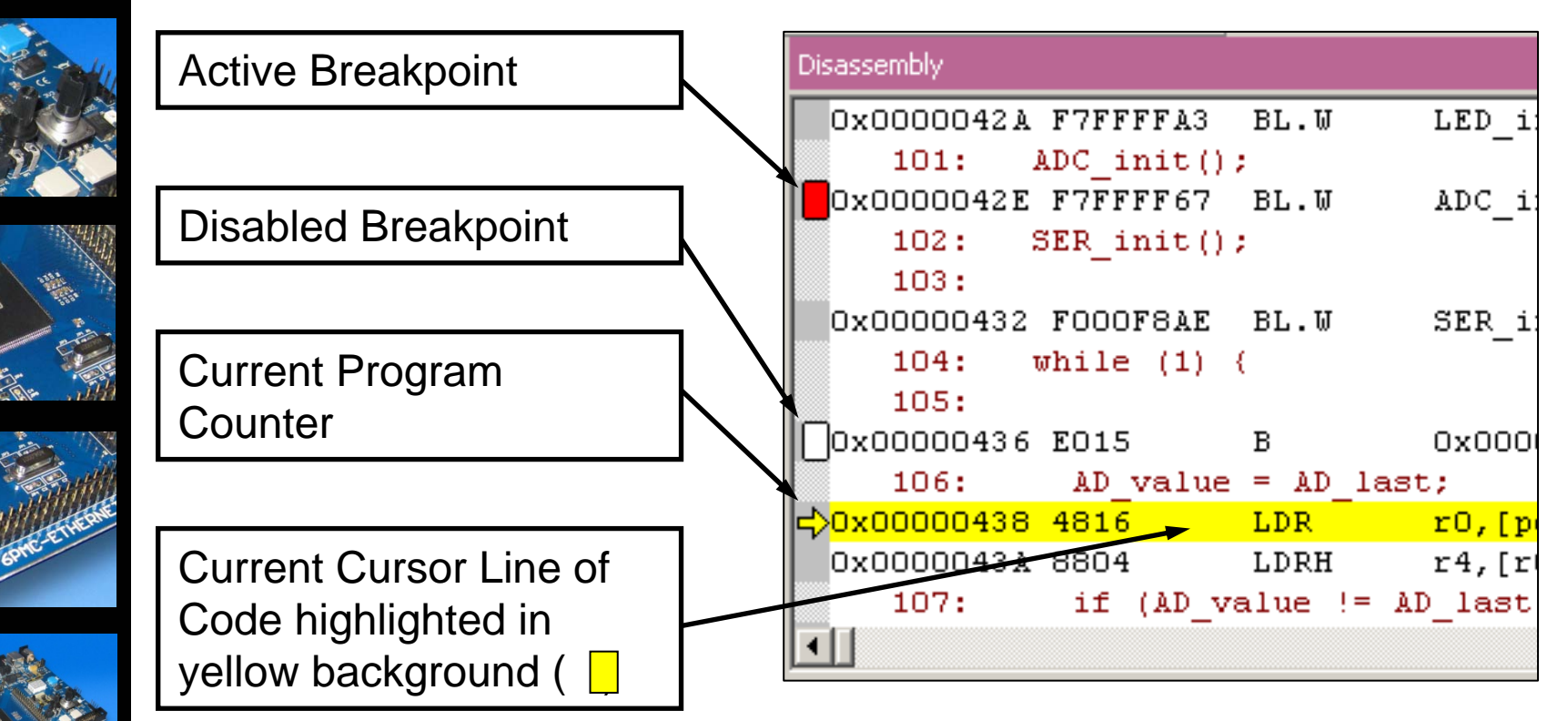

Fujitsu Semiconductor Europe - http://emea.fujitsu.com/microelectronics

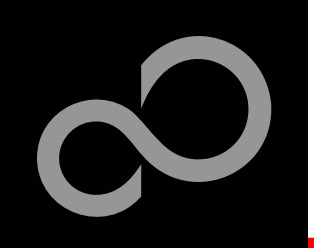

# KEIL µVision – Debug (5)

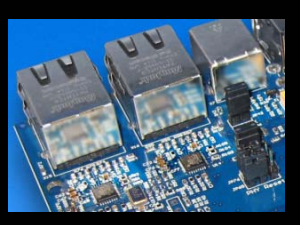

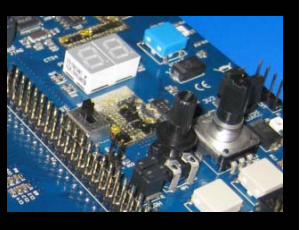

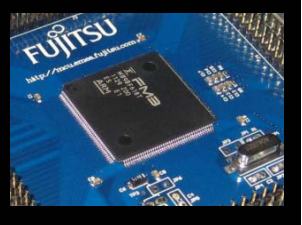

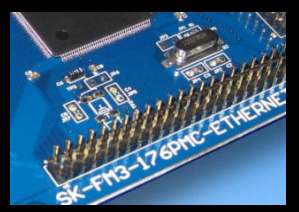

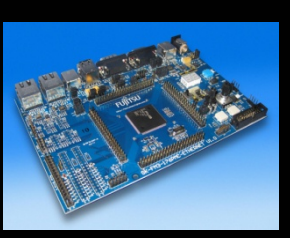

#### Memory Window

- Up to 4 Memory windows can be displayed in tabs
- Memory is updated during runtime
- Memory window tabs are shared with Watch windows

| Memory 1        |      |       |    |    |    |    |    |    |    |    |    |    |    |    |    | Ę  | ιx |
|-----------------|------|-------|----|----|----|----|----|----|----|----|----|----|----|----|----|----|----|
| Address: 0x2000 | 0004 |       |    |    |    |    |    |    |    |    |    |    |    |    |    |    |    |
| 0x20000004:     | 34   | 12    | 00 | 00 | 00 | 00 | 00 | 00 | 00 | 00 | 00 | 00 | 01 | 00 | 00 | 00 |    |
| 0x20000014:     | 00   | 00    | 00 | 00 | 00 | 00 | 00 | 00 | 00 | 00 | 00 | 00 | 00 | 00 | 00 | 00 |    |
| 0x20000024:     | 00   | 00    | 00 | 00 | 00 | 00 | 00 | 00 | 00 | 00 | 00 | 00 | 00 | 00 | 00 | 00 |    |
| 0x20000034:     | 00   | 00    | 00 | 00 | 00 | 00 | 00 | 00 | 00 | 00 | 00 | 00 | 00 | 00 | 00 | 00 |    |
| Watch 1         | Memo | ory 1 | ſ  |    |    |    |    |    |    |    |    |    |    |    |    |    |    |

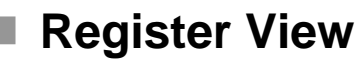

- Register view is a tab of the Project window
- Changes are highlighted in dark blue text background
- Register tree knots can be expanded

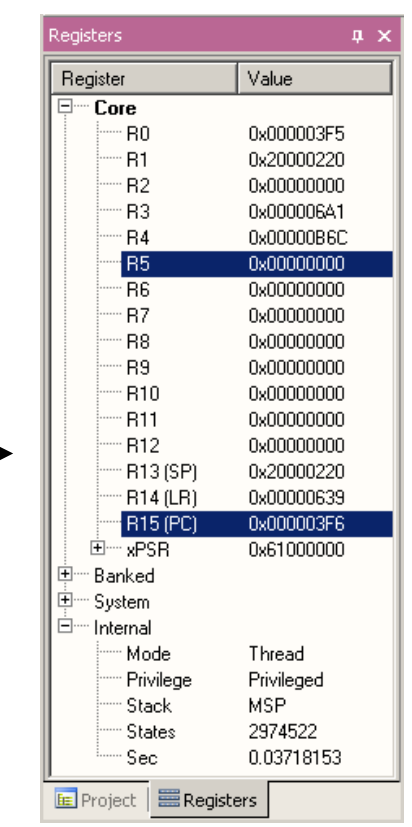

Fujitsu Semiconductor Europe - http://emea.fujitsu.com/microelectronics

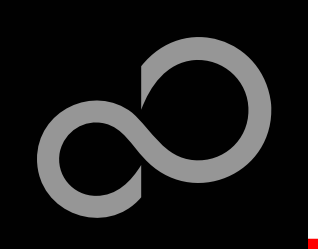

# KEIL µVision – Debug (6)

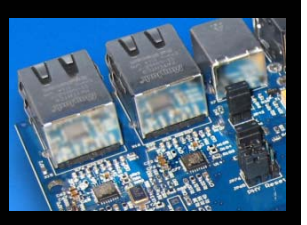

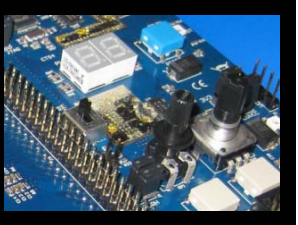

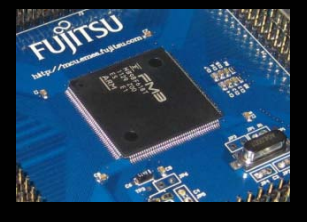

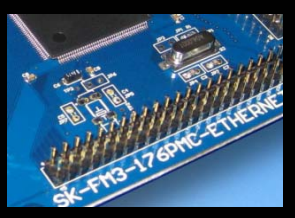

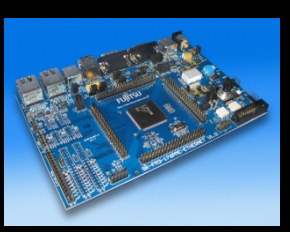

#### Variable Windows

- Watch Windows
  - Up to 2 Watch windows are sharing their tabs with e.g. Memory and Local views
  - Updated during runtime
  - Any changes are highlighted in dark blue text backround color
  - Displayed values can be changed by user during break

| Watch 1                  |        |  |  |  |  |  |  |
|--------------------------|--------|--|--|--|--|--|--|
| Name                     | Value  |  |  |  |  |  |  |
| \Blinky\AD_dbg           | 0x01EA |  |  |  |  |  |  |
|                          |        |  |  |  |  |  |  |
| BLocals Watch 1 Memory 1 | 3      |  |  |  |  |  |  |

- Local View
  - The local view shares the tab with e.g. Memory and Watch windows
  - Any changes are highlighted in dark blue text backround color
  - Displayed values can be changed by user during break

| Locals                    | <b>д</b> ×                 |
|---------------------------|----------------------------|
| Name                      | Value                      |
| AD_value                  | 0x01EA                     |
| AD_print                  | 0x01EA                     |
| Limm ticks                | <out ot="" scope=""></out> |
| U Secola Watch 1 Memory 1 |                            |

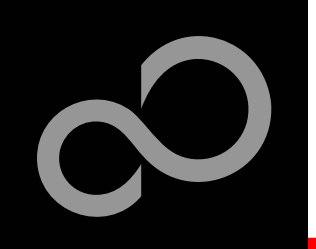

# KEIL µVision – Trace (ULINK ME)

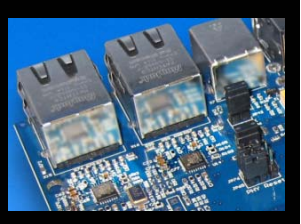

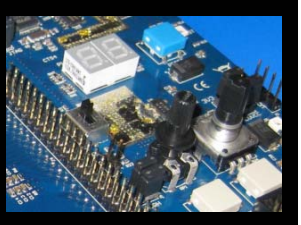

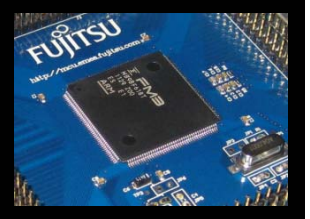

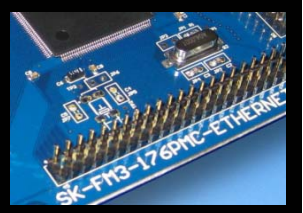

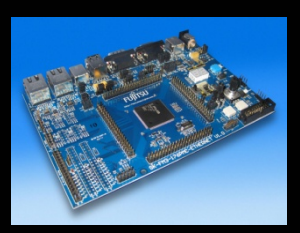

#### Trace via ITM

- Simple Trace views via Instrumentation Trace Macro is supported by µLINK ME
  - Records
  - Exceptions
  - Counters

| Trace Reco | ords                               |         |      |    |          |            |            | X |
|------------|------------------------------------|---------|------|----|----------|------------|------------|---|
| Туре       | Ovf Num                            | Address | Data | PC | Dly      | Cycles     | Time[s]    |   |
| ITM        | 0                                  |         | 41H  |    |          | 82975148   | 1.03718935 |   |
| ITM        | 0                                  |         | 44H  |    |          | 82975293   | 1.03719116 |   |
| ITM        | 0                                  |         | 20H  |    | X        | 82988592   | 1.03735740 |   |
| ITM        | 0                                  |         | 76H  |    | ×        | 82988592   | 1.03735740 |   |
| ITM        | <u> </u>                           |         | 61H  |    | X        | 82988592   | 1.03735740 |   |
| ITM VS     | <ul> <li>Counter Events</li> </ul> |         | 6CH  |    | X        | 82988592   | 1.03735740 |   |
| ITM        | <ul> <li>Exceptions</li> </ul>     |         | 75H  |    | X        | 82988592   | 1.03735740 |   |
| ITM        | <ul> <li>PC Samples</li> </ul>     |         |      | X  | 82988592 | 1.03735740 |            |   |
| ITM        | JITM Events                        |         | 20H  |    |          | 82988592   | 1.03735740 |   |
| ITM        | • Data Danda                       |         | 3DH  |    |          | 82988592   | 1.03735740 |   |
| ITM        | V Data Reads                       |         | 20H  |    |          | 82988592   | 1.03735740 |   |
| ITM        | ✓ Data Writes                      |         | 30H  |    | X        | 82988592   | 1.03735740 |   |
| ITM        | U                                  | -       | 78H  |    | X        | 82988592   | 1.03735740 |   |
| ITM        | 0                                  |         | 30H  |    |          | 82993831   | 1.03742289 |   |
| ITM        | 0                                  |         | 31H  |    | X        | 83001392   | 1.03751740 |   |
| ITM        | 0                                  |         | 45H  |    | X        | 83001392   | 1.03751740 |   |
| ITM        | 0                                  |         | 42H  |    | X        | 83001392   | 1.03751740 |   |
| ITM        | 0                                  |         | ODH  |    | X        | 83001392   | 1.03751740 |   |
| ITM        | 0                                  |         | 0AH  |    | ×        | 83001392   | 1.03751740 |   |
| ITM        | 0                                  |         | ODH  |    | ×        | 83001392   | 1.03751740 | - |

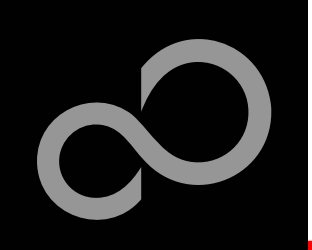

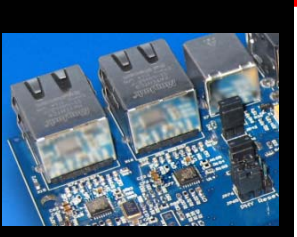

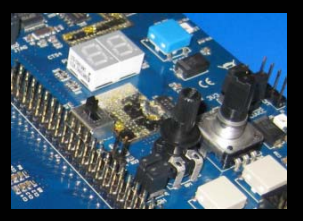

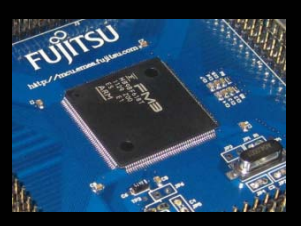

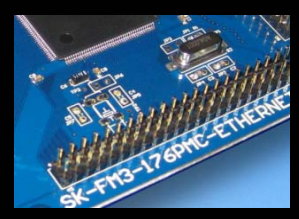

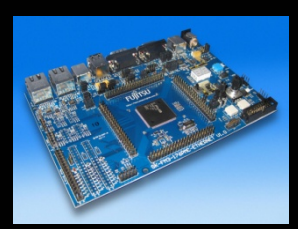

# KEIL μVision – Trace (ULINK Pro) (1)

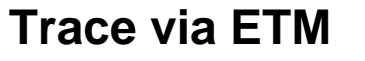

Check settings in menu: Flash→Configure Flash Tools... Tab:Debug

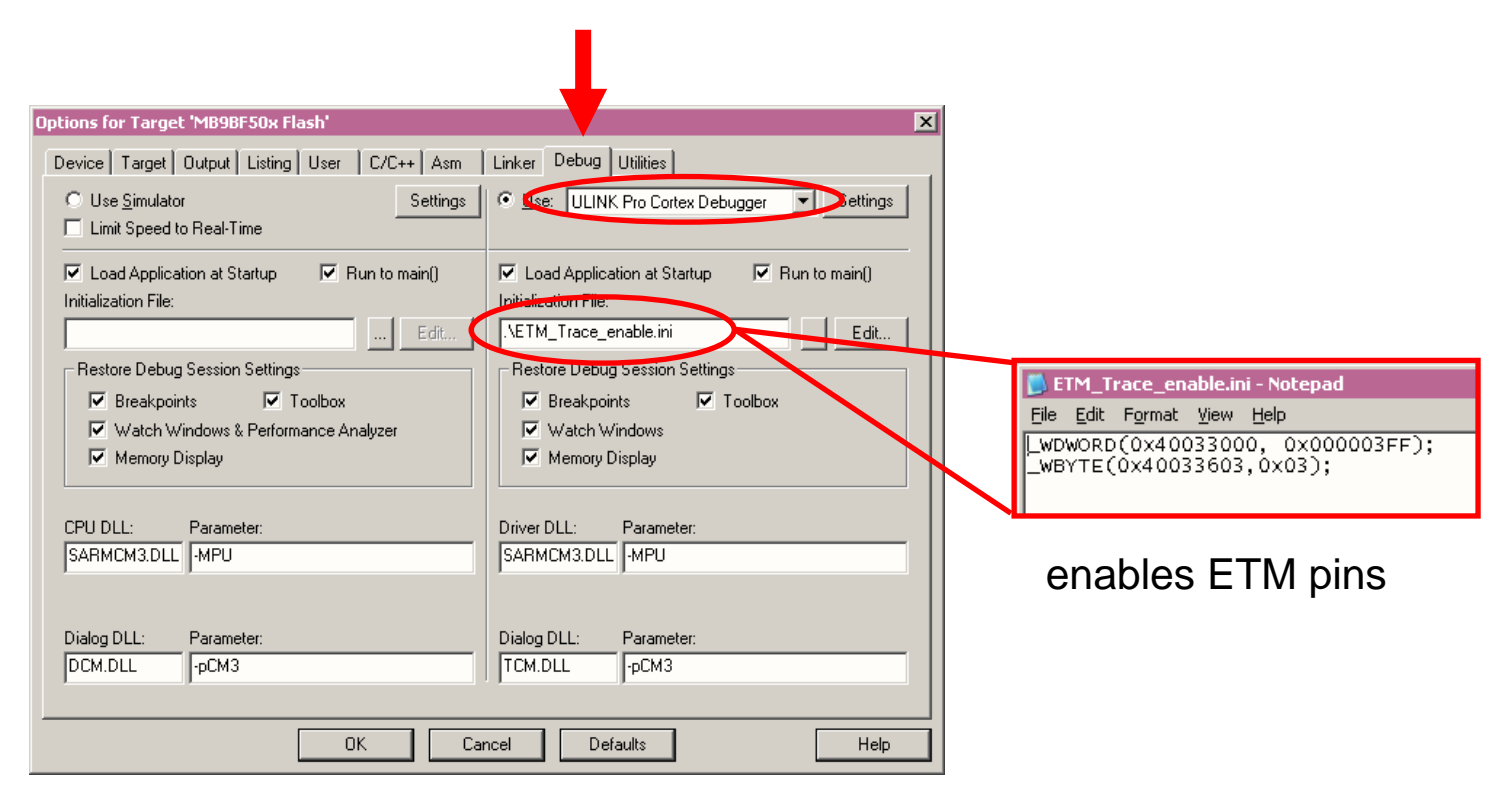

# KEIL μVision – Trace (ULINK Pro) (2)

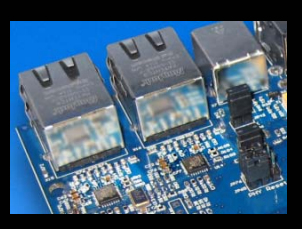

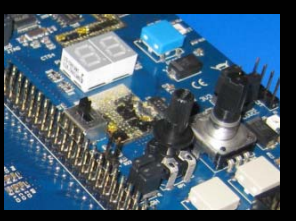

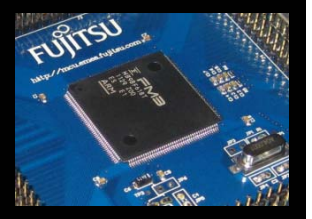

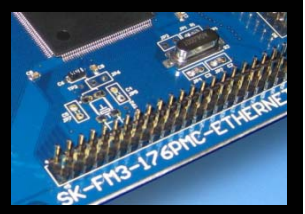

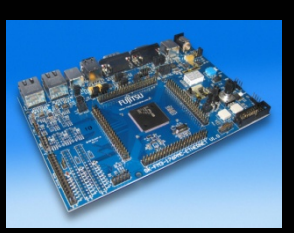

#### Instruction Trace

- Real Time Trace recording
- Output can be filtered by several ETM and ITM events
- Trace buffer is held in PC memory and transferred to μVision on break

| Instruction | Trace                     |              |                |                      |        |          |                           |        |                  |             | ņ                                | ×  |
|-------------|---------------------------|--------------|----------------|----------------------|--------|----------|---------------------------|--------|------------------|-------------|----------------------------------|----|
| Filter:     | All                       |              |                | -                    |        |          |                           |        |                  |             |                                  |    |
| #           | Туре                      | Flag         | Num            | PC                   | Opcode | Instruct | tion                      | Source | Code             |             |                                  |    |
| 1048564     | ETM                       |              |                | 0x0000043E           | 4284   | CMP      | r4,r0                     |        |                  |             |                                  |    |
| 1048565     | 5 ETM                     |              |                | 0x00000440           | D001   | BEQ      | 0x00000446                |        |                  |             |                                  |    |
| 1048566     | 6 ETM                     |              |                | 0x00000446           | 42AC   | CMP      | r4,r5                     | 111:   | if (AD_value !=. | AD_print) { | 7* Make sure that AD integration | er |
| 1048567     | 'ETM                      |              |                | 0x00000448           | D002   | BEQ      | 0x00000450                |        |                  |             |                                  |    |
| 1048568     | B ETM                     |              |                | 0x00000450           | 4814   | LDR      | r0,[pc,#80] ; @0x000004A4 | 116:   | if (clock_1s) {  |             |                                  |    |
| 1048569     | B ETM                     |              |                | 0x00000452           | 7800   | LDRB     | [00x0#,01],01             |        |                  |             |                                  | _  |
|             |                           |              |                |                      |        |          |                           |        |                  |             |                                  | -  |
| 1           | Blink <mark>y.</mark> c × |              | Abstract       | .txt 🔜 st            | :dio.h |          |                           |        |                  |             |                                  | •  |
| 108         | if (A                     | D_val        | lue !=         | AD_last)             |        | 1        | * Make sure that AD       | inter. | rupt did         | */          |                                  | F  |
| 109<br>110  | AD_                       | value        | e = AI         | _last;               |        | /        | * not interfere with      | valu   | e reading        | */          |                                  |    |
| →111        | if (A                     | D_val        | lue !=         | AD_print             | ) (    | 1        | * Make sure that AD       | inter. | rupt did         | */          |                                  |    |
| 112<br>113  | AD_<br>AD_                | print<br>dbg | : = AI<br>= AI | )_value;<br>)_value; |        | /        | * Get unscaled value      | for ;  | printout         | */          |                                  | •  |
|             |                           |              |                |                      |        |          |                           |        |                  |             | •                                |    |

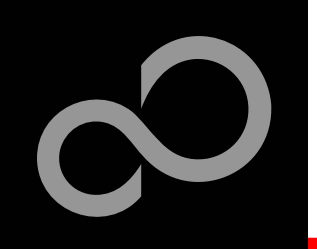

# **KEIL µVision – Simulator**

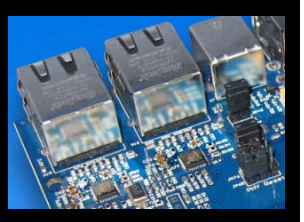

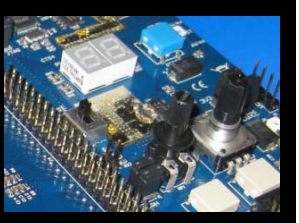

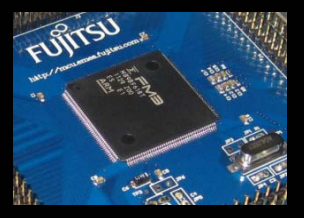

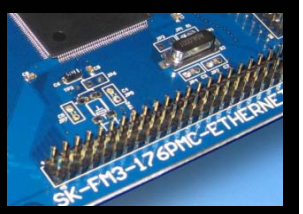

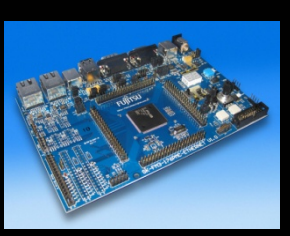

#### Simulator

- The Core Simulator can be selected by the menu: Flash→Configure Flash Tools... and then choosing Use Simulator
- Look & feel is like using ULINK debugger
- Controlable also by\*.ini files

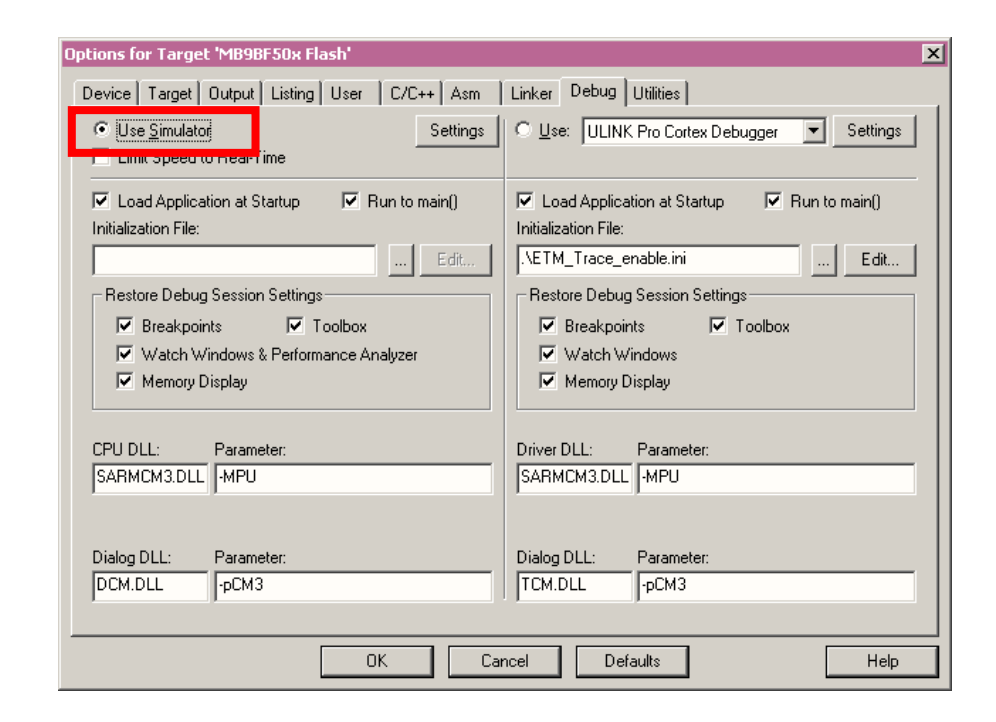

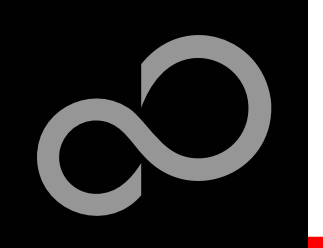

# Free open-source toolchain

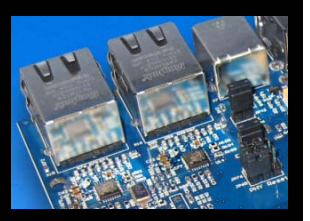

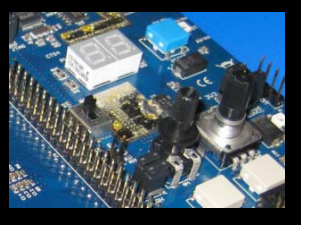

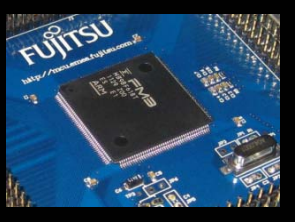

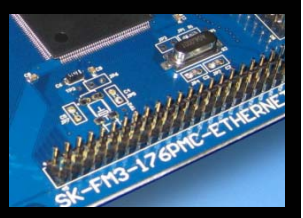

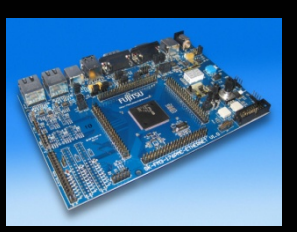

- To setup and use a development toolchain based on free licensed open-source tools, please see our application note 300403: <u>GNU Tool Chain for FUJITSU Cortex-M3 MCUs</u>
  - For new versions of this document, please check our <u>website</u> and search for 300403 or GNU
- For further support, please consult directly the respective developers and official project websites:
  - Eclipse IDE
  - <u>YAGARTO</u> Yet another GNU ARM toolchain
  - OpenOCD Open On-Chip Debugger please notice our <u>OpenOCD Starter GUI</u> that eases driver handling

All company and product trade marks and registered trade marks used throughout this literature are acknowledged as the property of their respective owners.

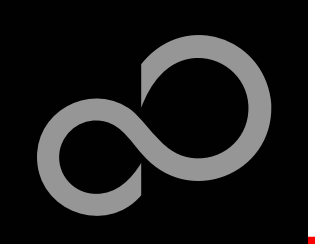

# **Further Steps**

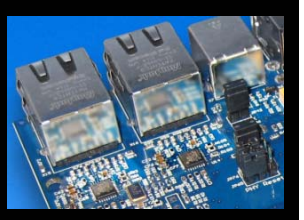

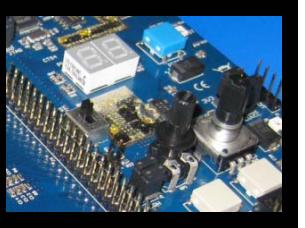

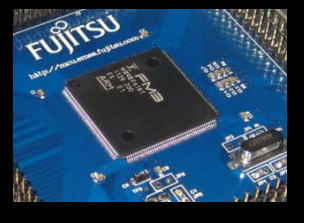

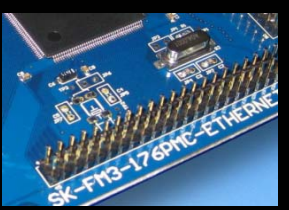

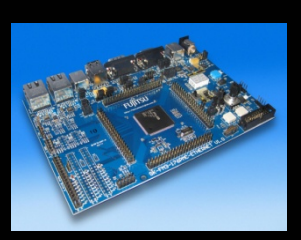

#### In order to learn more about Fujitsu's microcontrollers

- Visit our microcontroller website
  - http://mcu.emea.fujitsu.com
  - <u>http://mcu.emea.fujitsu.com/mcu\_product/detail/MB9BFD18TPMC.htm</u>
- See our application notes
  - http://mcu.emea.fujitsu.com/mcu product/mcu all appnotes.htm
- See our software examples
  - <u>http://mcu.emea.fujitsu.com/mcu\_product/mcu\_all\_software.htm</u>

#### Contact your local distributor ...

- for individual support
- to register for our monthly <u>FM3 seminar</u>
- to get the latest *Fujitsu Micros DVD* containing all information regarding Fujitsu's 8-bit, 16-bit, and 32-bit microcontrollers

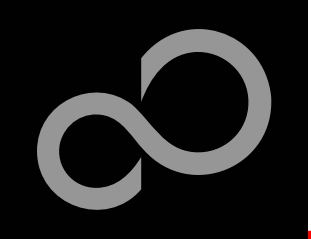

## Seminars

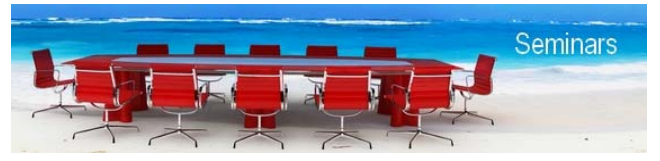

For current information, please refer to http://www.fujitsu.com/emea/services/microelectronics/trainings/index.html

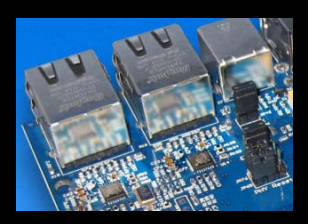

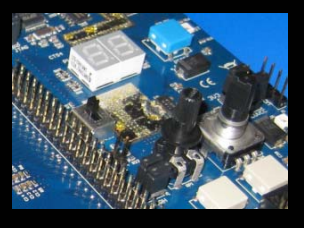

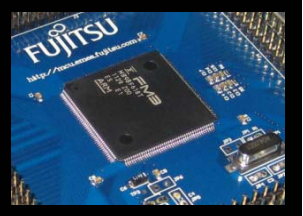

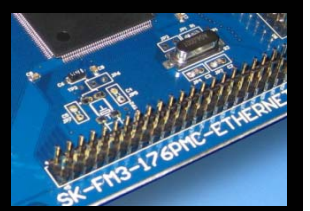

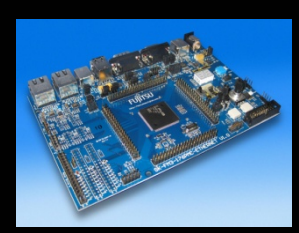

| FM3 Seminar                                                                                                    | Motion Cont                                                                                                    | rol Workshop                                                                                                    | USB Workshop                                                                                                    |                                                                          |  |  |
|----------------------------------------------------------------------------------------------------|----------------------------------------------------------------------------------------------------|----------------------------------------------------------------------------------------------------|----------------------------------------------------------------------------------------------------|--------------------------------------------------------------------------|--|--|
| free of charge                                                                                                    |                                                                                                    |                                                                                                    |                                                                                                    |                                                                          |  |  |
| 1 day – once per month                                                                                                    | 1 day                                                                                                    | Inverter Control                                                                                                    | 2 days                                                                                                    |                                                                          |  |  |
| <ul> <li>Overview FM3 processor family</li> <li>Memory</li> <li>Peripheral resources</li> <li>Packages</li> <li>Processor architecture</li> <li>Bus structure</li> <li>Flash memory</li> <li>Flash programming methods</li> <li>Peripheral resources</li> <li>Clock distribution</li> <li>Timer</li> <li>Interfaces</li> <li>FM3 features</li> <li>Development tool chains</li> <li>IAR workbench, J-Link adapters</li> <li>KEIL uVision, uLink adapters</li> <li>Starter Kits</li> <li>Practical exercises</li> <li>Flash programming</li> <li>Project setup and modification</li> <li>Debugging</li> <li>External interrupts</li> </ul> | <ol> <li>Introduction of Fuji<br/>a. Line-Up of microco<br/>features</li> <li>Performance</li> <li>Introduction of mot<br/>a. ACIM b. BL</li> <li>Introduction of corr<br/>a. Sinusoidal commut<br/>b. Field Orientated Co<br/>c. Space Vector Mode</li> <li>Peripherals for mot<br/>devices</li> <li>Base Timer</li> <li>Multifunction Timer</li> <li>12-bit A/D Converted</li> <li>Quad Position &amp; R</li> <li>Interrupt Controller</li> <li>Hands-on exercise</li> <li>Software example<br/>of a PMSM moto</li> </ol> | tsu MCU<br>ntrollers with motion control<br>ors types<br>DC c. PMSM<br>mon control types<br>tation<br>ontrol<br>ulation<br>tion control based on FM3<br>er<br>evolution Counter<br>for a BLDC motor with hall<br>for a field orientated control<br>or | Introduction<br>USB vs. RS232<br>Historical Background<br>Electrical Layer<br>USB Protocol<br>Enumeration Process (Descripto<br>Settings)<br>Transfer Types & Data Transfers<br>USB Class Concept<br>Software Driver Concepts<br>USB Host in Embedded Systems<br>USB Examples: Start with Virtua<br>Using Fujitsu USB Descriptor Ma<br>Template Classes & Descriptors<br>PC Software programming using<br>Windows<br>Special Use Cases (e.g. boot loa | ors & USB<br>s<br>I COM Port<br>anager to create<br>LibUSB with<br>ader) |  |  |
|                                                                                                    |                                                                                                    |                                                                                                    |                                                                                                    |                                                                          |  |  |

Fujitsu Semiconductor Europe - http://emea.fujitsu.com/microelectronics

All Rights Reserved.© Fujitsu Limited 2012

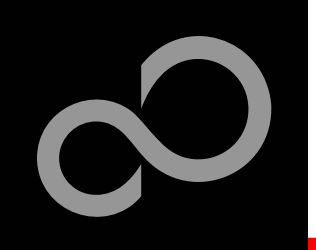

# Trainings

#### 🔀 Micro Consult

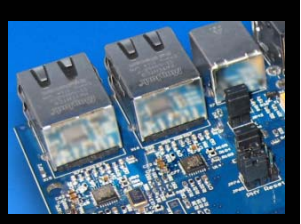

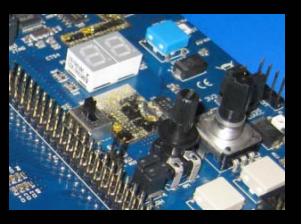

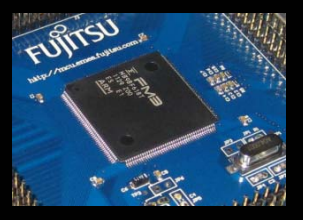

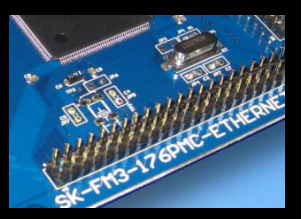

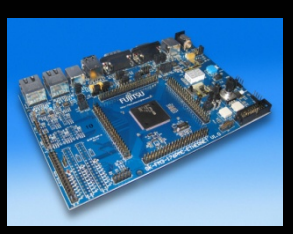

#### Microconsult

- <u>http://www.microconsult.com/english/training/description/e-CORTEX.shtml</u>
- Cortex<sup>™</sup>-M3 (ARM): Architecture and Embedded Programming
  - Cortex<sup>™</sup>-M Processor Architecture
  - Register organization, Special Purpose Register, Operation Modes, Stacks, Pipeline concept, Bit Banding
  - ARM Processor Cores Overview (Cortex M0, M1, M3, M4, R4, A8, A9)
  - Cortex<sup>™</sup>-M Instruction Set
  - Exception and Interrupt Handling
  - Reset Modes, Clock Generation, Power Management, Memory Interface
  - Embedded Core Debugging
  - Efficient C Programming for Cortex Architectures / Hardware-near C
     Interface C Assembler
  - Practical Exercises with Keil µVision and ARM RealView Tools

#### Please contact Fujitsu to get15% Discount

Fujitsu Semiconductor Europe - http://emea.fujitsu.com/microelectronics

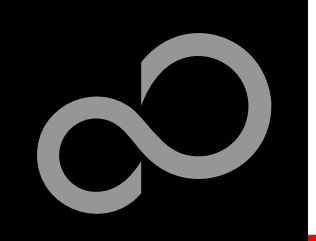

# **Contacts - Distribution**

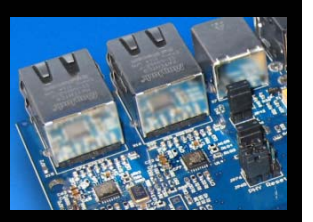

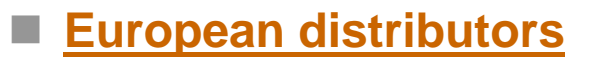

- Anatec
- EBV Elektronik
- Farnell
- Glyn
- Ineltek
- Melchioni Electronica
- PN Electronics
  - Rutronik Elektronische Bauelemente

- www.anatec.ch
- www.ebv.com
- www.farnell.com
- www.glyn.de , www.glyn.ch
- www.ineltek.com
- www.melchioni.it
- www.pne.fr
- www.rutronik.com

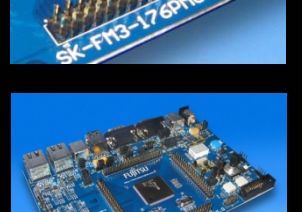

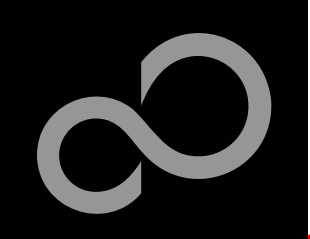

# **Fujitsu Semiconductor Europe**

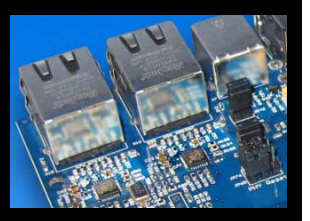

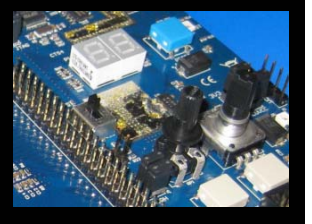

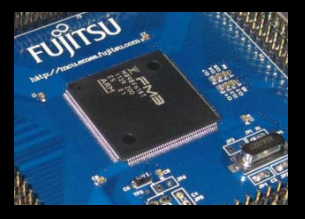

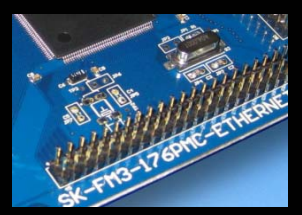

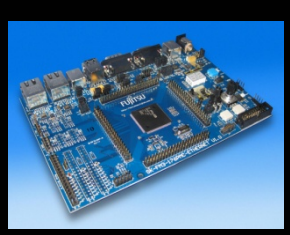

#### http://www.fujitsu.com/emea/contact/microelectronics/salesoffices/

- Germany (Headquarters) 63225 Langen
- France 91300 Massy
- Italy

20080 Milano

- United Kingdom Maidenhead
- Hungary

1143 Budapest

Turkey 34180 Istanbul Tel: +49 (0) 61 03 69 00

Tel: +33 (0) 1 64 47 97 00

Tel: +39 02 90 45 02 1

Tel: +44 (0) 1628 50 46 00

Tel: +36 1 471 21 29

Tel: +90 212 557 18 81

#### World Wide Web

- <u>http://emea.fujitsu.com/microelectronics</u>
- http://mcu.emea.fujitsu.com
- Contact: <u>mcu\_ticket.FSEU@de.fujitsu.com</u>

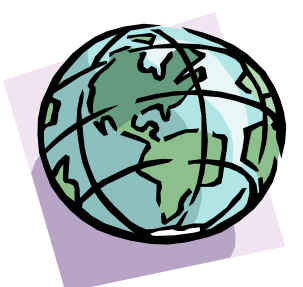

Fujitsu Semiconductor Europe - http://emea.fujitsu.com/microelectronics

All Rights Reserved.© Fujitsu Limited 2012

# EU-Konformitätserklärung / **EU declaration of conformity**

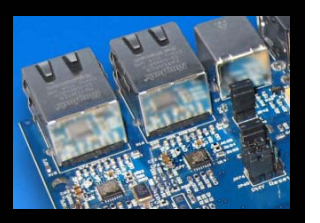

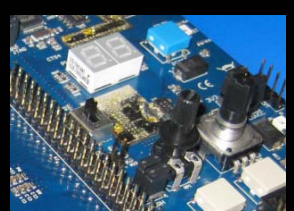

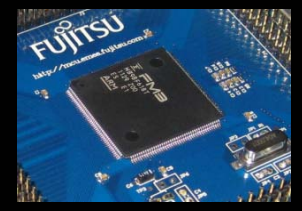

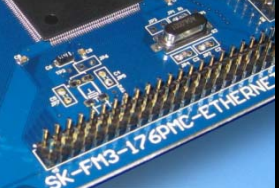

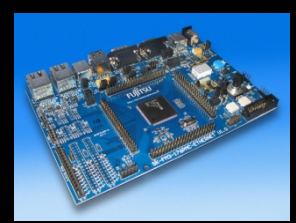

CE

Hiermit erklären wir, Fujitsu Semiconductor Europe GmbH, Pittlerstrasse 47, 63225 Langen, Germany dass dieses Board aufgrund seiner Konzipierung und Bauart sowie in den von uns in Verkehr gebrachten Ausführung(en) den grundlegenden Anforderungen der EU-Richtlinie 2004/108/EC "Elektromagnetische Verträglichkeit" entspricht. Durch eine Veränderung des Boards (Hard- und/ oder Software) verliert diese Erklärung ihre Gültigkeit!

We, Fujitsu Semiconductor Europe GmbH, Pittlerstrasse 47, 63225 Langen, Germany hereby declare that the design, construction and description circulated by us of this board complies with the appropriate basic safety and health requirements according to the EU Guideline 2004/108/EC entitled 'Electro-Magnetic Compatibility'. Any changes to the equipment (hardware and/ or software) will render this declaration invalid!

#### Note:

This evaluation board is a Class A product according to EN61326-1. It is intended to be used only in a laboratory environment and might cause radio interference when used in residential areas. In this case, the user must take appropriate measures to control and limit electromagnetic interference.

> All data and power supply lines connected to this starter kit should be kept as short as possible, with a maximum allowable length of 3m. Shielded cables should be used for data lines. As a rule of thumb, the cable length used when connecting external circuitry to the MCU pin header connectors for example should be less than 20cm. Longer cables may affect EMC performance and cause radio interference.

Fujitsu Semiconductor Europe - http://emea.fujitsu.com/microelectronics

All Rights Reserved.© Fujitsu Limited 2010

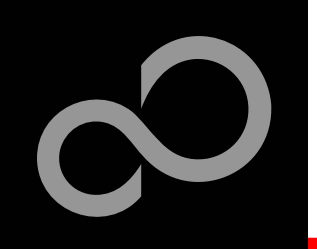

# Recycling

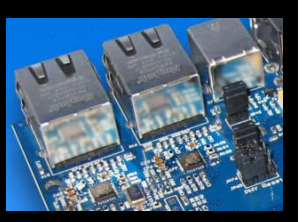

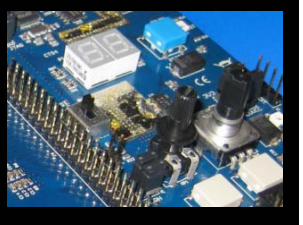

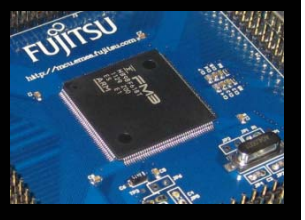

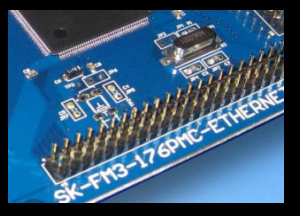

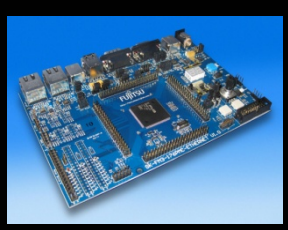

### Gültig für EU-Länder:

- Gemäß der Europäischen WEEE-Richtlinie und deren Umsetzung in landesspezifische Gesetze nehmen wir dieses Gerät wieder zurück.
- Zur Entsorgung schicken Sie das Gerät bitte an die folgende Adresse:

### Valid for European Union Countries:

- According to the European WEEE-Directive and its implementation into national laws we take this device back.
- For disposal please send the device to the following address:

### Fujitsu Semiconductor Europe GmbH

Warehouse/Disposal Monzastraße 4a D-63225 Langen

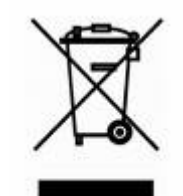

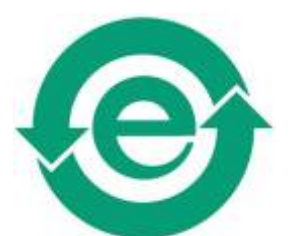

This board is compliant with China RoHS